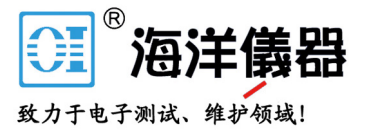

# 安规测试仪

#### GPT-9000 / GPT-9000A 系列

使用手册 <sup>固纬产品料号.</sup> 82PT-90000EF1

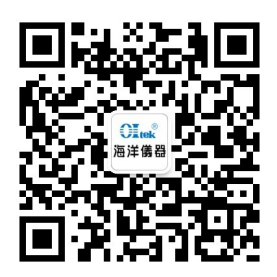

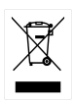

北京海洋兴业科技股份有限公司(证券代码:839145) 电话:010-62176775 网址:www.hyxyyq.com

目录

| <del>安</del> 全规范   |                                 | 6                                |
|--------------------|---------------------------------|----------------------------------|
|                    | GPT-9000/9000A 系列概述<br>外观<br>设置 | 11<br>16<br>24                   |
| 操作                 |                                 | 31                               |
|                    | 操作结构                            | 33<br>37<br>39<br>76<br>81<br>98 |
| <mark>外</mark> 部控制 |                                 | . 105                            |
|                    | 外部控制概述10                        | 06                               |
| 远程控制               |                                 | . 112                            |
|                    | 接口配置1<br>指令语法1<br>指令集1          | 13<br>18<br>20                   |

| Error Messages                 | .165                    |
|--------------------------------|-------------------------|
|                                | 166                     |
|                                | 168                     |
| 保险丝更换                          | .168                    |
| 测试错误                           | .169                    |
| GPT-9000/9000A 规格              | .171                    |
| GPT-9801/9802/9803 尺寸          | .180                    |
| GPT-9804 尺寸                    | .181                    |
| GPT-9903 尺寸                    | .182                    |
| GPT-9904 尺寸                    | .183                    |
| GPT-9901A/9902A/9903A 尺寸       | .184                    |
| Declaration of Conformity (GPT | .186                    |
|                                | Error Messages<br>保险丝更换 |

| <br>187 |
|---------|
|         |

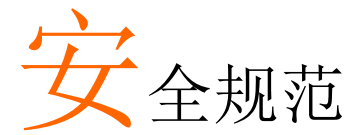

本章节包含操作和储存时的重要安全规范,使用者 在操作前请先详细阅读以下指示,以确保个人安全 并使仪器保持在最佳状态。

#### 安全符号

这些安全符号会出现在本使用手册或仪器上。

| ⚠️ 警告         | 警告符号:表示特定情况下或应用中可能对人体造<br>成伤害或危及生命。            |
|---------------|------------------------------------------------|
| <u>注</u> 注意   | 注意符号:表示特定情况下或应用中可能对 GPT-<br>9000 本身或其他产品造成损坏。  |
| <u>Á</u>      | 高压危险                                           |
| Ĺ             | 小心:请参阅使用手册                                     |
|               | 保护导体端子                                         |
| $\rightarrow$ | 机壳端子                                           |
| <u>_</u>      | 接地端子                                           |
|               | 使用垃圾分类处理该设备,或联系购买点进行处<br>理。合理回收电子垃圾,以减少对环境的影响。 |

| 安全指南                      |                                                                                                    |  |  |
|---------------------------|----------------------------------------------------------------------------------------------------|--|--|
| 一般指南<br>⚠️ 注意             | <ul> <li>请勿将重物置于仪器上</li> <li>避免严重撞击或不当放置而损坏仪器</li> <li>避免静电释放至仪器</li> <li>连接至端子座时,只使用配对的连接器,不可使用裸线</li> <li>不要阻止或妨碍冷却风扇通风口</li> <li>若非合格维修人员,请勿自行拆装 GPT-9000/GPT-9000A</li> </ul> |  |  |
|                           | <ul> <li>(测量等级) EN 61010-1:2010 规定测量等级以及要求如下。GPT 9000/GPT-9000A 不属于等级 Ⅱ, Ⅲ 或 Ⅳ</li> <li>测量等级 Ⅳ 测量低电压设备电源</li> <li>测量等级 Ⅲ 测量建筑设备</li> <li>测量等级 Ⅱ 测量直接连接到低电压设备的电路</li> </ul>        |  |  |
| 电源<br>/ 警告                | <ul> <li>AC 输入电压:<br/>100/120/220/230VAC ±10%</li> <li>频率: 50Hz/60Hz</li> <li>避免电击,请确实将电源线之保护端子接地</li> </ul>                                                                      |  |  |
| 清洁 GPT-9000/<br>GPT-9000A | <ul> <li>清洁前先移除电源线</li> <li>以中性洗涤剂和清水沾湿软布擦拭。不要喷洒任<br/>何液体到仪器上</li> <li>不要使用含烈性物质的化学药品,如苯、甲苯、<br/>二甲苯和丙酮</li> </ul>                                                                |  |  |
| 操作环境                      | <ul> <li>使用地点:室内,避免日光曝晒和灰尘,几乎无导电<br/>污染(见下方批注)</li> <li>相对湿度:≤70% (无冷凝)</li> <li>高度:&lt;2000m</li> <li>温度: 0°C~40°C</li> </ul>                                                    |  |  |

7

|      | (污染度) EN 61010-1:2010 规定了污染程度及所需条件,如下所<br>述。GPT-9000/GPT-9000A 属于等级 2。                                  |  |  |  |
|------|----------------------------------------------------------------------------------------------------|--|--|--|
|      | 污染指"可能引起绝缘强度或表面电阻率降低的外界物质,固体、液体或气体(电离气体)".                                                              |  |  |  |
|      | • 污染等级 1: 无污染或仅干燥,存在非导电污染,污染无影响                                                                         |  |  |  |
|      | <ul> <li>污染等级 2: 通常只存在非导电污染,然而偶尔由凝结物形成<br/>的导电难以避免</li> </ul>                                           |  |  |  |
|      | <ul> <li>污染等级 3: 导电污染存在或干燥,存在可能由于凝结而形成<br/>导电的非导电性污染。此种情形下,设备通常处于避免阳光<br/>直射和充分风压下,但温度和湿度未控制</li> </ul> |  |  |  |
| 储存环境 | • 地点: 室内                                                                                                |  |  |  |
|      | • 温度: -10°C ~70°C                                                                                       |  |  |  |
|      | • 相对湿度:≤85% (无冷凝)                                                                                       |  |  |  |
| 处理   | 不要以一般废弃方式处理设备,请使用垃圾分类处理,或联系购买点进行处理。合理回收电子垃圾,<br>以减少对环境的影响。                                              |  |  |  |

英制电源线

在英国使用安规测试仪时,确保电源线符合下列安全规范。

注意:导线/装置的连接必须由专业人员执行

∕!∕ो警告: 这个装置必须接地

重要:导线的颜色依据以下代码标识:

 绿色/黄色:
 地线

 蓝色:
 中线

 棕色:
 火线 (象限)

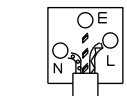

由于导线中各线材的颜色可能与你的插座/装置中标识的不一致,请 依照下列指示处置:

颜色为绿色/黄色(或黄绿色)的线,必须连接至字母标识 E 或有接地标志 ④的端子位置.

颜色为蓝色(或黑色)的线,必须连接至字母标识 N 的端子位置

颜色为棕色(或红色)的线,必须连接至字母标识L或P的端子位置如果还有疑问,参考设备的用法说明书或联系供货商

这个导线/装置应该被保护于适当额定值和经核准的 HBC 保险丝: 参考设备上的保险丝额定信息或使用手册内的说明。依照规范 0.75mm2 的电线应该被一个 3A 或 5A 的保险丝保护;较大的导电体 通常要 13A 的型号,它取决于所用的连接方法

任何使用中的插座,若在电线、插头或连接器上有外漏的明线,是极 度危险的。如果电线或插座被认定具危险,请关闭主电源、移除电源 线、断路器及保险丝装置;所有危险的接线必须立即肃清及更换以符 合上述规定标准 开 始使用

本章简易介绍安规测试仪,包括其主要特点及前/ 后面板外观。了解概述后,请阅读"设置"章节内之 安全重要性说明。

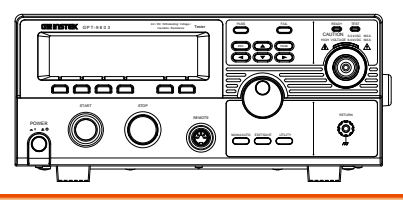

| GPT-9000/9000A 系列概述                           | 11 |
|-----------------------------------------------|----|
| 系列产品线                                         | 11 |
| 型号概述                                          | 12 |
| 主要特点                                          | 12 |
| 附件                                            | 13 |
| 包装内容                                          | 15 |
| 外观                                            | 16 |
| GPT-9801/9802/9803/9901A/9902A/9903/9903A 前面板 | 16 |
| GPT-9804/9904 前面板                             | 16 |
| GPT-9801/9802/9803/9804 后面板                   | 20 |
| GPT-9901A/9902A/9903/9903A 后面板                | 20 |
| GPT-9904 后面板                                  | 21 |
| 设置                                            | 24 |
| 线电压的连接和电源的开启                                  | 24 |
| 安装选配的 GPIB 卡                                  |    |
| 工作场所注意事项                                      | 27 |
| 操作注意事项                                        |    |
| 基本安全检查                                        | 30 |

### GPT-9000/9000A 系列概述

系列产品线

GPT-9000/9000A 系列是交流/直流耐压,绝缘电阻及接地阻抗安规测试仪。

GPT-9801/9901A 是交流耐压测试仪, GPT-9802/9902A 是交流/直流耐压测试仪, GPT-9803/9903A 是交流/直流耐压测试及绝缘电阻测试仪。GPT-9804 & GPT-9904 包含了其它机型的所有测试功能,同时还提供接地阻抗测试功能。所有型号均提供高达 5kVAC 的交流耐压测试,高达 6kVDC 的直流耐压测试(除 GPT-9801/9901A)

GPT-99XX/99XXA型号,测试终端的后面板也反映了添加安全性和 更持久的安全测试环境。还包括一个创新的扫描功能用以查看测试结 果图。

GPT-9000/9000A 系列可储存高达 100 组的手动测试,同时连续运行 16 组手动测试可结合成 1 组自动测试,让安规测试仪符合各种安全 法规包括 IEC, EN, UL, CSA, GB, JIS 和其他。

注意:通过该使用手册,ACW,DCW,IR和GB分别指的是交流耐压,直流耐压,绝缘电阻和接地阻抗测试。GPT-9000指的是GPT-98XX or GPT-99XX 的所有型号,GPT-9000A指的是GPT-99XXA 的所有型号。

# **GWINSTEK**

型号概述

| Model name | ACW                                                  | DCW                               | IR                 | GB           | Sweep        |
|------------|------------------------------------------------------|-----------------------------------|--------------------|--------------|--------------|
| GPT-9801   | ✓                                                    |                                   |                    |              |              |
| GPT-9802   | ✓                                                    | ✓                                 |                    |              |              |
| GPT-9803   | $\checkmark$                                         | $\checkmark$                      | $\checkmark$       |              |              |
| GPT-9804   | $\checkmark$                                         | ✓                                 | $\checkmark$       | $\checkmark$ |              |
| GPT-9901A  | ✓                                                    |                                   |                    |              | ✓            |
| GPT-9902A  | $\checkmark$                                         | $\checkmark$                      |                    |              | $\checkmark$ |
| GPT-9903   | $\checkmark$                                         | $\checkmark$                      | ~                  |              | $\checkmark$ |
| GPT-9903A  | $\checkmark$                                         | $\checkmark$                      | ~                  |              | $\checkmark$ |
| GPT-9904   | $\checkmark$                                         | ✓                                 | ✓                  | $\checkmark$ | √            |
| 主要特点       |                                                      |                                   |                    |              |              |
| 性能         | <ul> <li>交流耐」</li> <li>直流耐」</li> <li>绝缘电目</li> </ul> | 玉: 5kVAC<br>玉: 6kVDC<br>狙: 50V~10 | 2<br>2<br>000V (50 | V steps)*    |              |

- 接地阻抗: 3A~30A (GPT-98XX); 3A~32A (GPT-99XX)
- \* GPT-99XX/99XXA 也包括一个额外的+125V 测试 点

| 特点 | 可控制电压上升时间                                                            |  |  |
|----|----------------------------------------------------------------------|--|--|
|    | <ul> <li>安全放电</li> </ul>                                             |  |  |
|    | • 100 组测试条件(手动模式)                                                    |  |  |
|    | • 100 组自动测试(自动模式)                                                    |  |  |
|    | • 过温,过压及过流保护                                                         |  |  |
|    | • Pass, Fail, Test, High Voltage 和 Ready 指示灯                         |  |  |
|    | • PWM 输出 (90%效率,增加可靠性)                                               |  |  |
|    | • Interlock (可设置)                                                    |  |  |
|    | • 扫描功能                                                               |  |  |
|    | • 后面板输出 (仅 GPT-9000 系列)                                              |  |  |
| 界面 | • 界面端子可远程控制开始/停止                                                     |  |  |
|    | • RS232/USB 界面用于程控                                                   |  |  |
|    | • 选配的 GPIB 界面用于程控                                                    |  |  |
|    | • Signal I/O 端子,用于 pass/fail/test 状态监控及 start/stop control/interlock |  |  |

| T7 | 1  | È. | 11 | 1. |
|----|----|----|----|----|
| Ľ  | 15 | r/ | 12 | F  |
| 17 | 14 |    |    |    |

| 标准附件 | 附件编号             | 说明                            |
|------|------------------|-------------------------------|
|      | GHT-114 x1       | 测试引线                          |
|      | Region dependent | 电源线                           |
|      | GTL-115 x1       | 接地阻抗测试引线<br>(仅 GPT-9804/9904) |
|      | N/A              | 远程终端插头                        |
|      | N/A              | Interlock 键                   |

13

# **GWINSTEK**

GPT-9000/9000A Series 使用手册

| 选配附件 | 附件编号           | 说明                      |
|------|----------------|-------------------------|
|      | GHT-205        | 高压测试探针                  |
|      | GHT-113        | 高压测试枪                   |
|      | GTL-232        | RS232C 连接线              |
|      | GTL-248        | GPIB 连接线                |
|      | GTL-247        | USB 连接线                 |
|      | GRA-417        | Rack Adapter Panel      |
|      |                | (19", 4U)               |
|      |                | (仅 GPT-9801/9802/9803/  |
|      |                | 9804/9901A/9902A/9903A) |
| 选配   | 附件编号           | 说明                      |
|      | Opt.01 GPIB 接口 | GPIB 模块                 |

#### 包装内容

使用 GPT-9000/GPT-9000A 前请先检查包装内容

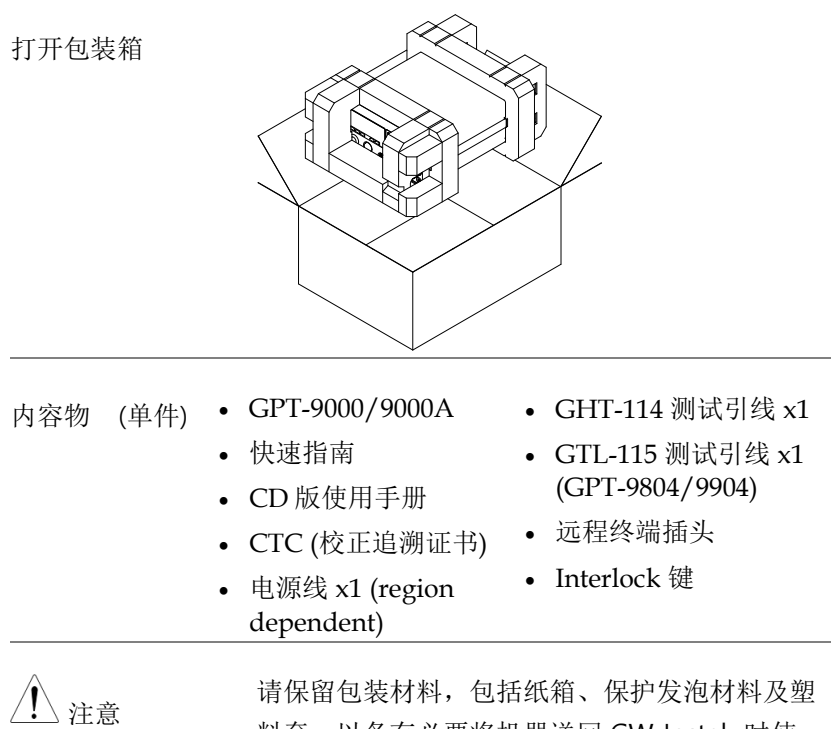

用休面包裹材料,包括纸相、保护反孢材料及塑料套,以备有必要将机器送回 GW Instek 时使用。

外观

#### GPT-9801/9802/9803/9901A/9902A/9903/9903A

前面板

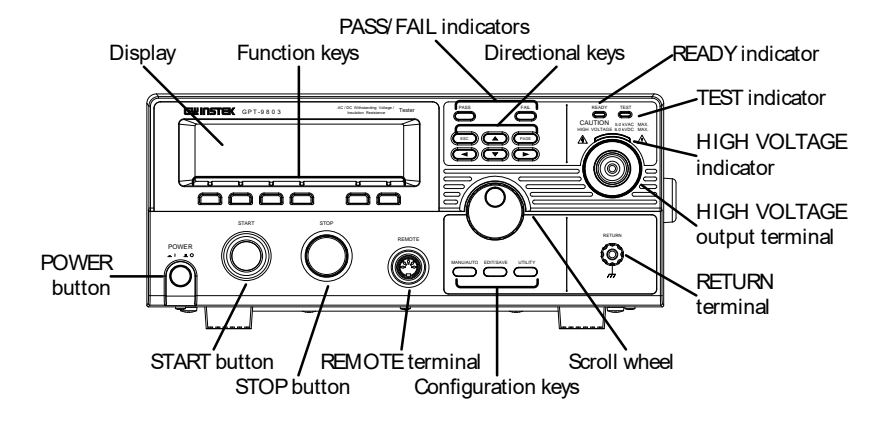

GPT-9804/9904 前面板

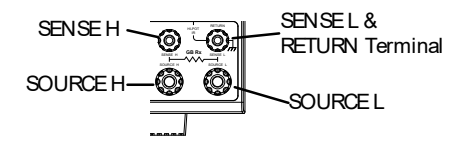

| 显示屏           | 240 X 64 点矩阵                         | LCD 显示屏                                                   |  |  |  |  |  |  |  |  |  |
|---------------|--------------------------------------|-----------------------------------------------------------|--|--|--|--|--|--|--|--|--|
| 功能键           | 功能键直接对应到显示屏上指示之功能                    |                                                           |  |  |  |  |  |  |  |  |  |
| Pass/Fail 指示灯 | PASS FAIL                            | PASS 及 FAIL 指示灯,依据单项测试或连续自动测试的 PASS 或 FAII 结果来点亮。         |  |  |  |  |  |  |  |  |  |
| ESC 键         | ESC                                  | ESC 键用于退出菜单或取消设置。                                         |  |  |  |  |  |  |  |  |  |
| PAGE 键        | PAGE                                 | PAGE 键用于查看自动测试信息和<br>测试结果。                                |  |  |  |  |  |  |  |  |  |
| 方向箭头键         |                                      | 箭头键用于操作菜单和参数设定。                                           |  |  |  |  |  |  |  |  |  |
| READY 指示灯     | READY                                | 当测试仪准备好并开始测试时<br>READY 指示灯亮起。STOP 按钮<br>可让测试仪进入 READY 状态。 |  |  |  |  |  |  |  |  |  |
| TEST 指示灯      | TEST                                 | 测试仪打开时,TEST 指示灯亮<br>起。START 按钮可让测试仪进入<br>TEST 状态。         |  |  |  |  |  |  |  |  |  |
| 高压指示灯         | CAUTION<br>HIGH VOLTAGE 50 KVAC MAX. | 当输出端子激活时,高压指示灯亮<br>起来。只有在测试结束或停止时指<br>示灯关闭。               |  |  |  |  |  |  |  |  |  |
| 高压输出端子        | HIGH VOLTAGE 63.VDC MAX.             | 高压输出端子用于输出测试电压。<br>基于安全考虑,该端子与 RETURN<br>端子共同使用。          |  |  |  |  |  |  |  |  |  |

17

北京海洋兴业科技股份有限公司(证券代码:839145) 电话:010-62176775 网址:www.hyxyyq.com

### **G**<sup>w</sup>**INSTEK**

RETURN 端子用于 IR, DCW

和 ACW 测试。

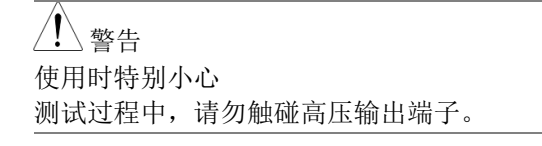

RETURN 端子 除 GPT-9804/9904 以外的所有型号 RETURN

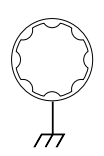

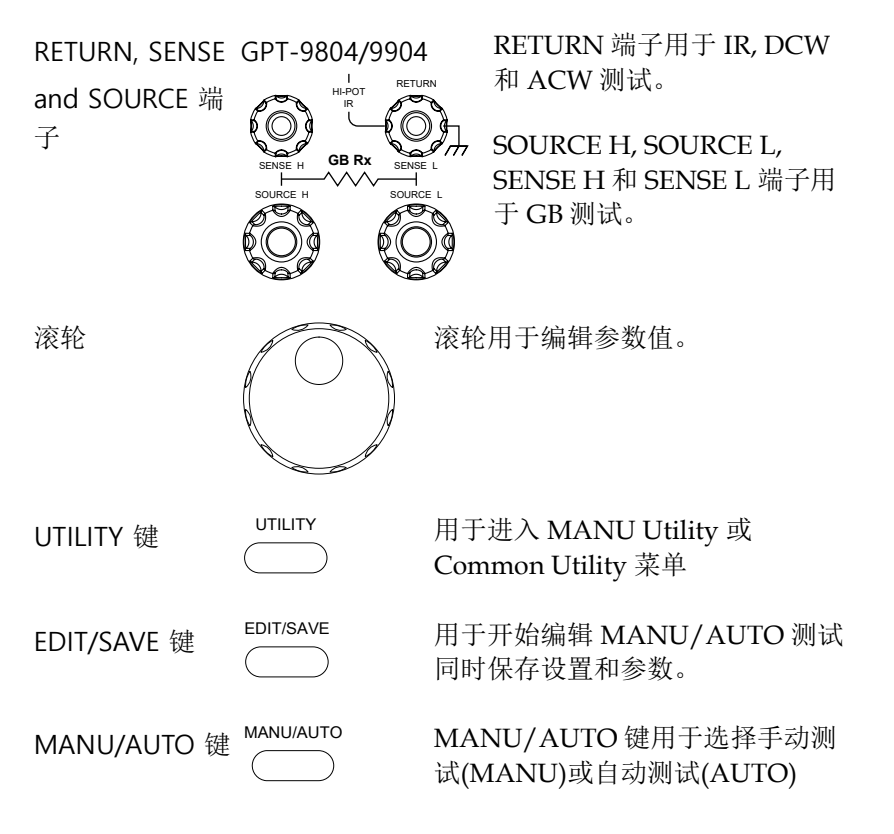

| REMOTE 端子 | REMOTE | REMOTI<br>器。                                |
|-----------|--------|---------------------------------------------|
| STOP 按钮   | STOP   | STOP 按<br>时也可用<br>READY                     |
| START 按钮  | START  | START 打<br>当测试仪<br>START 打<br>START 打<br>态。 |
| POWER 开关  |        | 开启电源<br>关机前的<br>时的初始                        |

REMOTE 端子用于连接远程控制器。

STOP 按钮用于停止/取消测试。同时也可用于将安规测试仪置于 READY 状态开始测试。

START 按钮用于开始测试。

当测试仪在 READY 状态时, START 按钮可用于开始测试。按 START 按钮测试仪将进入测试状 态。

开启电源。安规测试仪会自动记忆 关机前的设定状态,作为下次开机 时的初始设定。 GPT-9801/9802/9803/9804 后面板

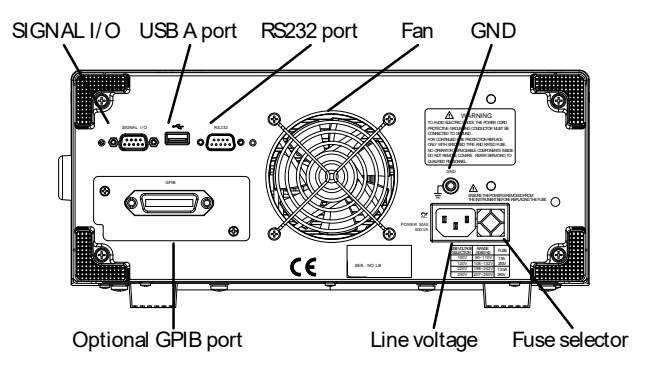

GPT-9901A/9902A/9903/9903A 后面板

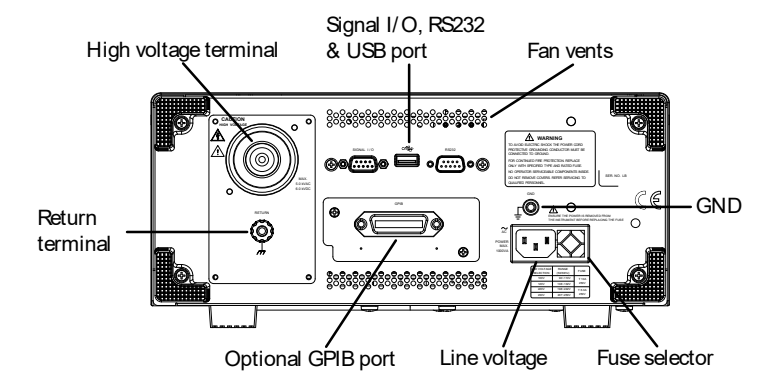

#### GPT-9904 后面板

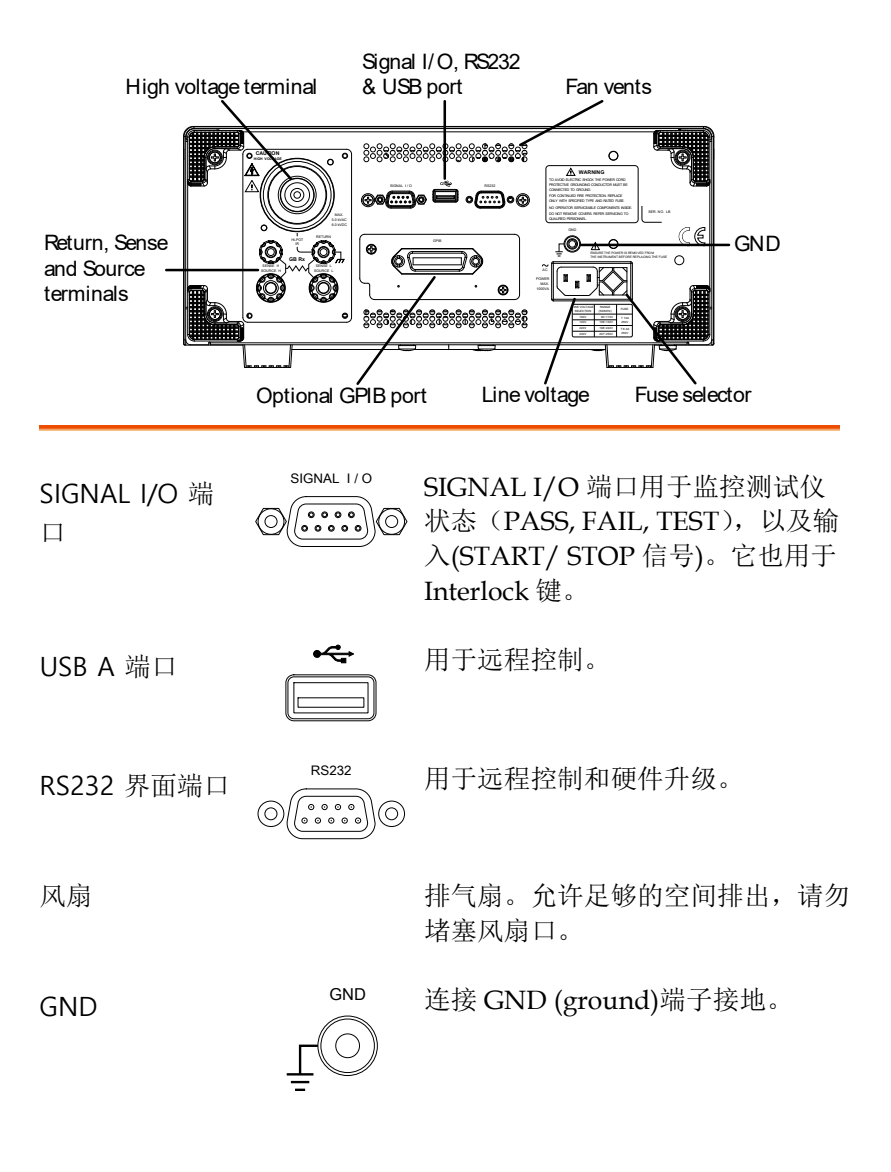

21

# **G**<sup>W</sup>**INSTEK**

线电压输入

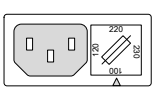

线电压输入:100/120/220/230VAC  $\pm 10\%$ 

线电压保险丝

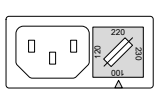

线电压选择器和保险丝:

GPT-98XX: 100V/120V T5A 250V 220V/230V

T2.5A 250V

GPT-99XX/99XXA: 100V/120V T10A 250V 220V/230V T6.3A 250V

选配 GPIB 端口

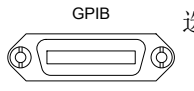

选配的 GPIB 界面用于远程控制。

高压输出端子

GPT-99XX /99XXA

高压输出端子用于输出测试电 压。

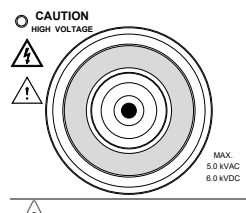

藝告 使用时特别小心。 测试过程中请勿接触高压端子。

RETURN 端子 GPT-9901A/9902A/ RETURN 端子用于 IR, DCW 9903/9903A 和 ACW 测试。 RETURN

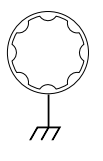

GPT-9904

RETURN/

SENSE 和 SOURCE 端子

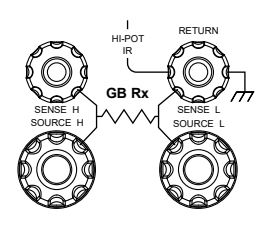

RETURN 端子用于 IR, DCW 和 ACW 测试。

SOURCE L/H 和 SENSE L/H 端子仅用于 GB 测试。

### 设置

#### 线电压的连接和电源的开启

开启 GPT-9000/9900A 电源前确保在后面板上已 背景 选择正确电压。GPT-9000/9000A 支持 100V/120V/220V 和 230V 的线电压 1. 检查保险丝支架上的线电压和保险 步骤 42. 所需的线性电压应该与保险 丝支架上的箭头对齐。 2. 连接电源线至交流电压输 入。 GND 3. 若电源线未接地,确保接地 端子连接至接地端。 确保电源线连接至接地端。未接地将对操作者和 敬告 仪器存在危害。 4. 按下电源按钮。 POWER

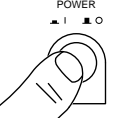

5. 当电源开启时,所有的 LED 指示灯亮起。检查 并确认 5 个 LED 指示灯均工作正常。

24

6. 检查并确保系统自测通过无误。

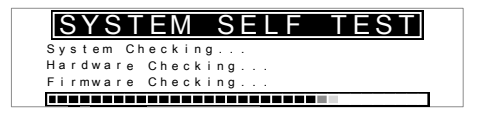

系统自测完成后,测试仪进入 VIEW 状态并开始 操作。

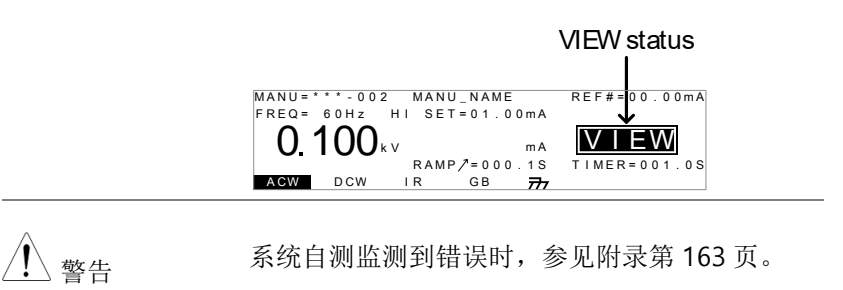

#### 安装选配的 GPIB 卡

背景 选配的 GPIB 可供用户选择安装。安装方法参照 以下说明。

步骤

1. 移除后面板的螺丝及盖板。

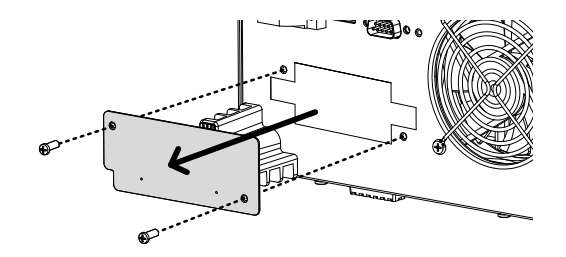

2. 将 GPIB 卡对准两侧槽孔插入至定位,再将螺丝 锁付即完成安装作业。

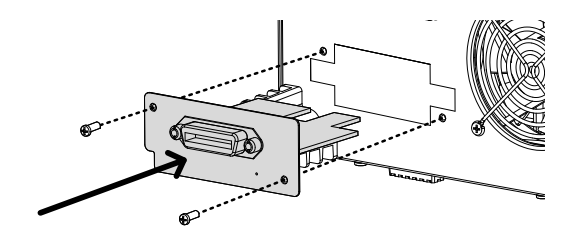

#### 工作场所注意事项

| 背景   | GPT-9000/9900A 是一款会输出危险电压的高压<br>设备。必须遵守下列注意事项及程序以保证一个<br>安全的工作环境。     |
|------|-----------------------------------------------------------------------|
| ⚠ 警告 | GPT-9000/9000A 产生 5kVAC 或 6kVDC 的电<br>压。在使用仪器时,请遵循下列安全注意事项,<br>警告和指示。 |
| 1.   | 仅允许受过适当训练之人员操作测试仪                                                     |
| 2.   | 工作场所必须完全绝缘,特别是当测试仪在操作<br>时。测试仪需有清楚警示标语                                |
| 3.   | 操作人员应避免穿带任何导电性物质、珠宝、臂<br>章,甚至手表                                       |
| 4.   | 操作人员应穿带绝缘手套,以确保高压防护                                                   |
| 5.   | 确保使用之电源有确实被接地                                                         |
| 6.   | 任何易受磁场影响之装置,请勿置于测试仪周边                                                 |

操作注意事项

| 背景    | GPT-9000/9000A 是高压设备,会输出具危害性<br>之电压;以下之注意事项及程序必须被确实遵<br>守,以确保测试仪在安全的状态下操作。                                     |
|-------|----------------------------------------------------------------------------------------------------|
| ⚠️ 警告 | GPT-9000/9000A 会产生交流 5kV 或直流 6kV<br>电压。当使用仪器时,请遵循以下安全注意事<br>项、警告及指示。                                           |
| 1     | . 当测试进行中,请不要碰触测试仪、测试线<br>(棒)、端子或其他相连于测试系统中之设备。                                                                 |
| 2     | . 请勿瞬间快速重复开启/关闭测试仪电源。当关<br>闭电源后,请等待一段时间后再重新启动电源,<br>以利测试仪之保护线路初始化。                                             |
|       | 除非紧急事故发生,否则当测试仪执行输出时,<br>不要直接关闭电源开关。                                                                           |
| 3     | . 请尽量使用测试仪所提供之测试线;使用不适切<br>线径/规格尺寸之测试线,可能导致人员或设备<br>之危害。<br>执行接地阻抗(GB)测试,请勿将 Sense 端测试线<br>(细线)连接至 SOURCE 端子上。 |
| 4     | . 不要将高压输出端子与大地短路,这样的行为可能致使测试仪外壳产生危害性的高压。                                                                       |
| 5     | . 确保测试仪所使用之电源, 己确实接地。                                                                                          |
| 6     | . 只有当需要进行测试时,才将测试线连接至测试<br>仪之高压输出端。未使用时应将其测试线取下。                                                               |
| 7     | . 当中止测试时,应使用停止按钮(STOP)                                                                                         |

28

- 8. 不要让测试仪无人照料; 当无测试需求时, 建议 应关闭测试仪电源开关。
- 当使用遥控(远程)控制测试仪时,应确保工作场 所有足够的安全性,以避免:
- 疏忽性的高压输出
- 测试中误触测试设备或待测物。当遥控(远程)控制时,请确保测试仪及待测物是处于绝缘的状态

10. 确保待测物有足够的放电时间

当执行直流耐压或绝缘电阻测试时,待测物及测试线(棒)是会积蓄极大的电量的;GPT-9000系列 具有放电电路,可于每次测试后对待测物执行放 电。

放电完成前,请不要中断测试仪。

#### 基本安全检查

| 背景    | GPT-9000/9000A 是高电压装置,应该执行日常<br>安全检查,以确保操作安全。                                               |
|-------|---------------------------------------------------------------------------------------------|
| 1.    | 确保所有的测试线未断裂,并且没有破损及裂痕                                                                       |
| 2.    | 确保测试仪是接地的                                                                                   |
| 3.    | 以最低的电压/电流输出确认测试仪操作:<br>将高压输出与 Return 端子直接连接,确认<br>测试仪是否能正确做出 FAIL 判断(请使用最低<br>的电压/电流当做测试设定) |
| ⚠️ 警告 | 不要使用高电压/电流进行测试仪操作确认,以<br>避免损坏测试仪。                                                           |

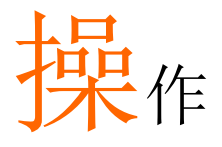

| 操作结构                    | 33 |
|-------------------------|----|
| 操作结构概述                  | 34 |
| 测试线的连接                  | 37 |
| ACW DCW IR 连接           | 37 |
| GB 连接                   | 38 |
|                         | 20 |
| ACW, DCW, IR 和 GD 于幼剡氓  | 59 |
| 选择/召回 Manual 测试组        | 40 |
| 编辑 Manual 测试设定          | 41 |
| 设置测试功能                  |    |
| 设置测试电压或电流               |    |
| 设置测试频率                  | 44 |
| 设置上下限限值                 | 45 |
| 设置参考值                   | 48 |
| 设置测试时间 (计时器)            | 49 |
| 设置上升时间                  | 51 |
| 创建 MANU 测试文件名           | 52 |
| 设置 ARC 模式               | 53 |
| 设置 PASS HOLD            | 56 |
| 设置 FAIL MODE            | 57 |
| 设置 MAX HOLD             | 58 |
| 设置 Grounding 模式         | 59 |
| 保存并退出编辑状态               | 63 |
| 执行 MANU 测试              | 64 |
| MANU 测试结果的判定            | 68 |
| 测试线归零(仅适用于 GB 功能)       | 73 |
| 、<br>特殊 MANU 测试模式 (000) | 76 |
| 自动测试                    | 81 |

| 选择/呼叫自动测试              | .81 |
|------------------------|-----|
| 编辑自动测试设置               | .83 |
| 增加自动测试步骤               | .84 |
| 创建自动测试文件名              | .85 |
| 保存并退出编辑状态              | .86 |
| AUTO 测试项目总表(Page View) | .87 |
| 执行 AUTO 测试             | .90 |
| Automatic 测试的结果判定      | .94 |

### 操作结构

本章节描述了 GPT-9000/9000A 安规测试仪的操作状态及模式说明。该测试仪提供 2 种主要测试模式(MANU, AUTO)和 5 种主要 操作状态(VIEW, EDIT, READY, TEST 和 STOP)。

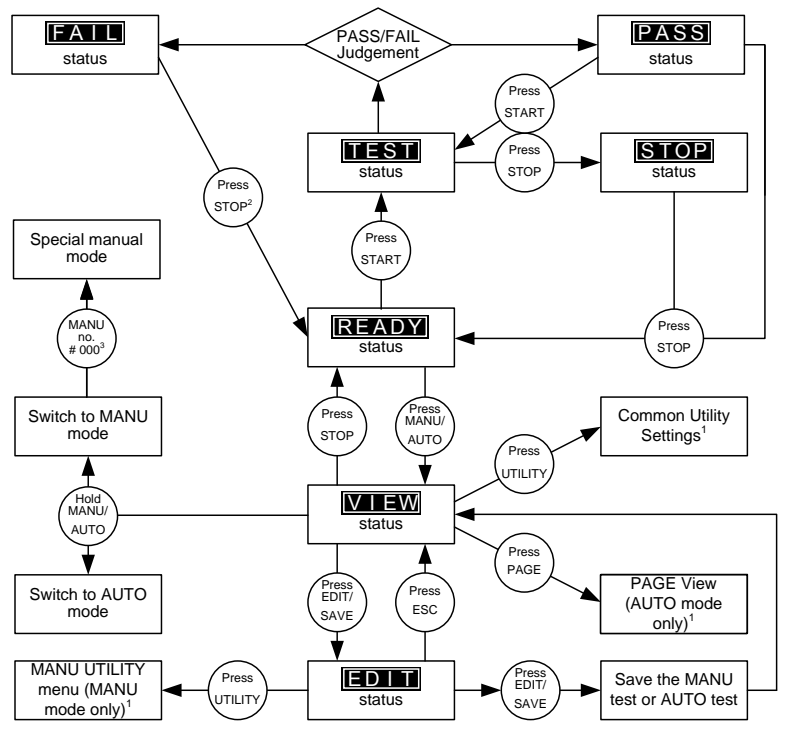

1 Press EDIT/SAVE to save settings, or ESC to cancel and return to the previous screen.

2 Press the STOP key twice for a FAIL result.

3 When in MANU mode, selecting MANU number 000 will enter the special manual mode.

4 The Sweep mode function is only accessible in the special manual mode.

#### 操作结构概述

VIEW 状态 VIEW 状态,可用于观看 MANU 或 AUTO 测试 之设定参数;同时也是用于切换 MANU 及 AUTO 模式之前置状态。

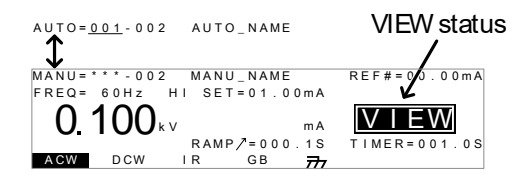

EDIT 状态EDIT 状态,是用于编辑 MANU 或 AUTO 测试<br/>参数。按下 EDIT/SAVE 键可储存所有变更之设<br/>定、按下 ESC 键则会取消所有未储存前之变<br/>更。

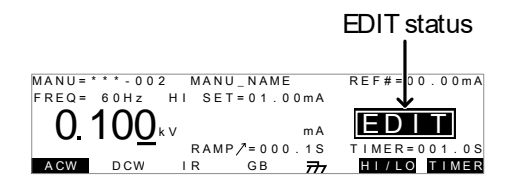

READY 状态 当 READY 状态出现时,表示测试仪已可执行测 试。此时按下 START 键,测试就会开始,同时 测试仪进入 TEST 状态。若按下 MANU/AUTO 键,测试仪则会回到 VIEW 状态。

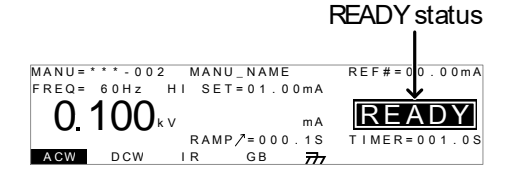

34

TEST 状态

TEST 状态,表示测试仪正在执行 MANU 或 AUTO 测试。按下 STOP 键将会取消 MANU 测 试或中止 AUTO 测试尚未执行的步骤

 MANU=\*\*\*\*.002
 MANU\_NAME
 REF#=00.00mA

 FREQ=
 60Hz
 HI
 SET=01.00mA

 0.100 kv
 0.33ma
 TIMER=001.0S

 ACW
 DCW
 IR
 68 77

STOP 状态

STOP 状态,表示测试中的 MANU 或 AUTO 测试被操作人员强制中断,并未完成测试程序。按下 STOP 键,测试仪会回到 READY 状态。

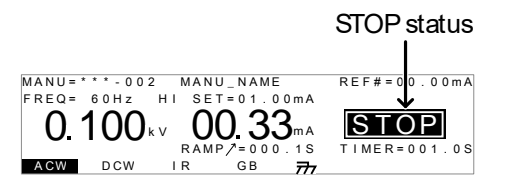

Page View

最多 16 个 MANU 测试,可以结合成 1 个 AUTO 测试。使用 Page View,可以观看那些 MANU 测试被组合在 AUTO 测试中;同时在 Page View 中还可重新排列(MOVE/SWAP)、忽 略(SKIP)及删除(DEL)测试项目。

| A | U | Т | 0 | = | 0 | 0 1 | -  | 0 | 1 | 0 |   |   | A | U | Т | 0 | _ | Ν | A | Μ | Е |   |    |   |   |   |   |     |   |   |   |   |     |   |  |
|---|---|---|---|---|---|-----|----|---|---|---|---|---|---|---|---|---|---|---|---|---|---|---|----|---|---|---|---|-----|---|---|---|---|-----|---|--|
| М | А | Ν | υ | _ | Ν | A٨  | ۱E |   |   | А | С | W | = | 0 |   | 1 | 0 | 0 | k | V |   | н | I. | _ | s | Е | Т | = 0 | 1 |   | 0 | 0 | m   | A |  |
| # | 0 | 1 | 1 | 0 |   | 0 * |    |   | # | 0 | 2 | 2 | 0 | 0 | 1 |   |   |   | # | 0 | 3 | 1 | 0  | 0 | 3 |   |   | #   | 0 | 4 | 2 | 0 | 0 ۰ | 4 |  |
| # | 0 | 5 | 1 | 0 | 0 | 7   |    |   | # | 0 | 6 | 5 | 0 | 0 | 3 |   |   |   | # | 0 | 7 | 1 | 0  | 3 | 8 |   |   | #   | 0 | 8 | ÷ | 0 | 0   | 5 |  |
| # | 0 | 9 | ÷ |   |   |     |    |   | # | 1 | 0 | 5 |   |   |   |   |   |   | # | 1 | 1 | ÷ |    |   |   |   |   | #   | 1 | 2 | ÷ |   |     |   |  |
| # | 1 | 3 | ÷ |   |   |     |    |   | # | 1 | 4 | 5 |   |   |   |   |   |   | # | 1 | 5 | ÷ |    |   |   |   |   | #   | 1 | 6 | ÷ |   |     |   |  |
| М | 0 | V | Е |   |   | S٧  | ٧A | P |   |   | s | K | I | Ρ |   |   |   | D | Е | L |   |   |    |   |   |   |   |     |   |   |   |   |     |   |  |

AUTO 模式 当 AUTO(显示屏左上方)出现,表示测试仪在 AUTO 测试模式中。AUTO 模式用于建立并执 行,最多 16 个 MANU 测试之连续自动测试。

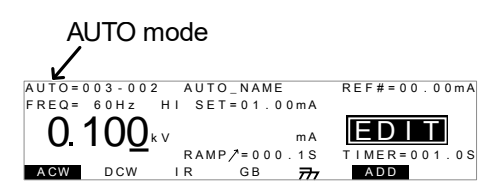

MANU 模式 当 MANU (显示屏左上方)出现,表示测试仪在 MANU 模式中。 MANU 模式用于建立并执行 单项测试。

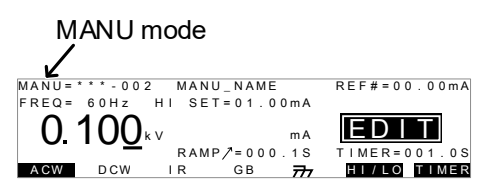

Common Utility 设置

36

Utility 用于 LCD、警报声、接口及控制方式之 设置。这些设置是系统的广泛的。

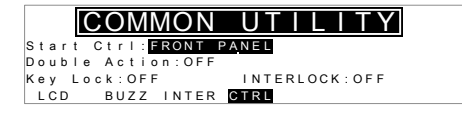

MANU Utility 设Manu Utility 设置是 MANU 单独测试的设置。置该设置包括: ARC 模式, PASS HOLD, FAILMODE, MAX HOLD 和 GROUND 模式

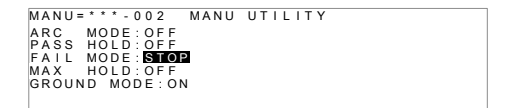

北京海洋兴业科技股份有限公司(证券代码:839145) 电话:010-62176775 网址:www.hyxyyq.com

# 测试线的连接

本章节说明,当使用耐压、绝缘电阻或接地阻抗测试时,如何连接 GPT-9000/GPT-9000A 与待测物。

#### ACW, DCW, IR 连接

背景 ACW, DCW 和 IR 测试使用 HIGH VOLTAGE 端子和 RETURN 端子, GHT-114 测试线。

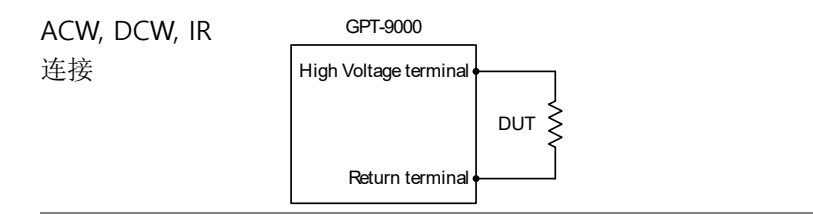

- 步骤 1. 关闭安规测试仪电源。
  - 连接高压测试线(红色)至高压输出端子并旋紧固 定座。
  - 3. 连接返回测试线(白色)至 RETURN 端,将螺 丝保护栏拧到位,如下所示。

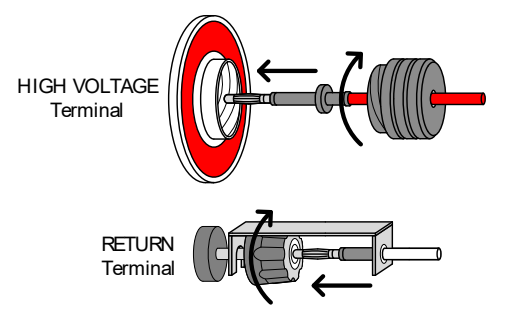

#### GB 连接

| 背景            | GB 测试,使用 SENSE H/L 及 SOURCE H/L 端子,而测试线使用 GTL-115。            |  |  |  |  |  |  |  |  |
|---------------|---------------------------------------------------------------|--|--|--|--|--|--|--|--|
| GB 连接         | GPT-9000<br>Source H<br>Sense H<br>DUT<br>Source L<br>Sense L |  |  |  |  |  |  |  |  |
| 步骤            | 1. 关闭安规测试仪电源                                                  |  |  |  |  |  |  |  |  |
|               | 2. 将 Sense H 测试线连接至 SENSE H 端                                 |  |  |  |  |  |  |  |  |
|               | 3. 将 Sense L 测试线连接至 SENSE L 端                                 |  |  |  |  |  |  |  |  |
|               | 4. 将 Source H 测试线连接至 SOURCE H 端                               |  |  |  |  |  |  |  |  |
|               | 5. 将 Source L 测试线连接至 SOURCE L 端                               |  |  |  |  |  |  |  |  |
| Sense H lead  | Sense L lead                                                  |  |  |  |  |  |  |  |  |
| Source H lead | Source L lead                                                 |  |  |  |  |  |  |  |  |
# ACW, DCW, IR 和 GB 手动测试

本章节描述了如何创建,编辑和运行单一的 ACW, DCW, IR 或 GB 安全测试。本章中描述的各个手动设置只适用于选定的手动测试,不 影响其他的手动测试。

每个 MANU 测试可被储存或呼叫至 100 组的记忆位置;同时每个被储存之 MANU 测试,还可做为 AUTO 测试时之测试项目(详见第81页)

- 选择/呼叫 Manual 测试号→ 第 40 页.
- 编辑 Manual 测试设定 → 第 41 页.
- 设置测试功能→第42页.
- 设置测试电压或电流→第43页.
- 设置测试频率→第44页.
- 设置上下限制 → 第45页.
- 设置参考值 → 第47页.
- 设置测试时间 (计时器) → 第 49 页.
- 设置上升时间 →第 51 页.
- 创建 MANU→ 第 52 页.
- 设置 ARC 模式 → 第 53 页.
- 设置 PASS HOLD→ 第 56 页.
- 设置 FAIL MODE→ 第 57 页.
- 设置 MAX HOLD→ 第 58 页.
- 设置地线模式 → 第 59 页.
- 保存并退出编辑状态→第63页.
- 执行 MANU → 第 64 页.
- MANU → 第 68 页.
- 测试导线的归零(仅GB) → 第74页
- 特殊 MANU 测试模式 (000) → 第 76 页

操作 GPT-9000/9000A 前,请先阅读第 23 页的设置安全注意事项

**G**<sup><sup>w</sup>INSTEK</sup>

#### 选择/召回 Manual 测试组

| 背景 | ACW, DCW, IR 和 GB 测试仅能在 MANU 模式<br>下创建。MANU 测试组数由 001 至 100 可供存<br>储,同时也可呼叫进行 MANU 测试编辑或<br>AUTO 测试组合。MANU 位置 000 是特殊记忆<br>位置。详细说明请参见第 73 页 - 特殊 MANU<br>测试模式。 |
|----|----------------------------------------------------------------------------------------------------|
| 步骤 | <ol> <li>如果测试仪处于 AUTO 模式,按住<br/>MANU/AUTO 键不放开(约 3s)<br/>可切换至 MANU 模式。</li> <li>只有当测试仪处于 VIEW 状态时才<br/>能在 AUTO 及 MANU 模式之间切<br/>换。</li> </ol>                  |
|    | AUTO=001-002 AUTO_NAME VIEW status<br>MANU=                                                                                                    |
|    | 2. 用旋钮选择 MANU 位置                                                                                                    |
|    | MANU # 001~100<br>(MANU# 000 为特殊模式)                                                                                                    |

| MANU number                  |              |
|------------------------------|--------------|
| $\checkmark$                 |              |
| MANU = * * * - 002 MANU_NAME | REF#=00.00mA |
| FREQ= 60Hz HI SET=01.00mA    |              |
| 0.100 kv mA                  | VIEW         |
| RAMP / = 0 0 0 . 1 S         | TIMER=001.0S |
| ACW DCW IR GB 777            |              |

/!\注意

只有在 VIEW 状态下才能选择 MANU 位置,按 EDIT/SAVE 或 ESC 键切换至 VIEW 状态。

编辑 Manual 测试设定

| 测试仪必须在 EDIT 状态下才能编辑 manual 测<br>试设置。            |
|-------------------------------------------------|
| 任何设定或参数编辑,均只适用于目前所选择之<br>MANU 位置。               |
| 1. 在 VIEW 状态下按 EDIT/SAVE 键 进入选择的测试位置的 EDIT 状 态。 |
|                                                 |
|                                                 |

FREQ= 60HZ HI SET=01.00mA 0.100kv mA RAMP/=000.1S TIMER=001.0S TIMER=001.0S HI/LO TIMER

2. 测试仪状态由 VIEW 变为 EDIT.

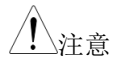

再按 EDIT/SAVE 键保存当前测试设置,返回 VIEW 状态。

#### 设置测试功能

| 背景    | 在 MANU 位置已选定且测试仪进入编辑状态时,即可进行测试功能之设定。                                                                                                    |  |
|-------|----------------------------------------------------------------------------------------------------|--|
|       | 4 种测试功能 - 交流耐压(ACW)、直流耐压<br>(DCW)、绝缘电阻(IR)及接地阻抗(GB)                                                                                                    |  |
| 步骤 1. | 按 ACW, DCW, IR 或 GB 软键选择测试功能                                                                                                    |  |
|       | ACW DCW IR GB                                                                                                    |  |
| 2.    | 标注出测试功能软键                                                                                                    |  |
|       | MANU=***.002 MANU_NAME REF#=00.00mA<br>FREQ= 60Hz HI SET=01.00mA<br><b>0.100</b> kv mA<br>RAMP/=000.1S<br>TIMER=001.0S<br>TIMER=001.0S<br>TIMER<br>test function |  |
|       |                                                                                                    |  |

<u></u>注意

测试功能选择只应用于当前测试。

步骤

### 设置测试电压或电流

| 背景 | 测试电压的设置, ACW: 0.050kV~5kV,           |
|----|--------------------------------------|
|    | DCW: 0.050kV~6kV, IR: 0.050~1kV (50V |
|    | steps*). GB 测试电流的设置,GPT-98XX: 3A     |
|    | ~30A, GPT-99XX: 3A~ 32A              |
|    | *GPT-99XX/GPT-99XXA 包括了一个 125V 的测    |
|    | 试点。                                  |

按 UP / DOWN 箭头键将光标移至
 电压设置。

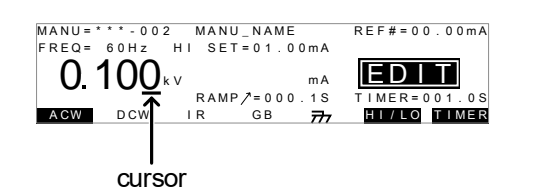

2. 使用旋钮设置电压等级

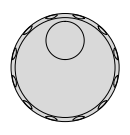

| ACW   | $0.050 kV \sim 5 kV^{-1}$             |
|-------|---------------------------------------|
|       | $0.050 \text{kV} \sim 6 \text{kV}^2$  |
| DCW   | 0.05kV ~ 1kV (50V steps) <sup>3</sup> |
| IR    | 3.00A ~ 33.00A (GPT-98XX)             |
| GB    | 3.00A~ 33.00A (GPT-99XX)              |
| 1至少需要 | 0.5s 达到 50V/10mA 的设置电压                |

<sup>2</sup> 至少需要 0.5s 达到 50V/2mA 的设置电压

<sup>3</sup>GPT-99XX/99XXA包括了一个125V的测试点

注意
 电压设置时,请注意 GPT-98XX 的 ACW 最大为
 200VA, DCW 最大为 50W, GPT-99XX/99XXA
 的 ACW 最大为 500VA, DCW 为 100W.

接地阻抗电压计算: HI SET limit x Test Current

设置测试频率

| 背景 | 测试频率可设<br>电压的影响。<br>GB测试 | 达为 60Hz 或 50Hz,<br>测试频率的设置仅 | 不受输入线性<br>应用于 ACW 和 |
|----|--------------------------|-----------------------------|---------------------|
|    |                          |                             |                     |

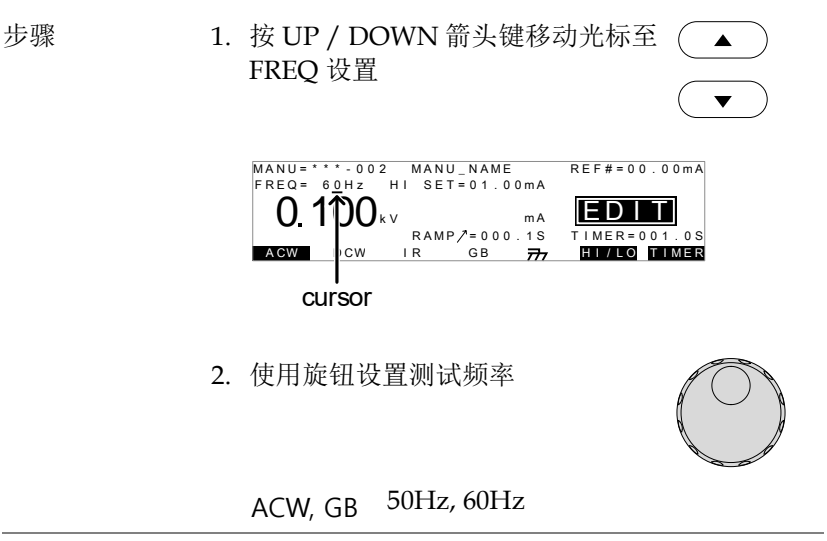

<u>注</u>注意

测试频率仅能为 ACW 或 GB 测试设置。

| 设置上卜限限 | 值  |                                                                                                    |
|--------|----|----------------------------------------------------------------------------------------------------|
| 背景     |    | 存在 LO 和 HI 两种判定测试。当测量值低于 LO<br>SET 设置时,测试判别为 FAIL。当测量值超过<br>HI SET 设置时,测试判别为 FAIL。在 LO SET<br>和 HI SET 之间的任何测量值,判别为 PASS。<br>LO SET 限值值不可大于 HI SET 限制值 |
| 步骤     | 1. | 按 HI/LO 软键或使用 UP / DOWN 箭头键移动光标至 HI SET (ACW/DCW/GB) 设置或 LO SET(IR)设置。                                                                                 |
|        |    | MANU=****002 MANU_NAME<br>FREQ= 60Hz HI SET=01.0 <u>0</u> mA<br>0.100kv<br>RAMP/=000<br>AGW DCW IR GB<br>TIMER=001.0S<br>TIMER<br>CUISOI               |
|        | 2. | 使用旋钮设置 HI SET/LO SET 限制<br>值                                                                                                    |

| ACW (HI) | 0.001mA~042.0mA (GPT-98XX)                           |
|----------|------------------------------------------------------|
| ( )      | 0.001mA~110.0mA (GPT-99XX/                           |
| DCW (HI) | 99XXA)                                               |
|          | 0.001mA~011.0mA (GPT-98XX)                           |
|          | 0.001mA~021.0mA (GPT-99XX/                           |
|          | 99XXA)                                               |
|          | 0001MΩ ~ 9999MΩ (GPT-98XX)                           |
|          | 0.001GΩ ~ 50.00GΩ (GPT-99XX/                         |
| IR (LO)  | 99XXA)                                               |
|          | $000.1 \mathrm{m}\Omega \sim 650.0 \mathrm{m}\Omega$ |

GB (HI)

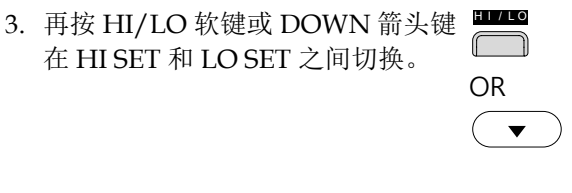

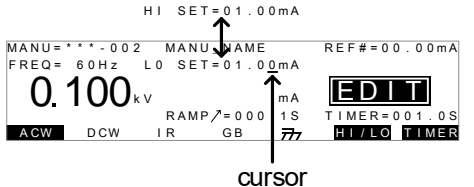

4. 使用旋钮设置 HI SET/LO SET 限制 值.

| ACW (IO)            | 0.000mA~041.9mA (GPT-98XX)                               |
|---------------------|----------------------------------------------------------|
| (10)                | 0.000mA~109.9mA (GPT-99XX/                               |
| DCW (LO)<br>IR (HI) | 99XXA)                                                   |
|                     | 0.000mA~010.9mA (GPT-98XX)                               |
|                     | 0.000mA~020.9mA (GPT-99XX/                               |
|                     | 99XXA)                                                   |
|                     | 0001MΩ~9999MΩ, ∞ (GPT-98XX)                              |
|                     | $0.001 G\Omega \sim 50.00 G\Omega$ , $\infty$ (GPT-99XX/ |
|                     | 99XXA)                                                   |
|                     | $000.0\mathrm{m}\Omega \sim 649.9\mathrm{m}\Omega$       |

GB (LO)

| ⚠ 注意 | *请注意测量值的分辨率取决于 HI SET 设置值的分辨率。                                                                |
|------|-----------------------------------------------------------------------------------------------|
| ⚠ 注意 | LO SET 设置受 HI SET 设置限值。LO SET 限制<br>值不可大于 HI SET 限制值。                                         |
|      | 设置电流时,请注意 GPT-98XX 的 ACW 最大为<br>200VA,DCW 最大为 50W, GPT-99XX/99XXA<br>的 ACW 为 500VA,DCW 为 100W |

#### 设置参考值

| 背景   |                  | 参考值之动作就像是一个抵销;设定之参考值会<br>自量测电流值(ACW,DCW)或量测电阻值(IR,<br>GB)中来扣除。 |                                                                                                    |  |
|------|------------------|----------------------------------------------------------------|----------------------------------------------------------------------------------------------------|--|
| 步骤   | 1.               | 按 UP / D<br>REF#设置                                             | OWN 箭头键移动光标至 (▲)。                                                                                           |  |
|      | 2.               | MANU= ·····0<br>FREQ= 00Hz<br><b>0.100</b><br>ACW DCW          | CURSOR<br>02 MANU_NAME<br>L0 SET=01.00MA<br>kv ma<br>RAMP/=000.1S<br>IR GB 77 EII/IC IIMER<br>及置 REF# 值     |  |
|      | /<br>[<br> <br>( | ACW<br>DCW<br>IR<br>GB                                         | 0.000mA~HI SET current-0.1mA<br>0.000mA~HI SET current-0.1mA<br>0000MΩ~HI SETΩ-1MΩ<br>000.0mΩ~HI SETΩ-0.1mΩ |  |
| ⚠ 注意 |                  | GB 测试时<br>时自动完成                                                | ,参考值之设定可透过执行归零功能<br>成。详见第 73 页说明。                                                                           |  |

设置测试时间 (计时器)

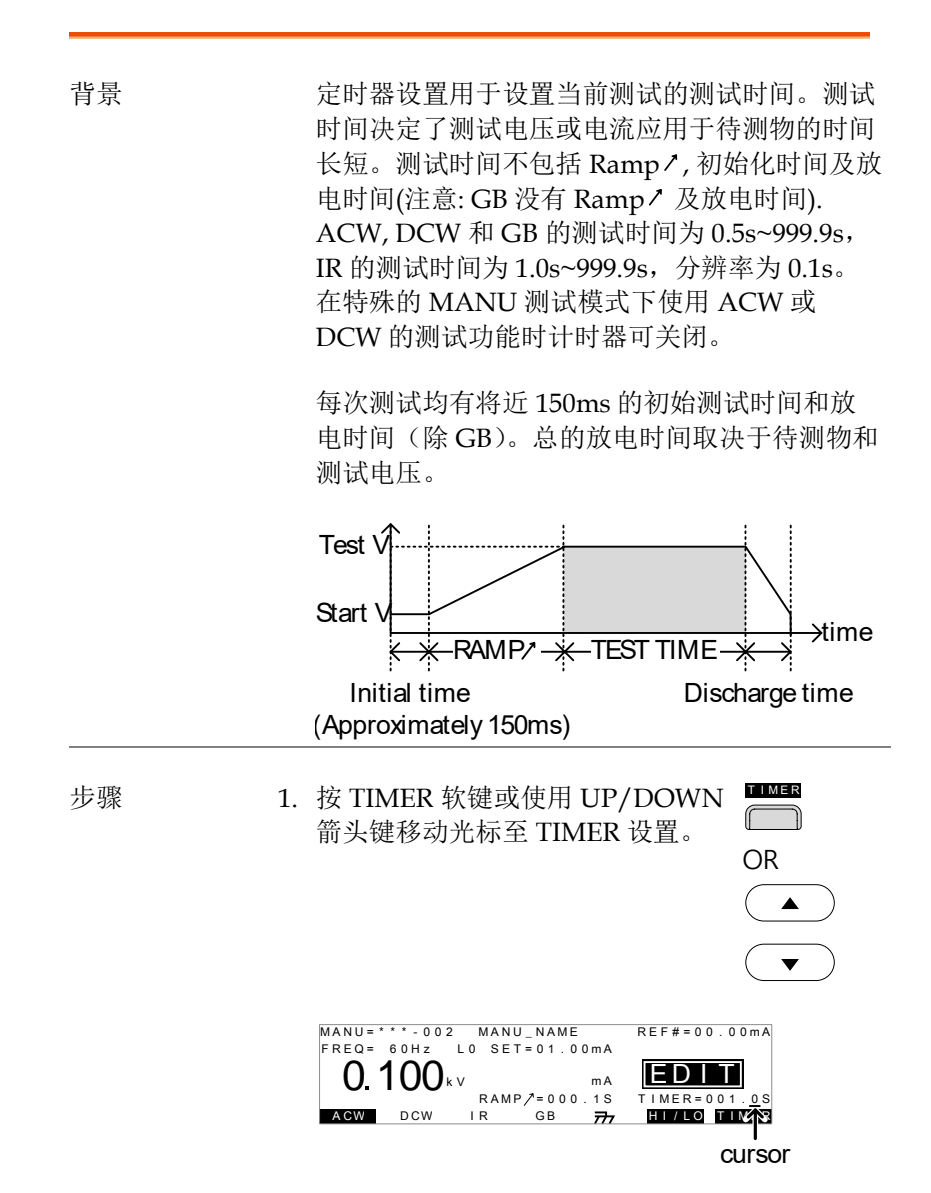

2. 使用旋钮设置 TIMER 值

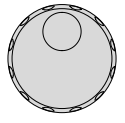

| ACW  | 000.5s~999.9s |
|------|---------------|
| DCIN | 000.5s~999.9s |
| DCW  | 001.0s~999.9s |
| IR   | 000.5s~999.9s |
| GB   |               |

| / 注意             | ACW 的测试功能,GPT-98XX 的测试电流在<br>30mA 和 40mA 之间,GPT-99XX/99XXA 在<br>80mA 和 100mA 之间,上升时间+测试时间不 |
|------------------|--------------------------------------------------------------------------------------------|
|                  | 可超过 240s。在此电流水平下,测试仪在测试<br>时间大于等于输出时间时,需要暂停。详情参见<br>第 171 页。                               |
| 特殊 Manual 模<br>式 | 在特殊 MANU 测试模式下(第 73 页),当使用<br>DCW 或 ACW 测试功能时计时器关闭。                                        |
|                  | 按住 TIMER 软键 3s 关闭计时器。                                                                      |
| ▲注意              | 计时器只有在特殊的 MANU 测试模式下才能关闭,但是存在限制:<br>如果 GPT-98XX 的测试电流在 30mA 和 40mA                         |
|                  | 之间,GPT-99XX/99XXA 在 ACW 模式下测试电                                                             |
|                  | 流在 80mA 和 100mA 之间计时器不能关闭(限                                                                |
|                  | 制 240s)                                                                                    |
|                  | *************************************                                                      |

放电时间和初始化测试时间不可编辑。

#### 设置上升时间

背景

步骤

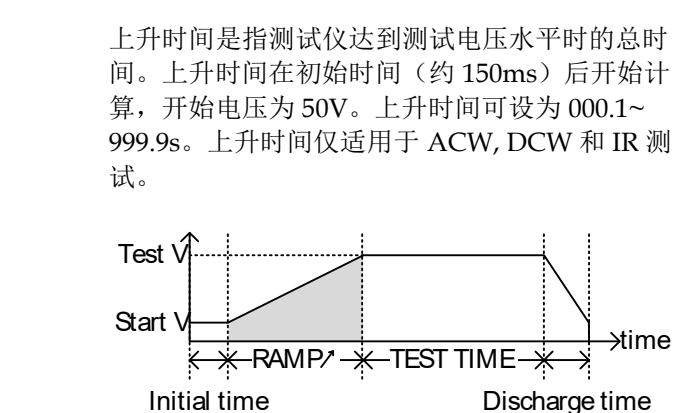

(Approximately 150ms)

 使用 UP/DOWN 箭头键将光标移 至 RAMP/设置

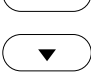

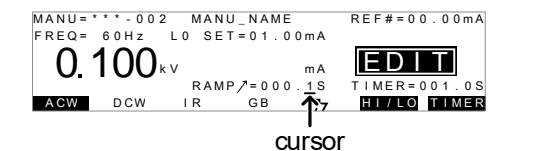

2. 使用旋钮设置 RAMP/值

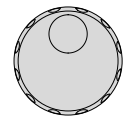

| ACW | 000.1s~999.9s |
|-----|---------------|
| DCW | 000.1s~999.9s |
| IR  | 000.15 999.95 |

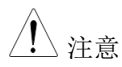

放电时间和初始测试时间不可编辑。

**G**<sup>W</sup>**INSTEK** 

创建 MANU 测试文件名

| 背景     | 每个手动测试均有一个用户自定义的测试文件名<br>(默认为 MANU_NAME),最多可含 10 个字<br>符。可使用的字符如下表所示:                                                                                              |
|--------|----------------------------------------------------------------------------------------------------|
|        | 字符表                                                                                                    |
|        | 0 1 2 3 4 5 6 7 8 9<br>A B C D E F G H I J K L M N O P Q R S T U V W X Y Z<br>a b c d e f g h i j k I m n o p q r s t u v w x y z<br>+ - * / _ = : Q ? ( ) < > [ ] |
| 步骤 s 1 | . 使用 UP/DOWN 箭头键将光标移 ▲ 至屏幕顶部的 MANU 测试文件名 测试文件名初始为 MANU_NAME. ▼                                                                                                    |
|        | cursor                                                                                                    |
|        | MANU=                                                                                                    |
| 2      | . 使用旋钮在可用字符中选择进行设<br>定。                                                                                                    |
| 3      | . 按 Left/Right 箭头键进入下一个设 ( ) ) 定字符。                                                                                                    |
| 4      | . 当前测试设置保存后或光标移至另一设置时<br>MANU 测试文件名设置完成                                                                                                    |

### 设置 ARC 模式

| 背京   |    | ARC 侦测或跳火侦测,是侦测短暂快速的非正常<br>电压或电流变化。电弧的产生通常代表待测物在<br>交流及直流耐压测试时,有较差的高压绝缘、电<br>极间隙或其它绝缘问题。                                                                                       |
|------|----|----------------------------------------------------------------------------------------------------|
|      |    | 有3种ARC 侦测设置: OFF, ON AND<br>CONTINUE, ON AND STOP.<br>ON AND CONTINUE 设置,会依据设定之准位<br>持续侦测电弧,且当电弧达到侦测位准时,测试<br>仍会继续执行。ON AND STOP 设置,会依据设<br>定之准位持续侦测电弧,且当电弧达到侦测位准<br>时,测试即立刻停止 |
|      |    | ARC 模式设置仅适用于 ACW 和 DCW 测试。                                                                                                    |
| 步骤   | 1. | 测试仪处于 EDIT 状态时,按前面板                                                                                                    |
|      |    | MANU=***-002 MANU UTILITY<br>ARC MODE:DFF<br>PASS HOLD:OFF<br>FAIL MODE:STOP<br>MAX HOLD:OFF<br>GROUND MODE:ON                                                                 |
| ⚠ 注意 |    | MANU UTILITY 设置仅应用于选定的 MANU<br>测试。                                                                                                    |
|      |    |                                                                                                    |

2. 使用 UP/DOWN 箭头键将光标移至 ▲ ARC MODE 设置。

53

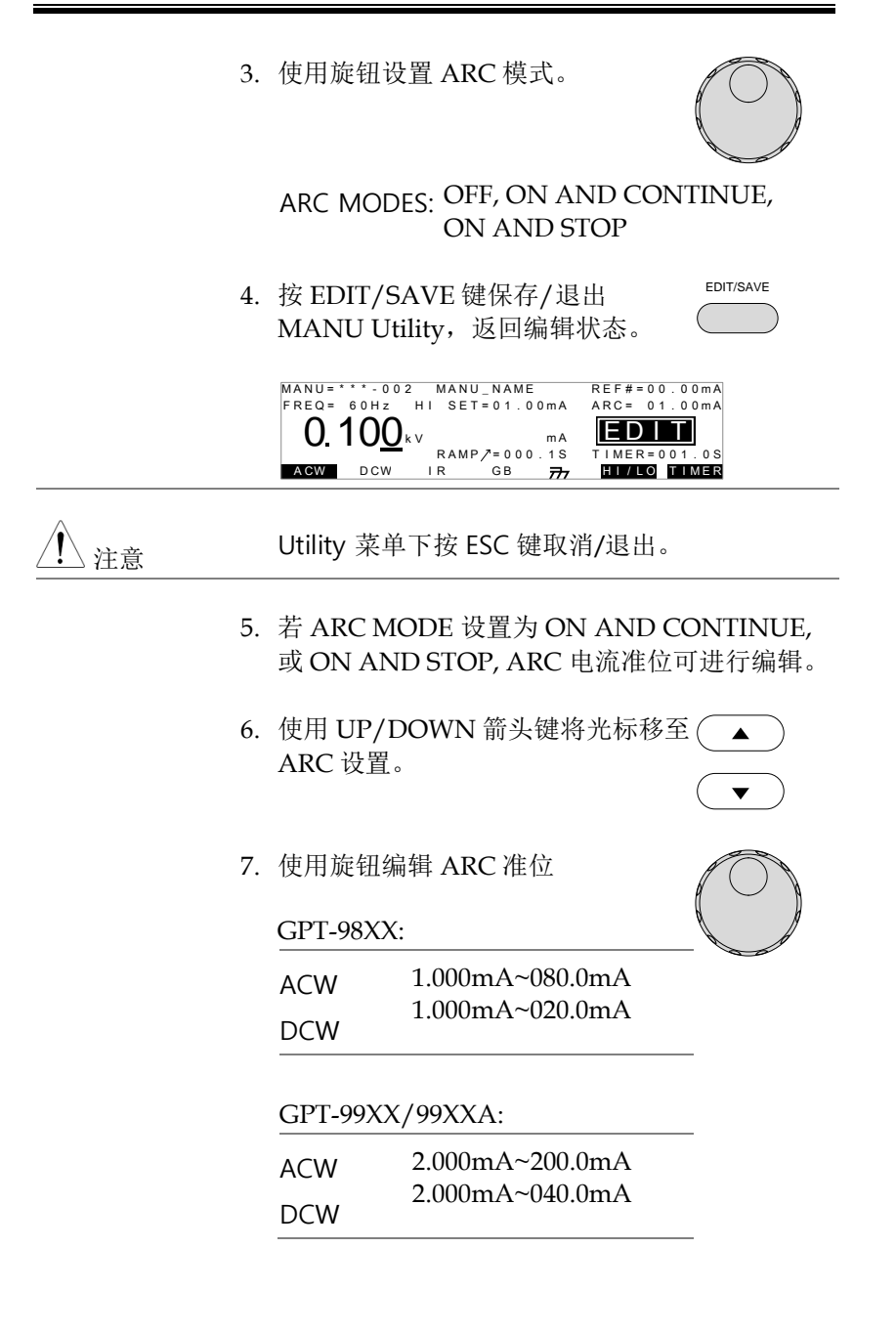

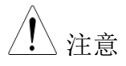

ARC 设置范围直接关系到 HI SET 的电流限制。

#### ACW: GPT-98XX

| HI SET 限制       | ARC 范围           |
|-----------------|------------------|
| 0.001mA~0.999mA | 1.000mA ~2.000mA |
| 01.00mA~09.99mA | 01.00mA ~20.00mA |
| 010.0mA~042.0mA | 001.0mA ~080.0mA |

#### ACW: GPT-99XX/99XXA

| HI SET 限制       | ARC 范围           |
|-----------------|------------------|
| 0.001mA~1.100mA | 2.000mA          |
| 01.11mA~11.00mA | 02.00mA ~20.00mA |
| 011.1mA~110.0mA | 002.0mA ~200.0mA |

#### DCW: GPT-98XX

| HI SET 限制       | ARC 范围           |
|-----------------|------------------|
| 0.001mA~0.999mA | 1.000mA ~2.000mA |
| 01.00mA~09.99mA | 01.00mA ~20.00mA |
| 010.0mA~011.0mA | 001.0mA ~020.0mA |

#### DCW: GPT-99XX/99XXA

| HI SET 限制       | ARC 范围           |
|-----------------|------------------|
| 0.001mA~1.100mA | 2.000mA          |
| 01.11mA~11.00mA | 02.00mA ~20.00mA |
| 011.1mA~021.0mA | 002.0mA ~040.0mA |

## 设置 PASS HOLD

| 背景   |    | PASS HOLD 设置仅应用于选中的 A<br>试。当 PASS HOLD 设置为 ON, 测<br>PASS 时,AUTO 测试会停止直到按<br>按钮。                                | AUTO 测<br>试判定为<br>:下 START |
|------|----|----------------------------------------------------------------------------------------------------|----------------------------|
| ⚠ 注意 |    | PASS HOLD 设置仅应用于 AUTO 彩行一个单独的 MANU 测试时,设置                                                                      | 则试。当运<br>无作用。              |
| 步骤   | 1. | 当测试仪处于编辑状态时,按前面<br>板上的 UTILITY 键。显示将从正常<br>的编辑状态转至当前测试的 MANU<br>Utility 菜单。                                    |                            |
|      |    | MANU=***-002 MANU UTILITY<br>ARC MODE:OFF<br>PASS HOLD:OFF<br>FAIL MODE:STOP<br>MAX HOLD:OFF<br>GROUND MODE:ON |                            |
| ⚠ 注意 |    | MANU UTILITY 设置仅应用于选中测试。                                                                                       | 的 MANU                     |
|      | 2. | 使用 UP/DOWN 箭头键将光标移<br>至 PASS HOLD 设置。                                                                          |                            |
|      | 3. | 使用旋钮设置 PASS HOLD.                                                                                              | $\bigcirc$                 |
|      |    | PASS HOLD OFF, ON                                                                                              | <u> </u>                   |
|      | 4. | 按 EDIT/SAVE 键保存/退出<br>MANU Utility 菜单                                                                          | EDIT/SAVE                  |

56

北京海洋兴业科技股份有限公司(证券代码:839145) 电话:010-62176775 网址:www.hyxyyq.com

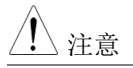

MANU Utility 菜单下按 ESC 键取消/退出。

### 设置 FAIL MODE

| 背景    | FAIL MODE 设置仅应用于选中的 AUTO 测试。<br>FAIL MODE 有三个选项,CONTINUE,HOLD and STOP.                                                |
|-------|----------------------------------------------------------------------------------------------------|
|       | 当 FAIL MODE 设为 CONTINUE,在判定为<br>FAIL 后测试仪将继续测试。                                                                        |
|       | 当设为 HOLD,测试仪将在 FAIL 判定后保持测试,按下 START 键后继续测试。                                                                           |
|       | 判定 FAIL 后,STOP 模式将完全停止测试。                                                                                              |
| ⚠ 注意  | FAIL MODE 设置仅应用于 AUTO 测试。当运<br>行 MANU 测试时,该设置忽略。                                                                       |
| 步骤 1. | 当测试仪处于 MANU/EDIT 状态<br>时,按前面板的 UTILITY 键。显示<br>将从正常编辑状态转为当前测试的<br>MANU Utility 菜单。                                     |
|       | MANU=***-002 MANU UTILITY<br>ARC MODE:OFF<br>PASS HOLD:OFF<br>FAIL MODE: <b>STOP</b><br>MAX HOLD:OFF<br>GROUND MODE:ON |

2. 使用 UP/DOWN 箭头键将光标移 至 FAIL MODE 设置。

3. 使用旋钮设置 FAIL MODE.

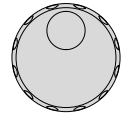

EDIT/SAVE

FAIL MODE CONTINUE, HOLD, STOP

4. 按 EDIT/SAVE 键保存/退出 MANU Utility 菜单

/ 注意

MANU Utility 菜单下按 ESC 键取消/退出。

### 设置 MAX HOLD

| 背景   |    | MAX HOLD 设置在 ACW 和 DCW 测试保持最<br>大电流测试值,在 IR 和 GB 测试保持最大电阻<br>测试值。                                              |
|------|----|----------------------------------------------------------------------------------------------------|
| 步骤   | 1. | 当测试仪处于编辑状态时,在前面<br>板上按 UTILITY 键。显示将从正常<br>编辑状态转为当前测试的 MANU<br>Utility 菜单。                                     |
|      |    | MANU=***.002 MANU UTILITY<br>ARC MODE:OFF<br>PASS HOLD:OFF<br>FAIL MODE:STOP<br>MAX HOLD:OFF<br>GROUND MODE:ON |
| ⚠ 注意 |    | MANU UTILITY 设置仅应用于选中的 MANU 测试。                                                                                |
|      | 2. | 使用 UP/DOWN 箭头键将光标移 (A) A A A A A A A A A A A A A A A A A A                                                     |

3. 使用旋钮设置 MAX HOLD.

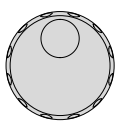

#### MAX HOLD OFF, ON

4. 按 EDIT/SAVE 键保存/退出 MANU Utility 菜单。 EDIT/SAVE

/ 注意

背景

MANU Utility 菜单下按 ESC 键取消/退出。

#### 设置 Grounding 模式

当 GROUND MODE 设为 ON, GPT-9000/9000A 连接 return 端子至地。此模式对于 待测物(DUT)本身已透过外壳、治具或作业环 境...等连接至大地时使用最佳。量测模式为高压 输出端子相对于大地的电位,故任何流经大地之 杂散电阻/杂散电容都会被涵括在量测结果中。 虽然相对为较安全的模式,但也受杂散电阻/杂 散电容的影响,相对较不精确。

> 当 GROUND MODE 设为 OFF, return 端子相对 于大地为浮空。此模式用于待测物本身也是浮空 或不直接连接至大地;因量测结果不受杂散电阻 /杂散电容的影响,故相对于地线模式设定为 ON 时,可以更精确的量测到待测物本身的高压 漏电流值。

在绝缘电阻(IR)及接地阻抗(GB)测试,地线 (GROUND)模式只能设置为 OFF(浮空).

GROUND MODE = ON, DUT grounded

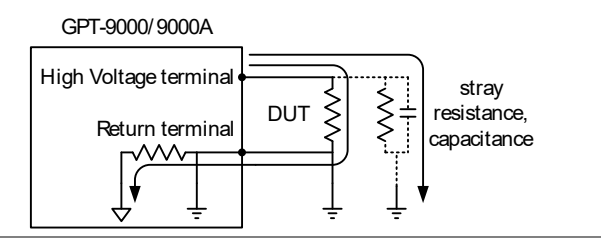

#### GROUND MODE = ON, DUT floating

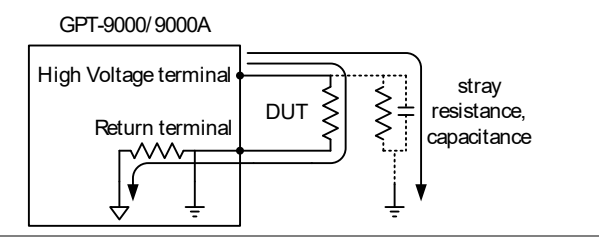

GROUND MODE = OFF, DUT floating

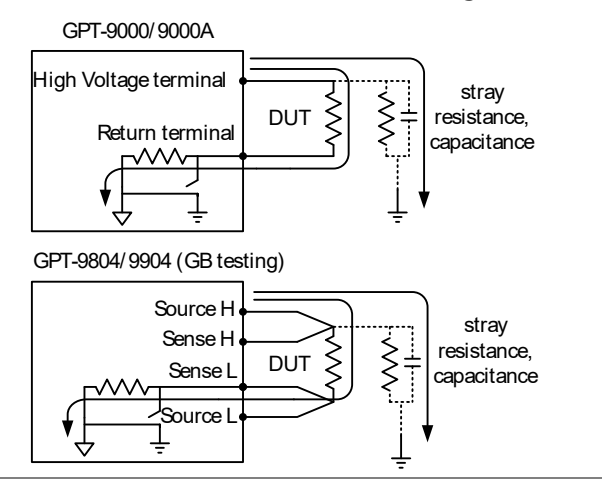

#### GROUND MODE = OFF, DUT grounded

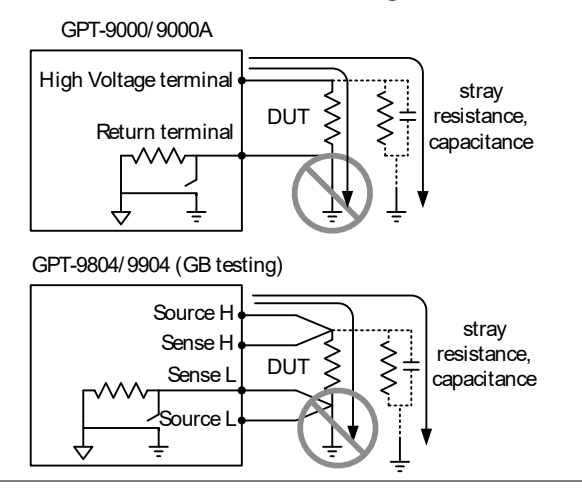

当 GROUND MODE 设为 OFF 时,待测物,治具 或相关连接设备均不可接地。否则测试过程中内 部回路将形成短路。

执行 ACW 和 DCW 测试时,若不清楚待测物是 否为接地状态,将 GROUND MODE 设为 ON。

只有当待测物浮空时,才将 GROUND MODE 设为 OFF.

步骤

藝告

1. 测试仪处于 EDIT 状态,按前面板 上的 UTILITY 键。显示器将从正常 编辑状态转为当前测试的 MANU Utility 菜单。

```
MANU=****002 MANU UTILITY
ARC MODE:OFF
PASS HOLD:OFF
FAIL MODE:STOP
MAX HOLD:OFF
GROUND MODE:ON
```

| GWINSTEK | GPT-                                                            | 9000/9000A Series 使用手册         |
|----------|-----------------------------------------------------------------|--------------------------------|
|          | MANU UTILITY 讨<br>测试。                                           | 2置只应用于选定的 MANU                 |
| 2.       | 使用 UP/DOWN 領<br>至 GROUND MOE                                    | 箭头键将光标移 ▲ DE 设置。 ▼             |
| 3.       | 使用旋钮设置 GRC                                                      | DUND MODE.                     |
|          | GROUND MODE                                                     | OFF, ON                        |
| 4        | 按 EDIT/SAVE 键<br>MANU Utility 菜单                                | 保存/退出 EDIT/SAVE                |
|          | GROUND MODE                                                     | 图标将根据设定变更显示。                   |
|          | NAME REF#=<br>= 01.00mA<br>mA ►<br>>= 000.1S TIMER<br>GB ►<br>T | _NAME REF#=<br>= 01.00mA<br>mA |
|          | GROUND<br>MODE = OFF                                            | GROUND<br>MODE = ON            |
|          |                                                                 |                                |

<u>注</u>注意

MANU Utility 菜单下按 ESC 键取消/退出。

IR和 GB测试的 GROUND MODE 只能设为 OFF.

### 保存并退出编辑状态

| 背景    |  | 所有测试参数设置完成后,可将测试组保存下<br>来。保存的测试组可用于创建 AUTO 测试时。                                                                        |
|-------|--|----------------------------------------------------------------------------------------------------|
| ⚠️ 警告 |  | 特殊 MANU 测试号 000 可存储,但不可用于<br>AUTO 测试。详情参见第 73 页。                                                                       |
| 步骤 1. |  | 编辑状态下,按EDIT/SAVE 键保 在当前测试。进入所选测试组的 VIEW 状态。                                                                            |
|       |  | MANU=****-002 MANU_NAME<br>FREQ= 60Hz HI SET=01.00MA<br>0.100kv ma<br>RAMP/=000.1S<br>TIMER=001.0S<br>ACW DCW IR GB 77 |

2. 状态从 EDIT 改为 VIEW.

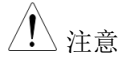

再按 EDIT/SAVE 键使测试仪返回至当前测试的 EDIT 状态。

### 执行 MANU 测试

| 背景   | 当测试仪处于 READY 状态时可进行测试输出。                                                                                                    |
|------|----------------------------------------------------------------------------------------------------|
| ⚠ 注意 | 当处于下列情况时,测试仪将无法正常执行测试:                                                                                                    |
|      | <ul> <li>当保护设定被触动时,相对应之错误讯息会自动于显示屏上出现。详见164页之错误讯息表。</li> </ul>                                                                                                    |
|      | <ul> <li>当 INTERLOCK 功能设定为 ON,而<br/>Interlock 端子未插(置)于 SIGNAL I/O 座(见<br/>第 102 页说明).</li> </ul>                                                                                                    |
|      | • 任何遥控的接口送回 STOP 的信号。                                                                                                    |
|      | 如果 Double Action 功能设定为 ON 时,请在<br>STOP 键按下后之 0.5 秒内,立即再按下 START<br>键,此时输出才会启动。                                                                                                    |
| ⚠ 注意 | 在测试过程中,测试电压无法再变更,除非在特殊手动模式下。详情见第 73页。                                                                                                    |
| 步骤   | 1. 确保测试仪当前测试处于 VIEW 状 第 63 页 态。必要时保存当前测试。                                                                                                    |
|      | VIEW status                                                                                                    |
|      | $\begin{array}{c} \text{MANU} = \underbrace{\begin{array}{c} \bullet \bullet \bullet \bullet \circ 0.02 \\ \text{FREQ} = & 60 \text{Hz} \\ \text{O. 100} \text{kv} \\ \text{RAMP} = & 000.18 \\ \text{CW} \\ \text{DCW} \\ \text{IR} \\ \text{GB} \\ \hline \end{array} } \begin{array}{c} \text{REF} = & 000.00 \text{mA} \\ \text{REF} = & 000.00 \text{mA} \\ \text$ |

64

北京海洋兴业科技股份有限公司(证券代码:839145) 电话:010-62176775 网址:www.hyxyyq.com

# **G**<sup>w</sup>**INSTEK**

- STOP 2. 按 STOP 按钮使测试仪处于 READY 状态。 **READY** status MANU = \* \* \* - 0 0 2 MANU NAME RFF# 0 0 m A FREQ= 60Hz HI SET=01.00mA 0 100 KV READY mΑ RAMP/=000.1S TIMER=001.0S ACW DCW IR GB 开
- 3. 当处于 READY 状态时, READY 蓝色指示灯亮起。
- 4. 当测试仪处于 READY 状态时,按 START 按钮。手动测试自动开始, 测试仪进入 TEST 状态。

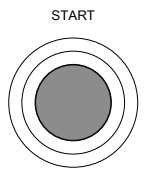

READY

5. 当处于 TEST 状态时, TEST 橙色指 TEST 示灯亮起。

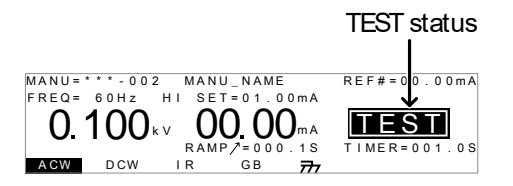

6. 测试开始后, 会以倒数的方式来显示测试剩余的 上升时间及测试时间。测试持续到完成或停止。

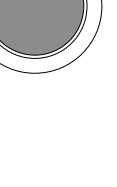

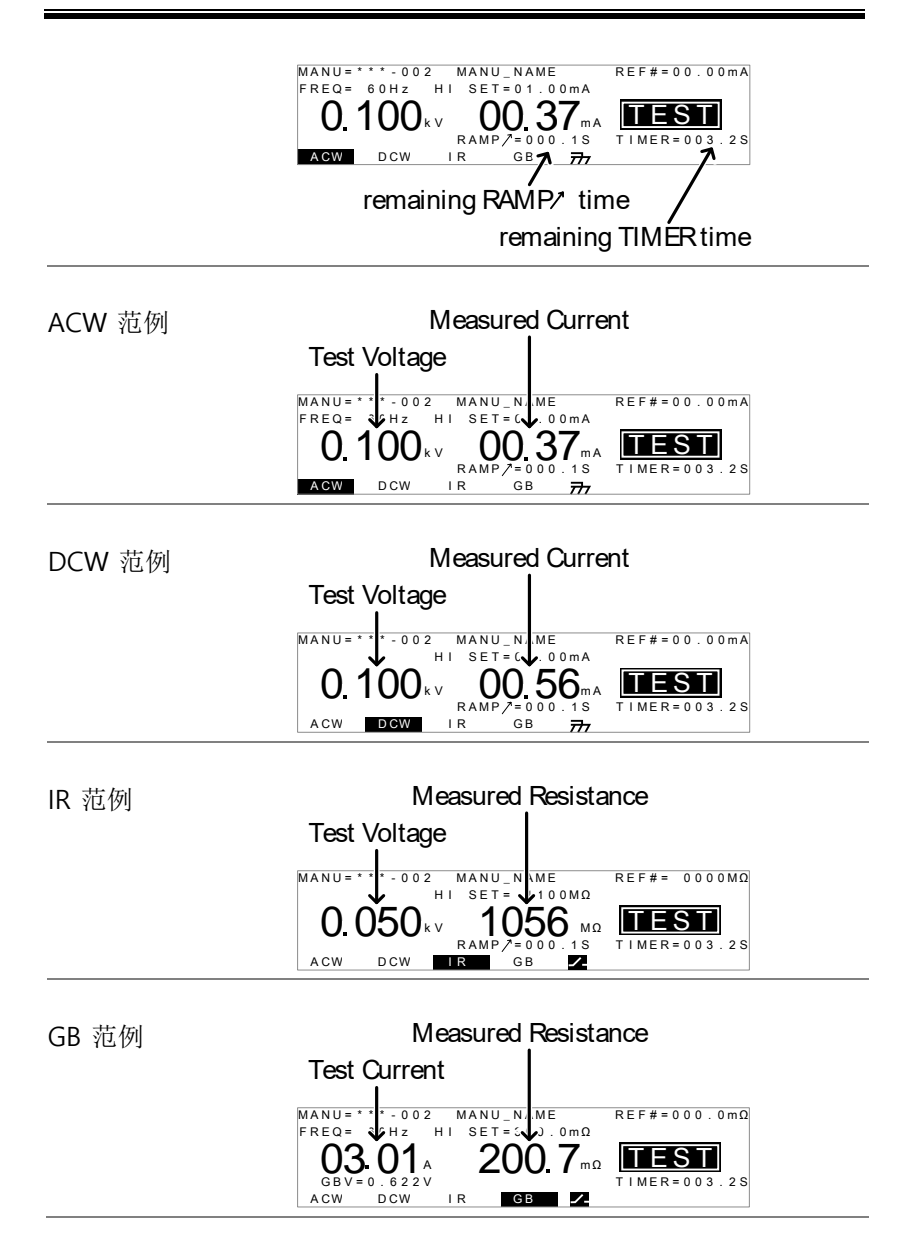

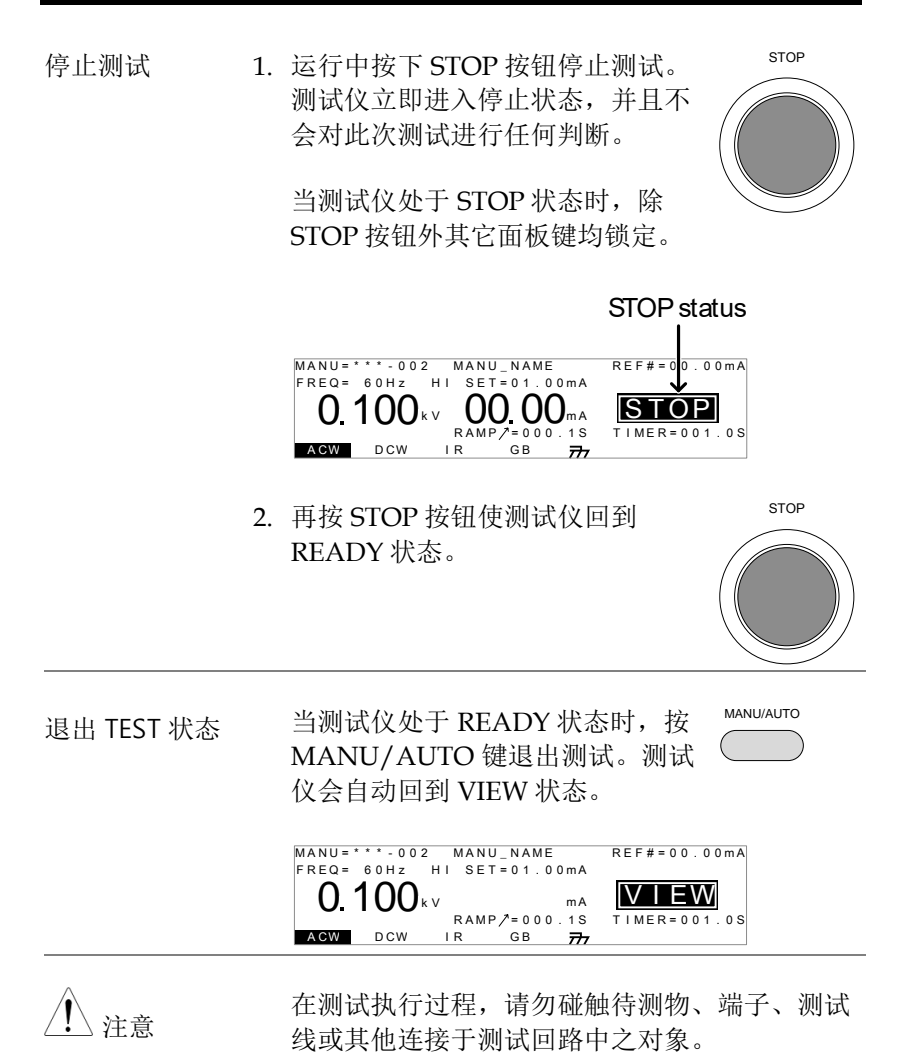

68

## MANU 测试结果的判定

| 背景      | 当测试能顺利执行完成(没有被强制中断或触发保护定),测试仪将会以 PASS 或 FAIL 来判定此次测试的结果。                                                                                                 |
|---------|----------------------------------------------------------------------------------------------------|
| ⚠ 注意    | 测试仪会判定为 PASS,当: <ul> <li>测试过程中,量测值没有超出上限(HI SET)及下限(LO SET)之设定。</li> </ul>                                                                               |
|         | 测试仪会判定为 FAIL,当: • 测试过程中,量测值超过上限(HI SET)或低于<br>下限(LO SET)之设定 • 测试过程中,保护设定被触发。                                                                             |
| PASS 判定 | 1. 当测试被判定为 PASS 时,代表 PASS PASS 的绿色指示灯亮起,同时显示 屏上会出现 PASS 字样,且有短音 蜂鸣声响起。                                                                                   |
|         | MANU=****.002 MANU_NAME REF#=00.00mA<br>FREQ= 60Hz HI SET=01.00mA<br><b>0.100</b> kv <b>0.037</b> mA<br>RAMP/=000.1S<br>TIMER=001.0S<br>AGW DCW IR GB 77 |
|         | 2. PASS 判定的状态会持续显示在显示屏上,直到<br>STOP 键或 START 键再次被按下。                                                                                                    |

按下 STOP 键,将使测试仪回到等 待测试(READY)状态。

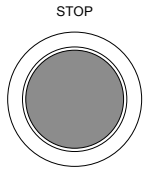

PASS 时序图

按下 START 键,将使测试仪再次执 START 行测试。

注意代表 Pass 的短音蜂鸣声,只有在蜂鸣器设定为ON 时才会响。详见 99 页说明。

当蜂鸣声未停止时,START 键是无作用的。

下列时序图说明,交流耐压(ACW)、直流耐压 (DCW)、绝缘电阻(IR)及接地阻抗(GB)在 START、TEST及 PASS 判定间之关系图。

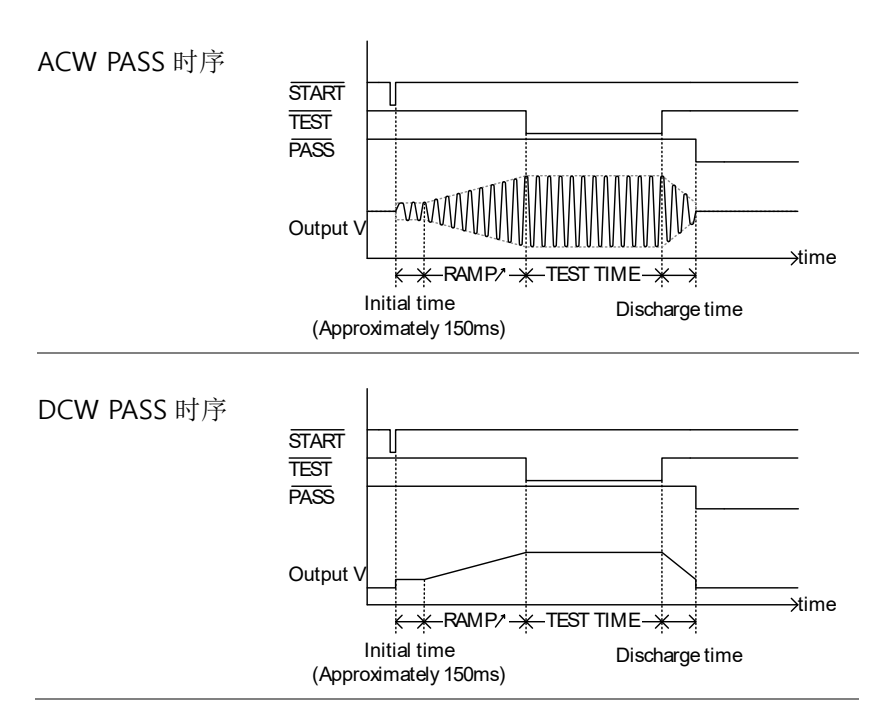

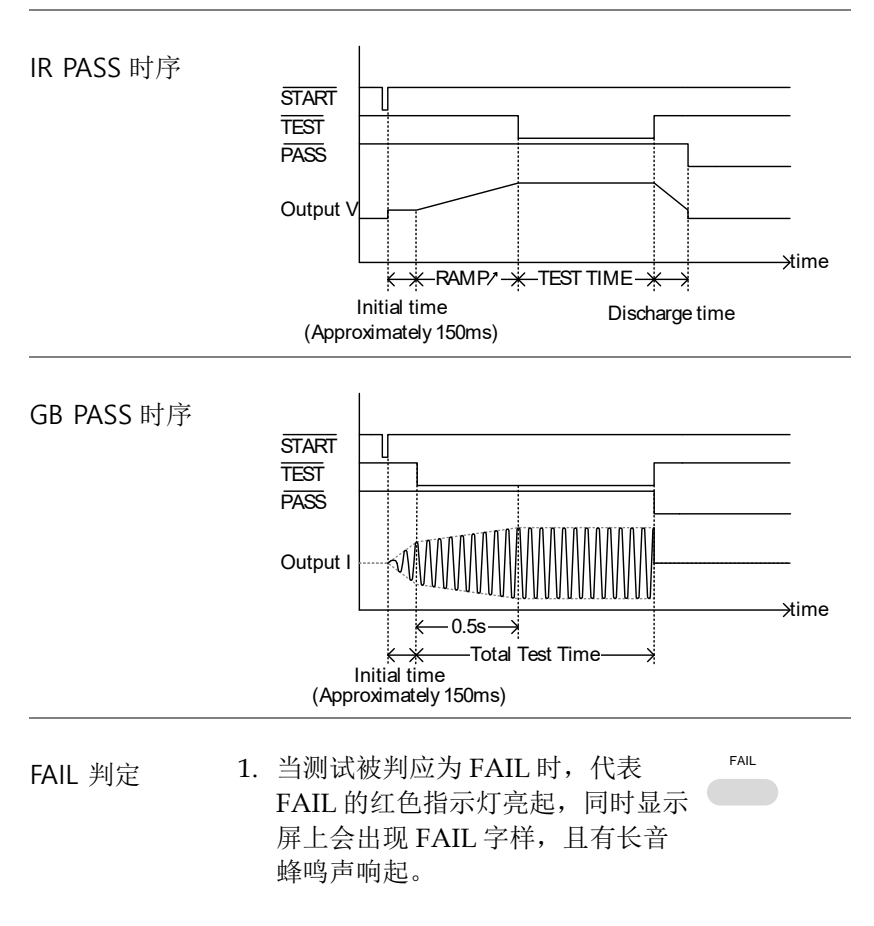

测试被判定为 FAIL 的同一时间, 端子上的电源会立即切断。

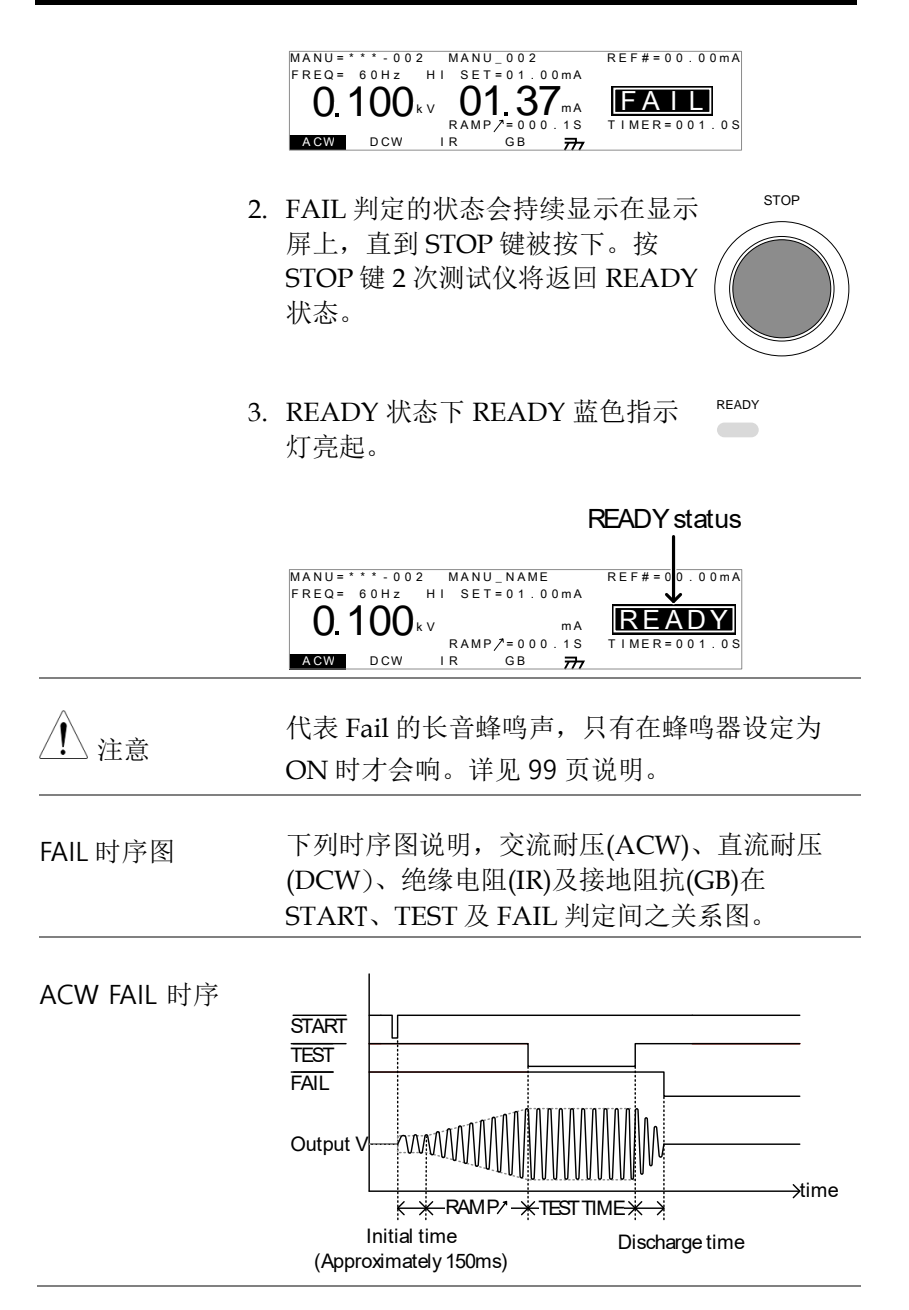

71

北京海洋兴业科技股份有限公司(证券代码:839145) 电话:010-62176775 网址:www.hyxyyq.com

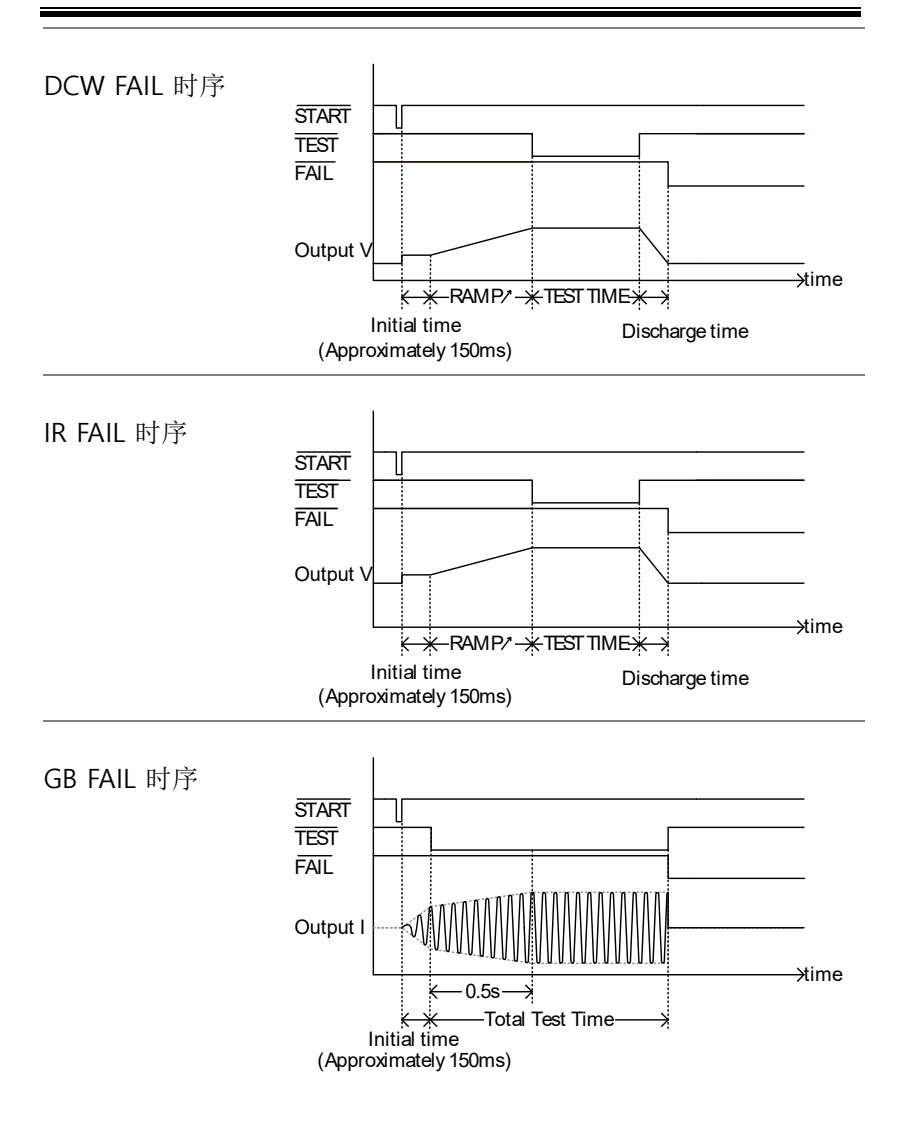

测试线归零(仅适用于 GB 功能)

背景 归零功能是用于测定接地阻抗(GB)测试的测试线 之阻值。当执行归零测试后,测试线之阻值会自 动被设为测试线的测量阻值。

该功能仅应用于 GB 测试

步骤 1. 确保当前测试时测试仪处于 VIEW 第 63 页 状态。如若需要保存当前测试。

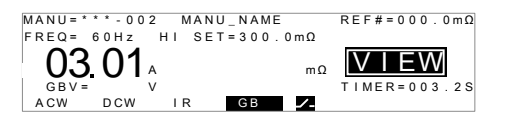

2. 将正/负端测试夹短接(如下图)

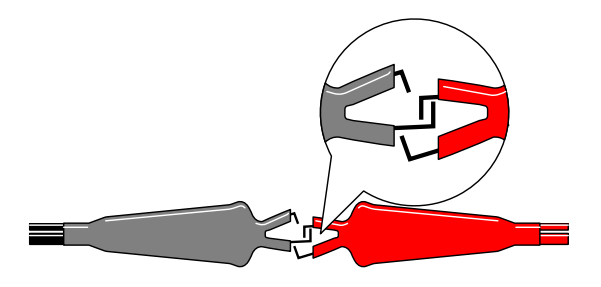

3. 按下 STOP 键,将使测试仪置于等 待测试(READY)状态。 STOP

START

- READY 状态下通过按相应的软键 <sup>ZERO</sup> 来激活 ZERO 功能。ZERO 软键将 被标示出来。
- 5. 按 START 按钮可执行归零检查。测 试仪将进入 ZERO 状态。

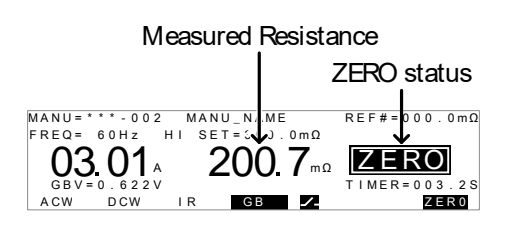

6. 归零检查完成时,测试仪将返回 VIEW 状态。测 试线的阻值将自动设为参考值。

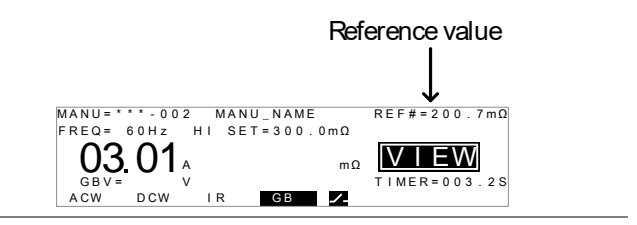

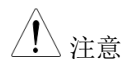

请将测试夹分别置于待测物适当位置后,才开始 进行量测。
当 SOURCE H/L 端子处于开路(open)或接触不 良时, I<SET 的错误讯息会出现于显示屏上。请 停止测试,并重新确认连接后,再次进行测试。

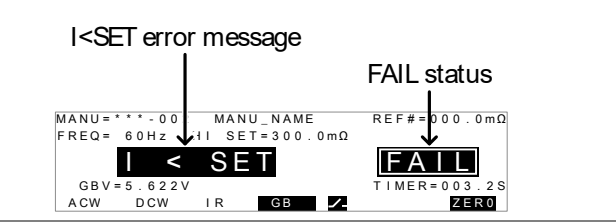

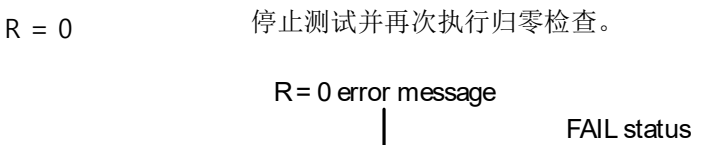

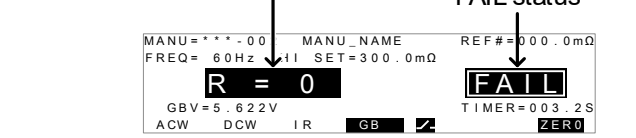

I<SFT

## 特殊 MANU 测试模式 (000)

特殊测试模式概 当使用 MANU 位置代码 000 时,代表启动特殊 述 测试模式。,在这个特殊模式下,测试过程中(仅 ACW 及 DCW)之电压可任意改变。同时无论测 试仪是在等待测试(READY)或 VIEW 状态下, 测试的功能也可随意转换。

在此特殊模式下,各种测试功能(ACW, DCW, IR及GB)均可分别并独立设定;即在MANU位置代码000下,可同时存在不同功能的测试设定。

扫描功能概述 GPT-9901A/9902A/9903/9903A 和 9904 具有扫描模式的功能。扫描功能在特殊手动模式下创建了 ACW,DCW,IR 或 GB 测试的一个图表。图表中分布了各时间点的输出电压,电流或电阻。测试完成后,该图表中将包含任何时间点的测试电流,测试电压及电阻。

下面是 DCW 测试的一个合成扫描范例,直流电 压上升至用户自定义的水平,直至 HI SET 当前 水平开启或测试时间耗尽。

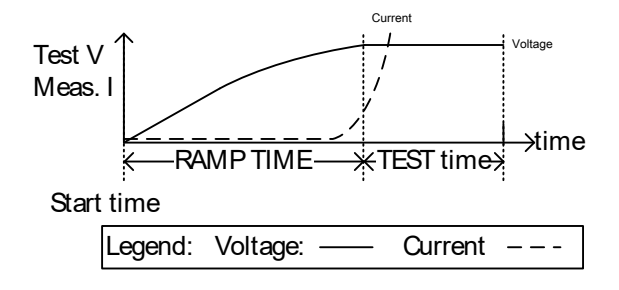

在扫描图上绘制的测试项取决于执行的测试类 型。

76

|      |    | 测试                    | 测试项目图                                                                                                    |                              |  |  |
|------|----|-----------------------|----------------------------------------------------------------------------------------------------|------------------------------|--|--|
|      |    | ACW:                  | 测试电压,测量电流 (V, I)                                                                                                    |                              |  |  |
|      |    | DCW:                  | 测试电压,测量电流 (V, I)                                                                                                    |                              |  |  |
|      |    | IR:                   | 测试电压,测量电阻 (V, R)                                                                                                    |                              |  |  |
|      |    | GB:                   | 测试电流,测量电阻 (I, R)                                                                                                    |                              |  |  |
| 步骤   | 1. | 选择 M<br>试模式。          | ANU 位置 000 进入特殊测                                                                                                    | 第 40 页                       |  |  |
|      | 2. | 在 VIEV<br>的软键         | Acw<br>Evample:                                                                                                    |                              |  |  |
|      |    | 如,当ī<br>键加载I<br>的 ACV | 前在 DCW 模式,按 ACW<br>涂特殊手动模式下先前使用<br>V 设置。                                                                            | ACW                          |  |  |
|      | 3. | 设置必望                  | 要的测试参数并保存                                                                                                    | 第 41~63                      |  |  |
|      |    | 注意: 名<br>IR 和 G       | 测试功能下(ACW, DCW,<br>B)可保存不同的测试设置                                                                                     | 页                            |  |  |
|      |    | GPT-99                | *-000 MANU_NAME<br>OHZ HI SET=01.00mA<br>OOOkv mA<br>000.1S RAMP/=000.1S<br>DCW IR GB 77 SWEEP S<br>XX/99XXA shown. | 0 0 m A<br>1 . 0 S<br>TA . t |  |  |
| ⚠ 注意 |    | 特殊测i<br>可设为           | 武模式下的 ACW 和 DCW 测<br>OFF。                                                                                           | 试的 TIMER                     |  |  |

若 TIMER 设为 OFF, 扫描功能将不生成图表。

## G≝INSTEK

| 设置扫描开始时<br>间 | 1. | 在 VIEW 状态下,按 STA.t 键设置 STA.t<br>扫描图表的开始时间。确保扫描开 一一<br>始时间明显少于测试时间。<br>该设置仅应用于 GPT-<br>9901A/9902A/9903/ 9903A/9904.              |
|--------------|----|----------------------------------------------------------------------------------------------------|
|              |    | MANU=****-000 MANU_NAME<br>HI SET=01.00mA<br>O. 100kv mA<br>STA.t=0000.1S RAMP/=000.1S TIMER=001.0S<br>ACW IR GB 777 SWEEP STA.t |
|              |    | Start time                                                                                                    |
|              | 2. | 按 EDIT/SAVE 键保存开始时间                                                                                                    |
| 执行测试         | 1. | 特殊测试模式(000)与正常手动测试 第 64 页<br>模式的开始和停止方式一致。详情<br>参见第 64 页                                                                         |
|              | 2. | 必要时,测试运行时(不适用于 IR<br>或 GB 测试)使用旋钮设置电压水<br>平。                                                                                     |
|              |    | $\begin{array}{cc} ACW & 0.050 \mathrm{kV} \sim 5 \mathrm{kV} \\ & 0.050 \mathrm{kV} \sim 6 \mathrm{kV} \\ DCW \end{array}$      |
| 结果           |    | 测试判定与正常手动测试一样。详 第 68 页<br>细请参考 PASS/FAIL MANU 的测<br>试章节                                                                          |
| 查看扫描图表       |    | 不同于正常手动测试,特殊测试模式的扫描图表<br>具有查看测试结果的选项                                                                                             |
|              |    | 该选项仅应用于<br>GPT-9901A/9902A/9903/9903A/9904.                                                                                      |

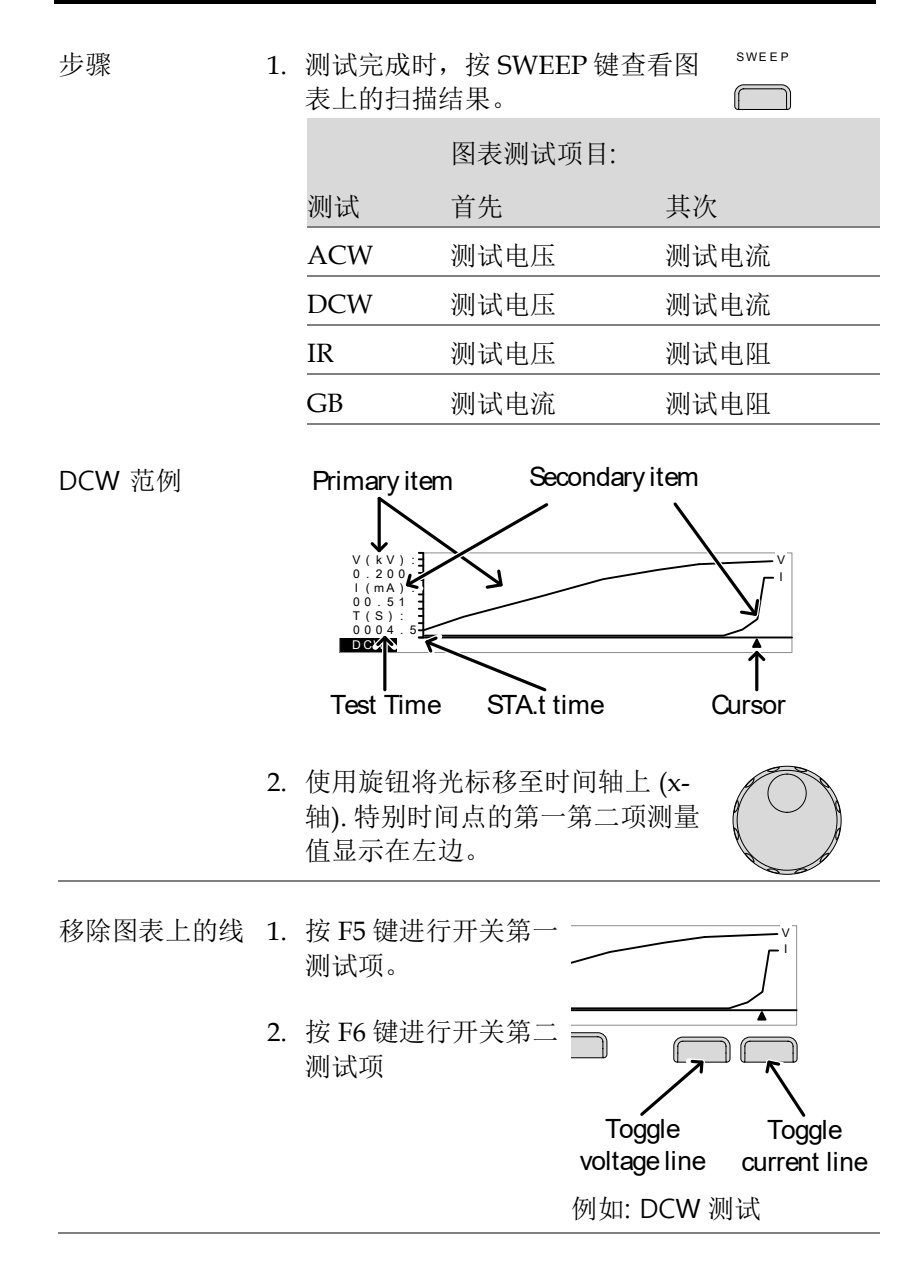

| 退出结果图表 | 按 ESC 键退出图表返回 MANU 模 | ESC |
|--------|----------------------|-----|
|        | 式/VIEW 状态。           |     |

## 自动测试

本章节描述了如何创建,编辑和运行自动测试。自动测试最多允许结合 16 个不同 MANU 测试并按序运行。创建 AUTO 测试时各 MANU 测试用作一个测试步骤。

- 选择/呼叫自动测试→第81页
- 编辑自动测试设置 → 第83页
- 增加自动测试步骤 → 第84页
- 创建自动测试文件名 → 第85页
- 保存并退出编辑状态 → 第86页
- 自动测试页面概述 → 第87页
- 运行自动测试 →第 90 页
- Automatic →第 94 页

操作 GPT-9000/9000A 前,请先阅读第 23 页的设置安全注意事项。

#### 选择/呼叫自动测试

| 背景   | 创建或运行自动测试时必须先将测试仪置于自动<br>模式。                               |
|------|------------------------------------------------------------|
|      | 最多可保存/呼叫100组自动测试。                                          |
| 步骤 1 | . 若测试仪处于 MANU 模式, 按住 MANU/AUTO MANU/AUTO 键 3s 将进入 AUTO 模式。 |
|      | 在 VIEW 状态时,测试仪只能在<br>AUTO 和 MANU 模式之间切换。                   |

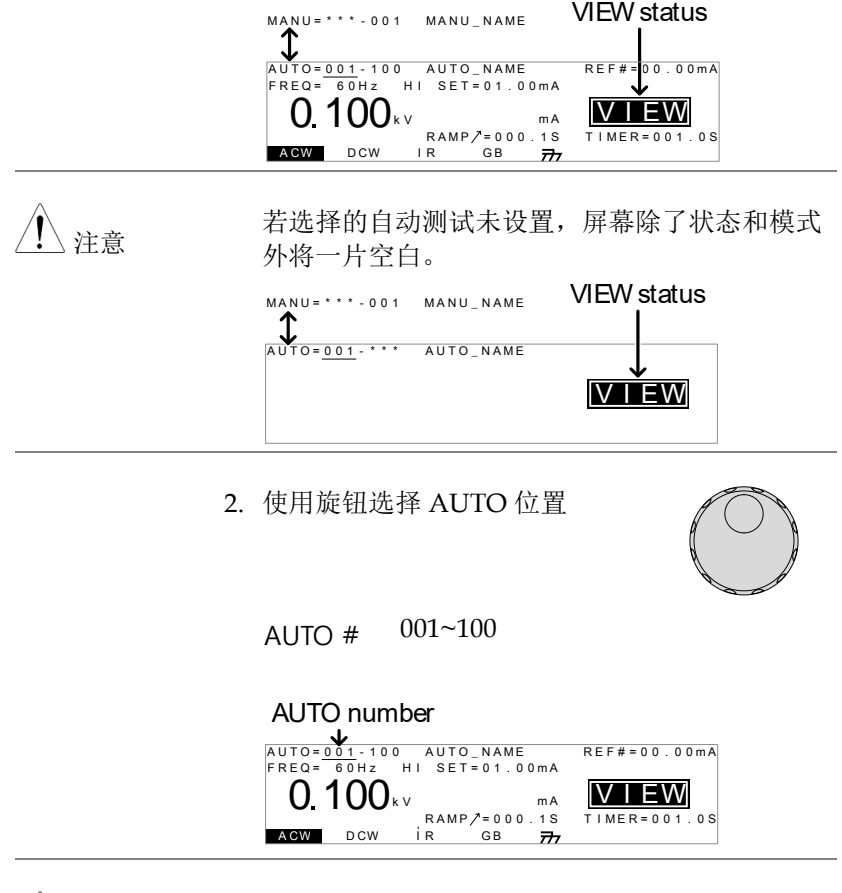

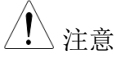

只有在 VIEW 状态下才能选择 AUTO 位置。若处于 EDIT 状态,通过按 EDIT/SAVE 或 ESC 键切换至 VIEW 状态。

编辑自动测试设置

| 背景   | 测试仪需在编辑状态才可进行自动测试的编辑。                      |
|------|--------------------------------------------|
|      | 任何被编辑的设置或参数仅可应用于当前选择的<br>AUTO 位置。          |
| 步骤 1 | . 在 VIEW 状态下按 EDIT/SAVE 键 进入当前选择的 AUTO 位置的 |

EDIT 状态。

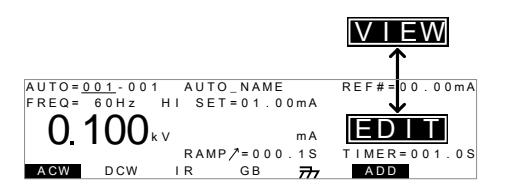

2. 测试仪状态由 VIEW 变为 EDIT。此时测试仪已 可开始编辑当前 AUTO 位置。

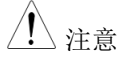

再按 EDIT/SAVE 键保存设置或按 ESC 取消当前 AUTO 测试的设置并返回 VIEW 状态。 **G**<sup>W</sup>**INSTEK** 

#### 增加自动测试步骤

| 背景   |    | 最多 16 个 MANU 测试步骤可被选择结合成一<br>个自动 AUTO 测试。被增加的步骤,会依增加<br>的先后顺序排列。                                                                      |
|------|----|----------------------------------------------------------------------------------------------------|
| 步骤   | 1. | 按 DOWN 箭头键将光标移至 ▼ MANU 位置。                                                                                                    |
|      |    | CURSOR MANU number                                                                                                    |
|      | 2. | 使用旋钮选择增加自动测试的<br>MANU位置。                                                                                                    |
|      |    | MANU 位置 001~100                                                                                                    |
|      | 3. | 按 ADD 软键将选中的手动测试增 和DD 加至自动测试作为另外一个步骤。                                                                                                 |
|      | 4. | 重复步骤2及步骤3将所有其他预计的测试均添<br>加至自动测试。                                                                                                    |
| ⚠ 注意 |    | AUTO测试在增加了16个步骤后,显示屏会出现FULL讯息,以提示用户。                                                                                                  |
|      |    | AUTO=001-001 MANU_NAME REF#=00.00mA<br>FREQ= 60Hz HI SET=01.00mA<br>O. 100kv ma<br>RAMP/=000.1S TIMER=001.0S<br>AGW DCW IR GB 777 ADD |

84

AUTO 测试保存后,可编辑 Page View 菜单下的 注意 测试顺序。详情参见第87页。

创建自动测试文件名

背景

各自动测试均有一个用户自定义的测试文件名 (默认为 AUTO NAME),最长为 10 个字符。 可使用的字符符号如下表所示。

字符表

0 1 2 3 4 5 6 7 8 9 ABCDEFGHIJKLMNOPQRSTUVWXYZ abcdefghijklmnopqrstuvwxyz + - \* / \_ = : Ω? ( ) < > [ ]

1. 使用 UP/DOWN 箭头键将光标移 步骤 至 AUTO 位置。自动测试文件名第 一个字符下将出现一个小的光标。 这就是初始的 AUTO\_NAME

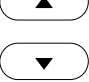

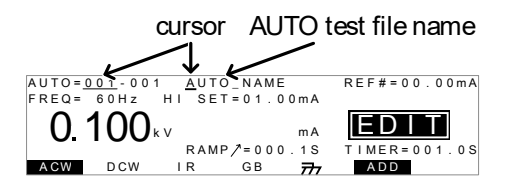

2. 使用旋钮在可用字符中进行选择设 置。

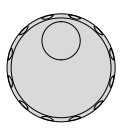

- 3. 按 LEFT/RIGHT 箭头键进入下一个( ◄ ► 字符。
- 4. 当前 AUTO 测试保存后或光标移至另一个设置 时,AUTO测试文件名设置完成。

注意
在光标移至另一设置前或文件名保存前按 ESC 键
可取消文件名的变更。

保存并退出编辑状态

| 背景   | 所有测试步骤均被添加至自动测试后,即可保存<br>该测试。                                                                                                    |
|------|----------------------------------------------------------------------------------------------------|
| 步骤 s | 1. 处于编辑状态时,按EDIT/SAVE<br>键保存自动测试。测试仪在保存完<br>测试后将恢复到 VIEW 状态。                                                                                                    |
|      | $\begin{bmatrix} \text{EDIT} \\ \\ \text{AUTO} = \underbrace{001}_{-001} & \text{AUTO}_{\text{NAME}} \\ \text{FREQ} = \underbrace{001}_{001} & \text{AUTO}_{\text{NAME}} \\ \text{REF#=} \underbrace{00.00\text{ma}}_{00000000000000000000000000000000000$ |
|      | ACW DCW LR GB - ADD                                                                                                    |

2. 测试仪状态自 EDIT 变为 VIEW.

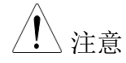

再按 EDIT/SAVE 键测试仪将返回当前选择的 AUTO 测试的编辑状态。

#### AUTO 测试项目总表(Page View)

| 背景 | 当测试仪在 VIEW 状态时,可按下 PAGE 键, |
|----|----------------------------|
|    | 进入目前 AUTO 位置之测试项目总表。测试总    |
|    | 表会显示 AUTO 测试之各步骤顺序,以及      |
|    | MANU 测试名称、功能、电压(电流)及 HI/LO |
|    | SET 限制值。                   |

步骤 1. 确定测试仪存在一个已储存过的 第 81 页 auto 测试;并且测试仪是处于 AUTO 模式下的 VIEW 状态

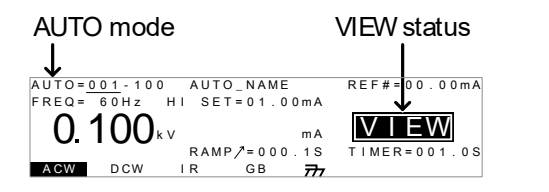

按下 PAGE 键,来进入 AUTO 测试 PAGE 项目总表

所有测试步骤显示于屏幕下方,并 跟随着相对应的MANU位置;显 示屏上方,则显示MANU测试名称、测试参数(功能、电压/电流及 HI/LOSET)

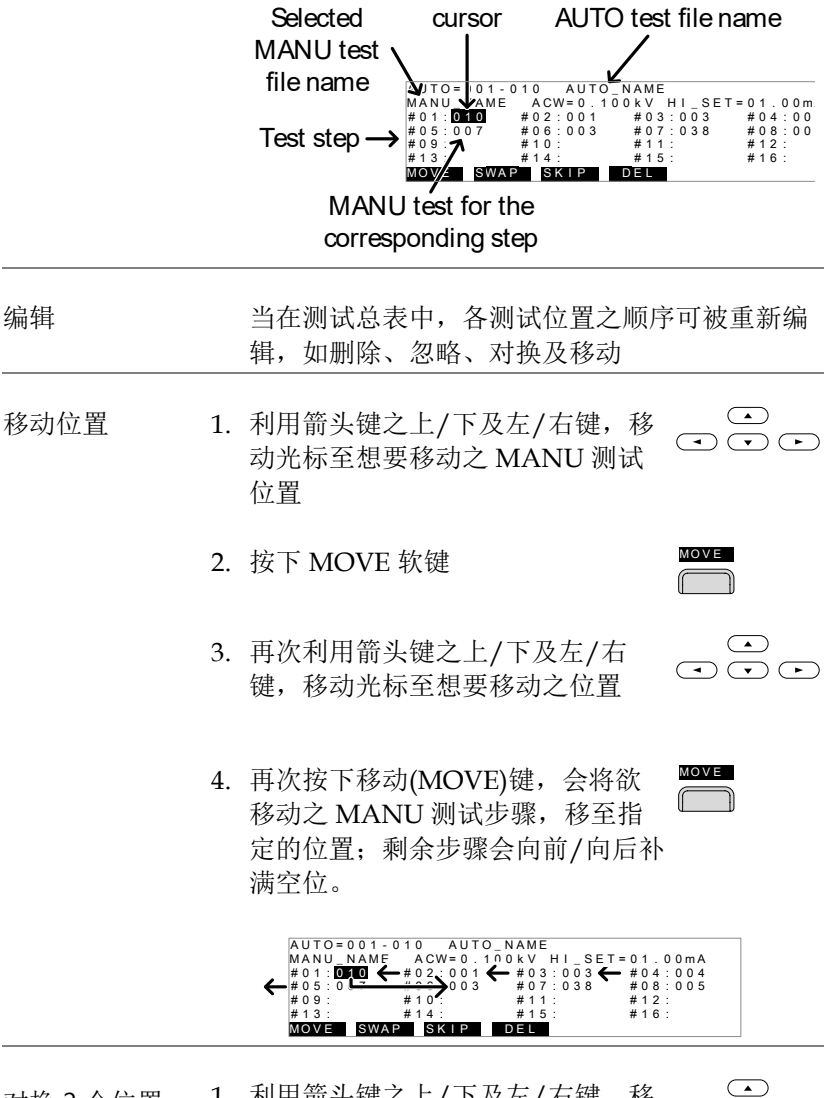

2. 按下 SWAP 软键

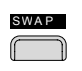

- 再利用箭头键之上/下及左/右键, 移动光标至想要对换之第2个 MANU测试位置
- 4. 再次按下 SWAP 软键,测试将互相 交换位置。

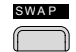

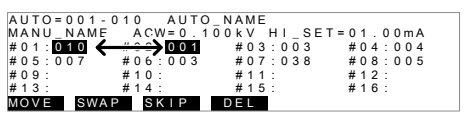

- 忽略测试步骤 1.利用箭头键之上/下及左/右键,移 动光标至想要忽略之 MANU 测试 位置

2. 按下 SKIP 软键

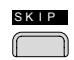

3. 该步骤在 MANU 测试位置旁, 会 出现星号

| • | $\frown$ | $\frown$ |
|---|----------|----------|

|   | A  | U | Т | 0 | = | 0 | 0 | 1 | -  | С | 1 |     | 0 |   |   | A | U | Т | 0 | _ | N | A | Μ | Е |   |   |   |   |   |   |   |   |   |   |   |   |   |   |  |
|---|----|---|---|---|---|---|---|---|----|---|---|-----|---|---|---|---|---|---|---|---|---|---|---|---|---|---|---|---|---|---|---|---|---|---|---|---|---|---|--|
|   | М. | A | Ν | υ |   | Ν | A | Μ | E  |   |   | 1   | Ą | С | W | = | 0 |   | 1 | 0 | 0 | k | ٧ |   | н | H | _ | s | Е | Т | = | 0 | 1 |   | 0 | 0 | m | А |  |
|   | #  | 0 | 1 | ÷ | 0 | 1 | 0 | ż |    |   | ŧ | ŧ ( | 0 | 2 | ÷ | 0 | 0 | 1 |   |   |   | # | 0 | 3 | ŝ | 0 | 0 | 3 |   |   |   | # | 0 | 4 | ÷ | 0 | 0 | 4 |  |
|   | #  | 0 | 5 | ÷ | 0 | 0 | 7 |   |    |   | ŧ | ŧ ( | 0 | 6 | ÷ | 0 | 0 | 3 |   |   |   | # | 0 | 7 | ŝ | 0 | 3 | 8 |   |   |   | # | 0 | 8 | ÷ | 0 | 0 | 5 |  |
|   | #  | 0 | 9 | ÷ |   |   |   |   |    |   | ŧ | ŧ   | 1 | 0 | ÷ |   |   |   |   |   |   | # | 1 | 1 | ŝ |   |   |   |   |   |   | # | 1 | 2 | ÷ |   |   |   |  |
|   | #  | 1 | 3 | ÷ |   |   |   |   |    |   | ŧ | ŧ   | 1 | 4 | ÷ |   |   |   |   |   |   | # | 1 | 5 | ŝ |   |   |   |   |   |   | # | 1 | 6 | ÷ |   |   |   |  |
| Ì | M  | 0 | ٧ | Е |   |   | s | W | 'A | F | ) |     | ľ | s | Κ | I | Ρ |   |   | T | D | E | L |   |   |   |   |   |   |   |   |   |   |   |   |   |   |   |  |

## ▶ 下次 AUTO 测试执行时,带有星号的步骤将被 忽略

删除测试步骤 1. 利用箭头键之上/下及左/右键,移 动光标至想要删除之 MANU 测试 位置

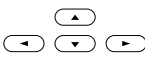

2. 按下 DEL 软键

DEL

**G**<sup>w</sup>**INSTEK** 

3. 该步骤会自项目总表中移除

| 储存变更并离开<br>项目总表 | 任何在项目总表中之编辑,须按下<br>EDIT/SAVE 键确认变更并储存。<br>储存后,测试仪会自动回到 AUTO<br>模式下的 VIEW 状态 | EDIT/SAVE |
|-----------------|-----------------------------------------------------------------------------|-----------|
| 取消变更并离开<br>项目总表 | 取消在项目总表中之编辑并离开,<br>可在储存前,按下 ESC 键。测试仪<br>会自动回到 AUTO 模式下的 VIEW<br>状态         | ESC       |

执行 AUTO 测试

| <b>北</b> 累<br>肖累 | 当测试仪进入 READY 状态时,代表可进行测试<br>输出                                                |
|------------------|-------------------------------------------------------------------------------|
| <u>注</u> 注意      | 当处于下列情况时,测试仪将无法正常执行<br>AUOT 测试:                                               |
|                  | • 任何保护机制被触动                                                                   |
|                  | • 当 INTERLOCK 功能设定为 ON,而 Interlock<br>端子未插(置)于 SIGNAL I/O 座(第 110 页)          |
|                  | • 任何遥控的接口送回 STOP 的信号                                                          |
|                  | 如果 Double Action 功能设定为 ON 时,请在<br>STOP 键按下后之 0.5 秒内,立即再按下 START<br>键,此时输出才会启动 |
| 1. 警告            | 测试执行中,不要碰触任何端子、测试线或 DUT                                                       |

步骤

 确定测试仪在 VIEW 状态,如有必 第 81 页 要先储存 AUTO 测试

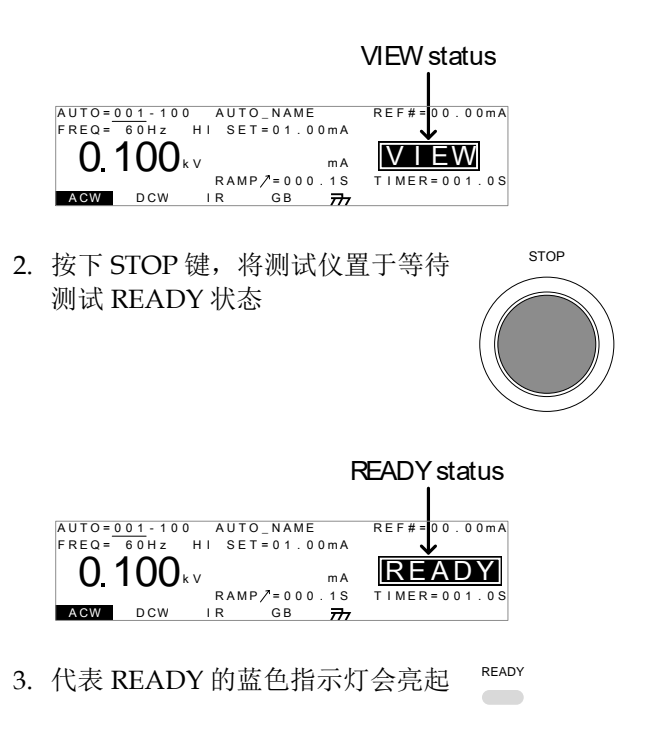

4. 当测试仪在 READY 状态时,按下 START 键,AUTO 测试会开始启 动,同时显示状态变成 TEST 状态 (

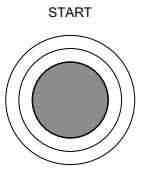

TEST

- 5. 代表 TEST 中的橘色指示灯亮起
- 6. 每个测试开始后,会以倒数的方式来显示测试剩 余的爬升(RAMP)时间及测试(TIMER)时间;并 且每个测试会依序执行,直到最后的步骤完成或 停止信号出现时终止。

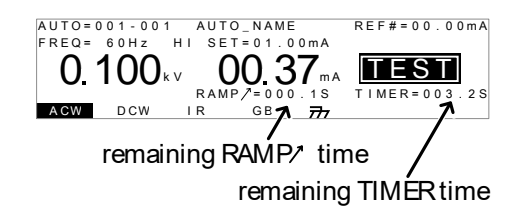

PASS/FAIL HOLD 1. 如果在 MANU 位置之 UTILITY 的 Pass Hold 或 Fail Hold 被设为 ON 时,测试仪将会暂停 for a 跟据该 MANU 位置之测试(Pass/Fail)结果。详 情参见第 55, 57 页

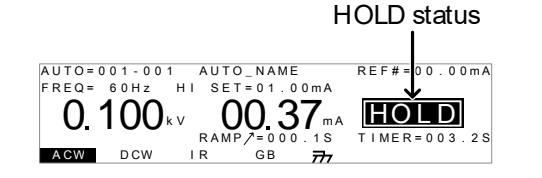

2. 此时代表 PASS 或 FAIL 的指示灯会 亮起,但不会有蜂鸣声

3. 当 HOLD 出现显示屏上时,再次按 下 START 键,可继续 AUTO 测试 未执行的步骤

4. 当 HOLD 出现显示屏上时,若按下 STOP 键,将会终止 AUTO 测试, 包括未执行的步骤

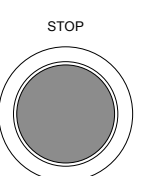

PASS

FAIL

START

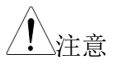

当在 HOLD 状态时,仅 START 及 STOP 键可以 继续动作,其他按键均无作用

中止测试

 在测试执行过程中,按下 STOP 键 将会立即中止测试;此时测试仪进 入 STOP 状态,并且不会针对此次 测试进行任何的判断,而且剩余之 测试步骤也将不会执行。

> 测试仪处于 STOP 状态时,除 STOP 和 START 按钮外的其它面板 按键均锁定。所有中止测试前之步 骤,项目总表内均会显示其判定结 果;而中止的步骤则显示"STOP"。 详见 94页 - AUTO 测试的结果判定

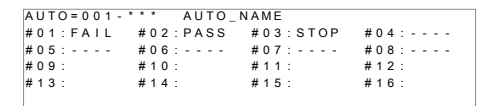

AUTO测试被中止的范例;破折号(-)代表被放弃 执行的步骤

 再次按下 STOP 键,可让测试仪再 次回到等待测试(READY)状态

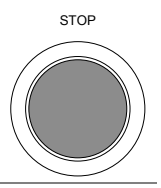

STOP

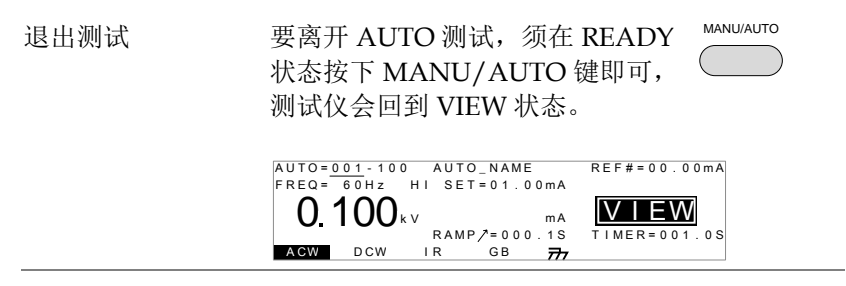

**G**<sup>W</sup>INSTEK

#### Automatic 测试的结果判定

| 背景 | 如果 AUTC<br>刻意中止,<br>会自动出现<br>结果提供结<br>测试位置提         | )位置顺利<br>或任何保<br>,除依据<br>果判定外<br>供总合判                        | 执行完毕<br>护机制被触<br>各个测试步<br>,还会以炸<br>定。             | (测试步骤没有<br>蚀动),项目总<br>步骤执行后获<br>丁号(或蜂鸣声              | 有被<br>表<br>得之<br>())<br>())<br>() |
|----|-----------------------------------------------------|--------------------------------------------------------------|---------------------------------------------------|------------------------------------------------------|-----------------------------------|
| 概述 | PASS judg<br>#01: PASS<br>#05: PASS<br>#09:<br>#13: | 9001 AUTO<br>#02:PASS<br>#06:SKIP<br>#10:<br>#14:<br>skipped | FAIL judg<br>************************************ | #04:PASS<br>#08:STOP<br>#12:<br>#16:<br>step stopped | 1                                 |

▲ 注意

AUTO 位置的 PASS/FAIL 判定,是所有测试步骤(MANU 位置)结果之总合:

- 当测试步骤均为 PASS 判定(不考虑忽略步骤), 则判定该 AUTO 位置为 PASS
- 当任何测试步骤为 FAIL 判定(不考虑忽略步骤), 则判定该 AUTO 位置为 FAIL
- 当有测试步骤为 STOP 时,测试仪不会对 AUTO 位置给予任何最终判定。
- 所有步骤均无 ERROR 或 ILOCK 讯息。 ERROR message ILOCK message

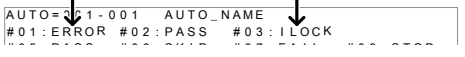

ERROR: 表示 V, I 或 R 不正确。如果测试线没有 正确连接将出现这个讯息。

ILOCK: 表示连锁键断开(如果作为配置使用)

| PASS 判定     | 当所有测试步骤均为 PASS 判定, PASS 代表 PASS 的绿色指示灯亮起,且 有短音蜂鸣声响起                                                                                                |  |  |  |  |
|-------------|----------------------------------------------------------------------------------------------------|--|--|--|--|
|             | AUTO=001-*** AUTO_NAME<br>#01:PASS #02:PASS #03:PASS #04:PASS<br>#05:PASS #06:PASS #07:PASS #08:PASS<br>#09: #10: #11: #12:<br>#13: #14: #15: #16: |  |  |  |  |
| <u>注</u> 注意 | 代表 Pass 的短音蜂鸣声,只有在蜂鸣器设定为<br>ON 时才会响。 (详情参见第 99 页).                                                                                                 |  |  |  |  |
| FAIL 判定     | 当任何测试步骤为 FAIL 判定时, FAL 代表 FAIL 的红色指示灯亮起,且 有长音蜂鸣声响起                                                                                                 |  |  |  |  |
|             | AUTO=001-*** AUTO_NAME<br>#01:PASS #02:PASS #03:PASS #04:PASS<br>#05:PASS #06:FAIL #07:FAIL #08:PASS<br>#09: #10: #11: #12:<br>#13: #14: #15: #16: |  |  |  |  |
| <u>/</u> 注意 | 代表 Fail 的长音蜂鸣声,只有在蜂鸣器设定为                                                                                                    |  |  |  |  |
|             | UN 旳扂 会响(��í南奓见弗 99 贝).                                                                                                    |  |  |  |  |

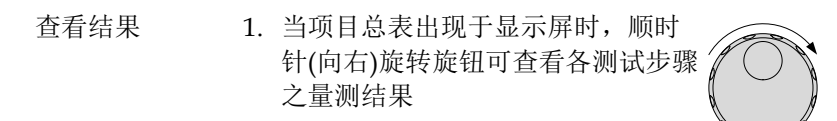

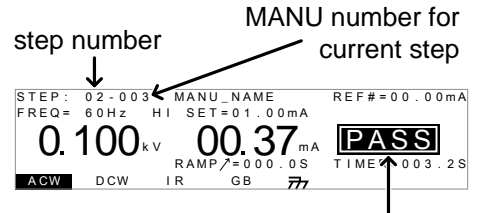

PASS/FAIL result

- 若再逆时钟(向左)旋转旋钮,则回到 项目总表
- 返回 Ready 状态 1. 测试结果的状态会持续停留,直到 STOP 键被按下。
  - 按下 STOP 键后,测试仪回到 READY 状态(判定结果为 fail 时, 按 STOP 键 2 次)

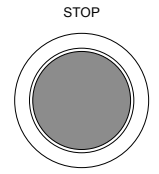

READY

3. 代表 READY 的蓝色指示灯亮起, 测试仪回到 READY 状态

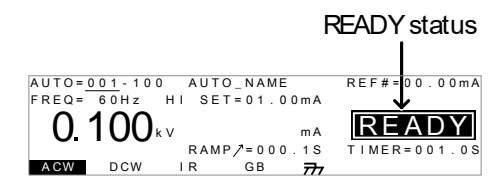

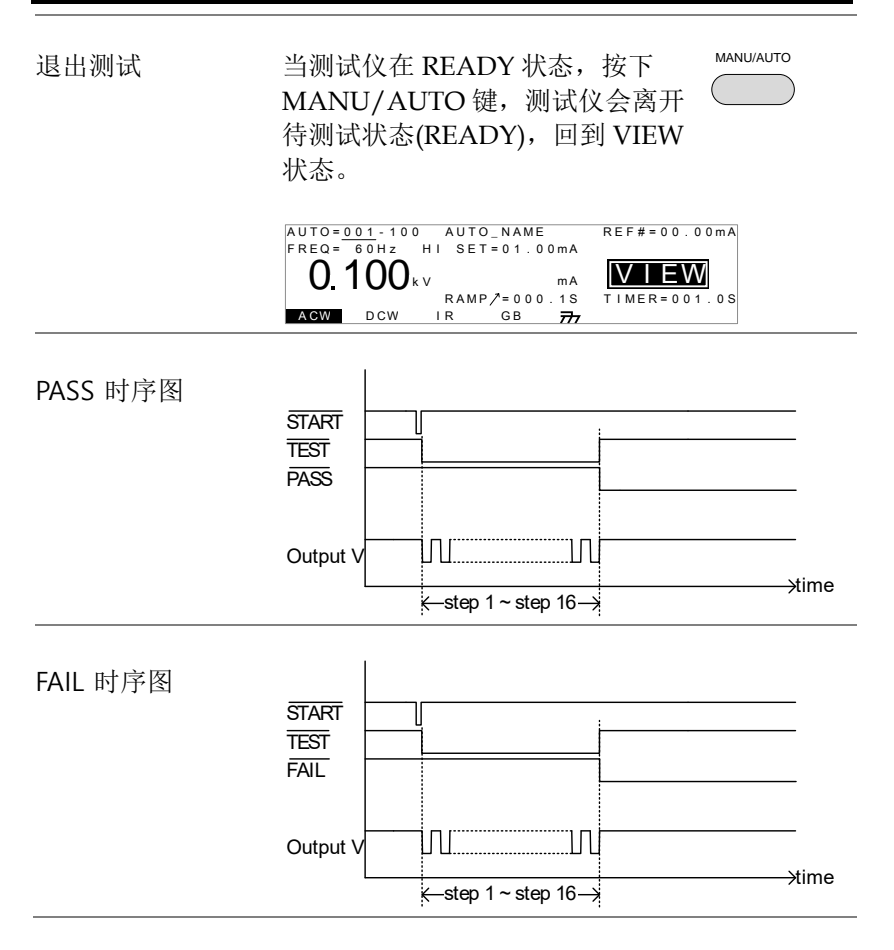

## 共享 Utility 设置

共享 Utility 设定,是属于会影响整个测试仪工作的通用设定,包括 在 MANU 及 AUTO 的测试模式

共享 Utility 选单,包括以下设定:

- LCD 设置 → 第 98 页.
- 錯誤!找不到參照來源。→第99页.
- 通讯接口设置 →第100页.
- 控制方式设置→第102页.

LCD 设置

描述

步骤

- LCD 设定,包括对比及亮度控制
- 确定测试仪是在 VIEW 状态下。必 第 63 页 要时保存当前测试。

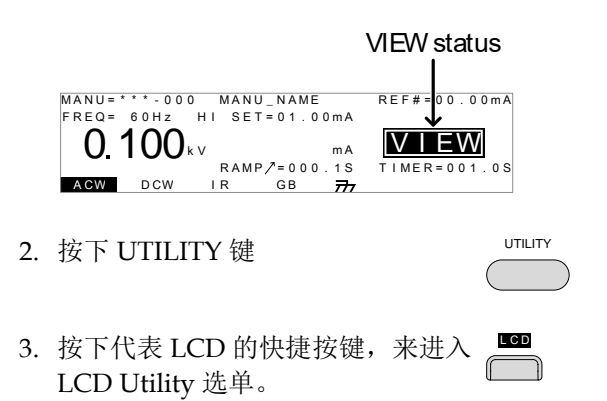

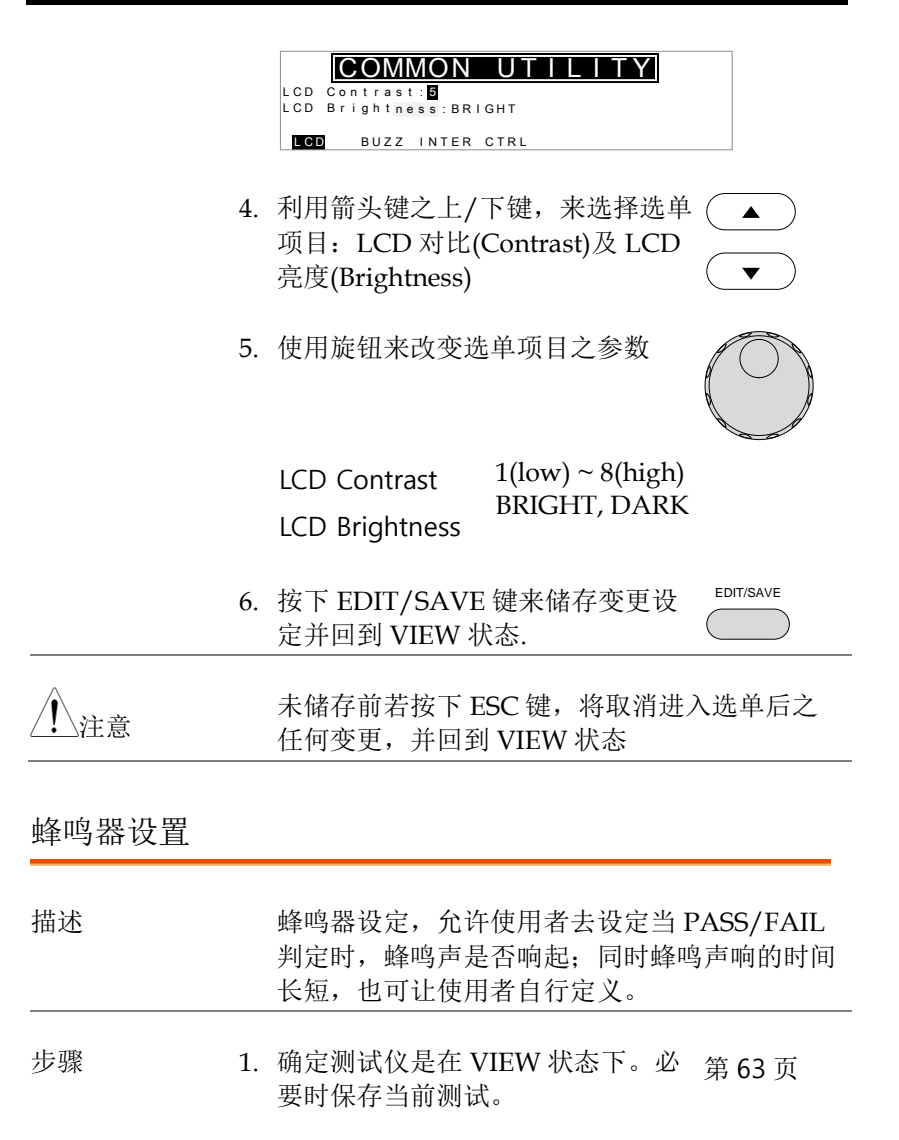

|                                                     | VIEW status          |
|-----------------------------------------------------|----------------------|
| MANU=***-000 MANU_NAME<br>FREQ= 60Hz HI SET=01.00mA | REF#=00.00mA         |
| 0.100 kv mA<br>RAMP /= 0 0 0 . 1 S                  | VIEW<br>TIMER=001.0S |
| ACW DCW IR GB 📅                                     |                      |

|              | 2. | 按下 UTILITY 键                                          |                                        | UTILITY               |
|--------------|----|-------------------------------------------------------|----------------------------------------|-----------------------|
|              | 3. | 按下代表 Buzzer  <br>入 BUZZ Utility 述                     | 的快捷按键,来进<br><u>先</u> 单                 | BUZZ                  |
|              |    | Pass Sound: ON T<br>Fail Sound: OFF<br>LCD BUZZ INTER | UTILITY<br>IME:0000.5 S<br>CTRL        |                       |
|              | 4. | 利用箭头键之上/<br>项目: Pass Sound                            | 下键,来选择选单<br>l 及 Fail Sound             |                       |
|              | 5. | 使用旋钮来改变选                                              | 单项目之参数                                 | $\bigcirc$            |
|              |    | Pass Sound<br>Fail Sound                              | ON (000.2s~999.<br>ON (000.2s~999.     | 9s), OFF<br>9s), OFF  |
|              | 6. | 按下 EDIT/SAVE<br>定并回到 VIEW 划                           | 键来储存变更设<br>式态                          | EDIT/SAVE             |
| <u> 注意</u>   |    | 当在 AUTO 测试<br>个 AUTO 测试之<br>AUTO 中之任何单                | 时,蜂鸣器的声响<br>最终 PASS/FAIL 約<br>自一步骤进行声响 | 只会针对整<br>结果;不会对<br>到别 |
| <u> 注</u> 注意 |    | 未储存前若按下 E<br>任何变更,并回到                                 | SC键,将取消进。<br>J VIEW 状态                 | 入选单后之                 |
| 通讯接口设置       |    |                                                       |                                        |                       |

| 描述 | 通讯接口设定,是用来选定当测试仪需要与 PC<br>联机时的沟通接口;包括 USB、RS232 及 GPIB<br>(选购)可供选择                                                                       |
|----|----------------------------------------------------------------------------------------------------|
| 步骤 | 1. 确定测试仪是在 VIEW 状态下。必 第 63 页<br>要时保存当前测试。                                                                                                |
|    | VIEW status                                                                                                    |
|    | MANU=****000 MANU_NAME REF#=00.00mA<br>FREQ= 60Hz HI SET=01.00mA<br><b>0.100</b> kv ma<br>RAMP/=000.1S TIMER=001.0S<br>ACW DCW IR GB 777 |
|    | 2. 按下 UTILITY 键                                                                                                    |
|    | 3. 按下代表通讯接口的快捷按键,来 进入 INTER Utility 选单                                                                                                   |
|    | COMMON   UTILITY     Interface:   RS232     Baud:   115200     LCD   BUZZ                                                                |
|    | 4. 使用旋钮来选择通讯接口: USB、<br>RS232 或 GPIB                                                                                                    |
|    | 5. 利用箭头键之上/下键,来移动至次<br>选单项目:如 RS232 之 Baud 或<br>GPIB 之 Address ▼                                                                         |
|    | 6. 再使用旋钮来改变选单项目之参数                                                                                                    |

|        |    | Baud                                                                                        | 9600, 19200, 38400, 57600,<br>115200<br>0~30                                                                                          |
|--------|----|---------------------------------------------------------------------------------------------|----------------------------------------------------------------------------------------------------|
|        |    | GPIB address                                                                                |                                                                                                    |
|        | 7. | 按下 EDIT/SAVE<br>定并回到 VIEW ¥                                                                 | E键来储存变更设 EDIT/SAVE 式态                                                                                                    |
| / 注意   |    | 请确定 baud rate<br>相同                                                                         | 或 GPIB address 设定与 PC 端                                                                                                    |
| /!/注意  |    | 未储存前若按下 H<br>任何变更,并回到                                                                       | ESC 键,将取消进入选单后之<br>引 VIEW 状态                                                                                                    |
| 控制方式设置 |    |                                                                                             |                                                                                                    |
| 描述     |    | 控制方式的设定有<br>Control)、连续动<br>(Key Lock)及 Inte                                                | 包括:启动控制(Start<br>)作(Double Action)、按键锁定<br>erlock                                                                                     |
|        |    | 启动控制(Start Co<br>来启动测试。启云<br>(FRONT PANEL)<br>色)按键;遥控启运<br>外部控制盒方式;<br>后面板之信号输)             | ontrol)是用来决定,要以哪种<br>b测试的方式包括:前面板启动<br>)透过 START(绿色)及 STOP(红<br>动(REMOTE CONNECT)使用<br>信号输入(SIGNAL I/O)使用<br>、端子。                     |
|        |    | 连续动作(Double<br>制,避免不慎误触<br>下,当测试仪进)<br>留在此状态,直到<br>START 键);但当<br>为 ON 时,如果 S<br>READY 状态后之 | Action)功能,是一个安全的机<br>盘造成输出。在一般设定状况<br>READY状态后,就会一直停<br>则下一个执行的按键被按下(如<br>连续动作(Double Action)设定<br>5TART键没有在测试仪进入<br>.0.5 秒内按下,测试仪自动离 |

开 READY 状态,回到 VIEW 状态

按键锁定(Key Lock)设定为 ON 时,可将面板上 用来设定/选择的按键(含飞轮)功能关闭,避免 设定参数被不慎变更;仅少许必要按键如 START、STOP 和 UTILITY 键仍维持正常动作

Interlock 功能也是属于安全机制。当 interlock 功能设定为 ON 时,测试仪会持续侦测特定的 pin 脚(SIGNAL I/O)位置是否为短路状态,来决 定是否提供测试电压输出。详情参见第 110 页

设置 1. 确定测试仪是在 VIEW 状态下。必 第 63 页 要时保存当前测试。

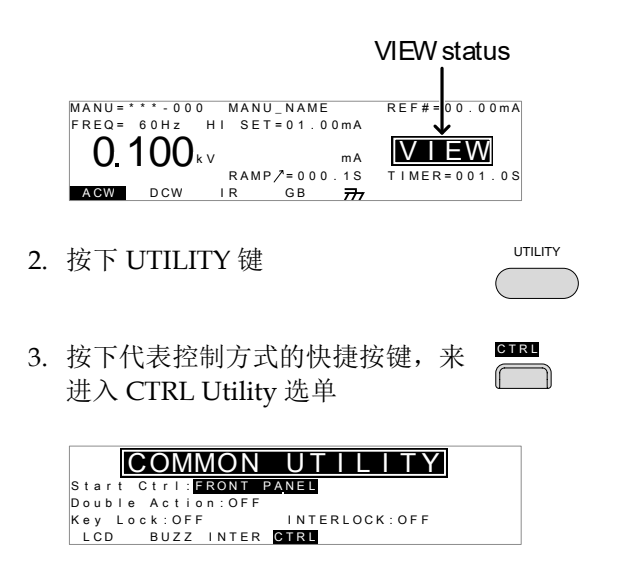

| 4.          | 利用箭头键之上/<br>单项目: Start Ctr<br>Key Lock 或 INTI                      | 下键,来移动至选 ▲<br>d, Double Action,<br>ERLOCK ▼                                         |
|-------------|--------------------------------------------------------------------|-------------------------------------------------------------------------------------|
| 5.          | 再使用旋钮来改变                                                           | 医选单项目之参数                                                                            |
|             | Start Ctrl<br>Double Action<br>Key Lock<br>INTERLOCK               | FRONT PANEL, REMOTE<br>CONNECT, SIGNAL IO<br>ON, OFF<br>ON, OFF<br>ON, OFF          |
| 6.          | 按下 EDIT/SAVE<br>定并回到 VIEW ង                                        | E 键来储存变更设 EDIT/SAVE C                                                               |
| <u>/</u> 注意 | 当测试仪使用 US<br>时,连续动作(Do                                             | B、RS232 或 GPIB 接口动作<br>puble Action)的设定会被忽略                                         |
| <u>注</u> 注意 | 当测试执行在 IN<br>代表 interlock 的<br>短路(使用 interrlo<br>上会出现 INTERI<br>户。 | TERLOCK 设定为 ON 时,但<br>pin 脚(SIGNAL I/O)未被确实<br>ock 端子或手动短路),显示屏<br>LOCK OPEN 讯息,提醒用 |
|             |                                                                    |                                                                                     |
|             | ACW DCW IR                                                         | mA <b>INEADD</b><br>₽/=000.1S TIMER=001.0S<br>GB 777                                |

104

# **外** 部控制

外部控制包括遥控端子(REMOTE)及 SIGNAL I/O 端口

| 外部控制概述                | 106 |
|-----------------------|-----|
| 遥控端子概述                | 106 |
| 外部控制器的操作              | 107 |
| SIGNAL I/O 概述         | 108 |
| 使用 SIGNAL I/O 开始/停止测试 | 110 |
| 使用 Interlock 键        | 111 |

105

## 外部控制概述

外部控制,说明前板遥控端子(REMOTE)连接及后板 SIGNAL I/O 端口。

遥控端子概述

| 概述        | 遥控<br>合外                        | 端子(REMOTE)是标<br>部控制器使用。       | 淮 5-pin DIN 端子,适             |
|-----------|---------------------------------|-------------------------------|------------------------------|
| 警告        | 连接<br>离高                        | 遥控端子(REMOTE)<br>压(HIGH VOLTAG | )之任何连接线,必须远<br>E)及 RETURN 端子 |
| Pin 配置及连接 | RM<br>RM                        | T_START                       | AOTE                         |
|           | Pin 名称 描述                       |                               |                              |
|           | 1                               | RMT_STOP                      | Remote Stop signal           |
|           | 2 COM Common                    |                               | Common line                  |
|           | 3                               | Not used                      |                              |
|           | 4 RMT_START Remote Start signal |                               |                              |
|           | 5 Not used                      |                               |                              |
|           | 信号特性                            |                               |                              |
|           | High                            | n level 输入电压                  | 2.4V~3.3V                    |
|           | Low                             | level 输入电压                    | 0~0.8V                       |
|           | Input 期间 minimum of 1ms         |                               |                              |

外部控制器的操作

| 描述 |    | GPT-9000/9000A 系列可使用具有 START 及<br>STOP 键的外部控制器。<br>使用遥控端子(REMOTE)前,必须先将 GPT-<br>9000/9000A 系列配置成可接受外部控制器的操<br>作方式,就如同使用前板的 START 及 STOP 键 |
|----|----|----------------------------------------------------------------------------------------------------|
| 步骤 | 1. | 将外部控制器插入遥控端子座<br>(REMOTE)                                                                                                    |
|    | 2. | 在共享 Utility 菜单中将 Start Ctrl 第 102 页<br>选项设置进 REMOTE CONNECT                                                                               |
|    | 3. | 测试仪自此时起,只接受来自外部<br>控制器的 start 信号                                                                                                    |
| 注意 |    | 即使 GPT-9000/9000A 被用于 REMOTE<br>CONNECT 的选项,前面板的 STOP 按钮仍然可<br>被用于中止测试。                                                                   |
|    | 4. | 要再使用前板按键控制测试仪,必 第 102 页<br>须再将共享 Utility 设定之控制方式<br>(SCTL),变更并储成为 FRONT<br>PANEL                                                          |

#### SIGNAL I/O 概述

| 概述 | SIGNAL I/O 除可以使用于遥控测试的动作         |
|----|----------------------------------|
|    | (start/stop)外,还可同时监控测试仪之状态。      |
|    | 另外,SIGNAL I/O 还可使用于 interlock 端子 |
|    | (见第 102 页).                      |
|    |                                  |

SIGNAL I/O 使用 DB-9 pin 母座

Pin 分配

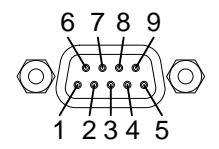

| Pin 名称       | Pin | 描述                            |
|--------------|-----|-------------------------------|
| INTERLOCK1   | 1   | 当 INTERLOCK 设为 ON,测试仪只允许在 pin |
| INTERLOCK2   | 2   | 脚 1 及 pin 脚 2 短路时,测试才能起动      |
| INPUT_COM    | 3   | Common input line             |
| INPUT_START  | 4   | Start signal 输入               |
| INPUT_STOP   | 5   | Stop signal 输入                |
| OUTPUT_TEST  | 6   | 代表测试仪正在执行状态                   |
| OUTPUT_FAIL  | 7   | 代表测试仪是在 FAIL 状态               |
| OUTPUT_PASS  | 8   | 代表测试仪是在 PASS 状态               |
| OUTPUT_COM   | 9   | Common output line            |
| Interlock 连接 |     | PIN 1 INTERLOCK1              |
|              |     | PIN 2 INTERLOCK2              |

| Input 连接        | PIN 3 INPUT_CC    | <sup>DM</sup> → |
|-----------------|-------------------|-----------------|
|                 | PIN 4 INPUT_ST    | ART             |
|                 | PIN 5 INPUT_ST    |                 |
| Output 连接       | PIN 6 OUTPUT_TEST |                 |
|                 | PIN 7 OUTPUT_FAIL |                 |
|                 | PIN 8 OUTPUT_PASS |                 |
|                 |                   |                 |
| 信号特性            | 输入信号              |                 |
|                 | High level 输入电压   | 5V ~ 32V        |
|                 | Low level 输入电压    | 0V ~ 1V         |
|                 | Low level 输入电流    | 最大-5mA          |
|                 | Input 期间          | 最小 1ms          |
|                 | 输出信号              |                 |
|                 | 输出形式              | Relay form A    |
|                 | 输出额定电压            | 30VDC           |
|                 | 最大输出电流            | 0.5A            |
| 输入停止和输入<br>开始时序 |                   |                 |
|                 | INPUT_START       | <u></u>         |

**G**<sup>W</sup>**INSTEK** 

#### 使用 SIGNAL I/O 开始/停止测试

| 背景     |    | 使用 SIGNAL I/O 前,必须先将共享 Utility 设<br>定之控制方式(CTRL),变更并储存为 SIGNAL<br>I/O |  |
|--------|----|-----------------------------------------------------------------------|--|
| 面板操作 1 |    | 共享 Utility 设定之控制方式 第 102 页<br>(CTRL),变更并储存为 SIGNAL<br>I/O             |  |
|        | 2. | 连接 Input/Output 信号线至<br>SIGNAL I/O 端口                                 |  |
|        | 3. | 短路 INPUT_STOP 线及<br>INPUT_COM 线至少 1ms,将测试<br>仪置于 READY 状态             |  |
|        | 4. | 启动测试,再短路 INPUT_START<br>及 INPUT_COM 线至少 1ms                           |  |
|        | 5. | 要停止测试,只要再次短暂短路<br>INPUT_STOP及 INPUT_COM 线<br>即可                       |  |
| / 注意   |    | 即使 GPT-9000/9000A 设置为使用 SIGNAL I/O 界面,前面板上的 STOP 按钮仍可以用于停止测试。         |  |
#### 使用 Interlock 键

| 背景          |    | 在 INTERLOCK 功能设为 ON, 启动测试只有在<br>SIGNAL I/O 端口中, 代表 interlock 之 pin 脚<br>被确实短路时; 使用 Interlock 端子可直接、简<br>单并快速将 INTERLOCK1 及 INTERLOCK2 短<br>路<br>参见第 108 页的 Signal I/O 引脚分配 |
|-------------|----|----------------------------------------------------------------------------------------------------|
| 面板操作        | 1. | 将 Interlock 端子插入<br>后板 SIGNAL I/O 端<br>口                                                                                                    |
|             | 2. | 将共享 Utility 设定之控制方式 第 102 页<br>(CTRL)中之 INTERLOCK,变更为<br>ON 并储存                                                                                                    |
| <u>注</u> 注意 |    | 当 INTERLOCK 设为 ON 时, Interlock 键连接时<br>测试仪才可进行测试。开始测试后请勿移除<br>interlock。测试开始或运行时必须处于连接状<br>态。<br>当 INTERLOCK 设为 OFF 时该功能无效。                                                |
|             |    |                                                                                                    |

# 远程控制

本章节说明 IEEE488.2 远程控制之基本配置;远程 控制接口包括 USB、RS232 及 GPIB

| 接口配置 | 113 |
|------|-----|
| 指令语法 | 118 |
| 指令集  | 120 |
| 错误信息 | 165 |

# 接口配置

USB 远程接口

| USB 配置     |    | PC 端 连接器                             | Type A, host                                     |                        |
|------------|----|--------------------------------------|--------------------------------------------------|------------------------|
|            |    | GPT-9XXX 端<br>连接器                    | 后面板 Type A                                       |                        |
|            |    | USB Class                            | CDC (communication class) (VCP, Virtual C        | ns device<br>Com Port) |
| 面板操作       | 1. | 连接 USB 线至                            | 后板 USB A port                                    | •                      |
|            | 2. | 设定共享 Utilit<br>(INTER),变更            | y之通讯接口                                           | 第 100 页                |
| <u></u> 注意 |    | 当 USB 用作远<br>的。检查 Wind<br>RS232 设置。§ | 程控制时,RS232 端口<br>dows 设备管理器的波特<br>更多详细的 RS232 配置 | 是类似<br>持率和其它<br>如下。    |
|            |    | 注意使用 USB<br>特。                       | 接口时,波特率固定为                                       | 115200 波               |

RS232 远程接口

| RS232 配置 | 连接  | Null modem cable                     |
|----------|-----|--------------------------------------|
|          | 波特率 | 9600, 19200, 38400, 57600,<br>115200 |

113

| G≝INSTEK  |    |                                                                                                    | GPT-900             | 0/9000A Se    | eries 使用手册 |
|-----------|----|----------------------------------------------------------------------------------------------------|---------------------|---------------|------------|
|           |    | 同位                                                                                                    | None                |               |            |
|           |    | 数据位                                                                                                    | 8                   |               |            |
|           |    | 停止位                                                                                                    | 1                   |               |            |
|           |    | 流量控制                                                                                                    | None                |               |            |
| Pin 配置    |    | 12345                                                                                                    | 1: No c             | onnection     |            |
|           |    | $\bigcirc \bigcirc \bigcirc \bigcirc \bigcirc \bigcirc \bigcirc \bigcirc \bigcirc \bigcirc \bigcirc \bigcirc \bigcirc \bigcirc \bigcirc \bigcirc \bigcirc \bigcirc \bigcirc $ | 🕑 2: RxD            | (Receive D    | ata)       |
|           |    | 6789                                                                                                    | 3: TxD              | (Transmit l   | Data)      |
|           |    |                                                                                                    | 4: No c             | onnection     |            |
|           |    |                                                                                                    | 5: GNE              | )             |            |
|           |    |                                                                                                    | 6-9: No             | connection    | า          |
| 连接        |    | PC                                                                                                    | 2                   |               | Tester     |
|           |    | DB9 Pin                                                                                                    | Signal              | Signal        | DB9Pin     |
|           |    | 2                                                                                                    | RxD                 | TxD           | 3          |
|           |    | 3                                                                                                    | TxD                 | RxD           | 2          |
|           |    | 5                                                                                                    | GND                 | GND           | 5          |
| 面板操作      | 1. | 连接 Null m<br>端口                                                                                                    | odem 线至             | 后板 RS232      |            |
|           | 2. | 设定共享 U <del>t</del><br>(INTER),多                                                                                                    | ility 之通讯<br>&更并储存〉 | 接口<br>为 RS232 | 第 100 页    |
| GPIB 远程接□ | I  |                                                                                                    |                     |               |            |
| GPIB 配置   |    | 位置                                                                                                    | 0-30                |               |            |
| 面板操作      | 1. | 连接 GPIB 约                                                                                                    | 栈至后板 GI             | ŸIB 端口        | GPIB       |

114

北京海洋兴业科技股份有限公司(证券代码:839145) 电话:010-62176775 网址:www.hyxyyq.com

 设定共享 Utility 之通讯接口 第 100 页 (INTER),变更并储存为 GPIB 及需 求位置

#### USB/RS232 远程控制功能检查

| 功能检查 | 使用终端器如 Hyper Terminal.                                                                                                    |  |
|------|----------------------------------------------------------------------------------------------------|--|
|      | 确认 COM port 位置,以 WinXP 为例;开始 →<br>控制面板 → 系统 → 硬件 →设备管理器                                                                                                    |  |
|      | 测试仪完成接口设定后(详见 113 页),透过终端<br>器送出询问的指令                                                                                                    |  |
|      | *idn?                                                                                                    |  |
|      | 测试仪会回传以下讯息给终端器如下:                                                                                                    |  |
|      | GPT-9803, XXXXXXXXXXX, V1.00                                                                                                    |  |
|      | 型号 : GPT-9803<br>序列号 :12 个字符长度<br>固件版本 : V1.00                                                                                                    |  |
| •    | 当使用终端器时, ^j (Ctrl J)可用于传送指令时的<br>终止符                                                                                                    |  |
| 显示   | 当测试仪被任何远程控制接口(USB、RS-232C 或<br>GPIB)控制时,显示屏上会出现 RMT 字样<br>MANU=****002 MANU_002 REF#=00.00mA<br>FREQ= 60Hz H1 SET=01.00mA<br>0.100 kv ma 正MIL<br>DCW IR 68 T TIMER=003.28 |  |

返回面板控制

| 背景         | 当测试仪透过远程控制时,除了 STOP 键外,所<br>有面板按键均无作用。                                                                        |
|------------|----------------------------------------------------------------------------------------------------|
| 步骤         | 1. 当 RMT 字样出现在显示屏上时, stop<br>按下 STOP 键可解除远程控制, 同<br>时测试仪进入 READY 状态。                                          |
|            | 2. 从测试仪之 READY 状态,可再进入其他状态; TEST 或 VIEW。                                                                      |
|            | • 按下 MANU/AUTO 键,可进入<br>VIEW 状态                                                                               |
|            | <ul> <li>按下 START 键,可进入 TEST 状态;测试仪会执行显示屏上目前的 MANU或 AUTO 测试。详细的 MANU或 AUTO 测试执行方式,请参见 64 页及 90 页说明</li> </ul> |
| <u></u> 注意 | 要使测试仪返回 RMT,只要使用远程控制指令即<br>可。                                                                                 |

# 指令语法

| 兼容标准   | IEEE488.2                                                                              | Partial compatibility                             |
|--------|----------------------------------------------------------------------------------------|---------------------------------------------------|
|        | SCPI, 1999                                                                             | Partial compatibility                             |
| 指令结构   | SCPI 指令是/<br>叶),由数个原<br>次的关键词以                                                         | 个类树状组织的架构(如根/干/枝/<br>层次的关键词所结合而成;每个层<br>.冒号(:)来区隔 |
|        | 下列图标及指                                                                                 | 令范例,说明 SCPI 指令结构.                                 |
|        | 1                                                                                      | MANU MANU:ACW:VOLTage                             |
|        |                                                                                        | ACW                                               |
|        | VOLTage C                                                                              | CHISet CLOSet                                     |
| 指令形式说明 | 指令型式包括,指示指令(Instruction or S<br>询问指令(Query)。指示指令多用于功能、<br>数等设定,而询问指令则用于确认目前<br>所处的设定状态 |                                                   |
|        | 指令形式                                                                                   |                                                   |
|        | 设置                                                                                     | 单一或复合命令(参数)                                       |
|        | 范例                                                                                     | MANU:STEP 1                                       |
|        | 询问指令                                                                                   | 询问指令通常以问号(? )结<br>尾。指令送出后会得到回传数<br>值。             |
|        | 范例                                                                                     | MANU:ACW:VOLTage?                                 |

118

| 指令格式说明 | 指令和查询有两种不同的形式,全书写和短<br>写。指令简写时大写,其余(全书写形式时<br>写。 |                                        |                 |  |
|--------|--------------------------------------------------|----------------------------------------|-----------------|--|
|        | 命令可大写也可小写,可用全书写或短书写两种形<br>式以完成命令。不能识别不完整的命令。     |                                        |                 |  |
|        | 下面是正确的                                           | <b>约命令格式</b> :                         |                 |  |
|        | 全书写                                              | SYSTem:BUZZe                           | r:KEYSound      |  |
|        |                                                  | SYSTEM:BUZZE                           | R:KEYSOUND      |  |
|        |                                                  | system:buzzer:l                        | zer:keysound    |  |
|        | 短书写                                              | SYST:BUZZ:KEY                          | S               |  |
|        |                                                  | syst:buzz:keys                         |                 |  |
| 指令格式范例 | MANU:ST                                          | EP 100 1. 指名<br>ノーノ 2. 空白<br>2 3 3. 参数 | ≻<br>∃<br>友     |  |
| 参数     | 种类                                               | 描述                                     | 范例              |  |
|        | <boolean></boolean>                              | Boolean logic                          | 0,1             |  |
|        | <nr1></nr1>                                      | integers                               | 0, 1, 2, 3      |  |
|        | <nr2></nr2>                                      | decimal<br>numbers                     | 0.1, 3.14, 8.5  |  |
|        | <nr3></nr3>                                      | floating point                         | 4.5e-1, 8.25e+1 |  |
|        | <nrf></nrf>                                      | any of NR1, 2, 3                       | 1, 1.5, 4.5e-1  |  |
|        | <string></string>                                | ASCII text<br>string                   | TEST_NAME       |  |
| 终止符    | CR, LF C                                         | arriage Return, Li                     | ne feed code    |  |

119

北京海洋兴业科技股份有限公司(证券代码:839145) 电话:010-62176775 网址:www.hyxyyq.com

**G**<sup><sup>w</sup>INSTEK</sup>

GPT-9000/9000A Series 使用手册

指令集

| 系统指令      | SYSTem:LCD:CONTrast   |     |
|-----------|-----------------------|-----|
|           | SYSTem:LCD:BRIGhtness |     |
|           | SYSTem:BUZZer:PSOUND  |     |
|           | SYSTem:BUZZer:FSOUND  | 124 |
|           | SYSTem:BUZZer:PTIMe   | 124 |
|           | SYSTem:BUZZer:FTIMe   | 125 |
|           | SYSTem:ERRor          |     |
|           | SYSTem:GPIB:VERSion   | 127 |
|           |                       |     |
| 功能指令      | FUNCtion:TEST         |     |
|           | MEASure <x></x>       |     |
|           | MAIN:FUNCtion         |     |
|           |                       |     |
| Manual 指态 | MANU:STEP             |     |
| Manual 泪マ | MANU:NAME             | 132 |
|           | MANU:INITial          | 132 |
|           | MANU:RTIMe            | 133 |
|           | MANUEDITIMODE         | 134 |
|           | MANU: ACW: VOL Tage   | 134 |
|           | MANU:ACW:CHISet       | 135 |
|           | MANU:ACW:CLOSet       |     |
|           | MANU:ACW:TTIMe        |     |
|           | MANU:ACW:FREOuency    |     |
|           | MANU:ACW:REF          |     |
|           | MANU:ACW:ARCCurrent   |     |
|           | MANU:DCW:VOLTage      |     |
|           | MANU:DCW:CHISet       |     |
|           | MANU:DCW:CLOSet       |     |
|           | MANU:DCW:TTIMe        |     |
|           | MANU:DCW:REF          |     |
|           | MANU:DCW:ARCCurrent   | 141 |
|           | MANU:IR:VOLTage       | 142 |
|           | MANU:IR:RHISet        | 142 |

|          | MANU:IR:RLOSet          |     |
|----------|-------------------------|-----|
|          | MANU:IR:TTIMe           |     |
|          | MANU:IR:REF             |     |
|          | MANU:GB:CURRent         | 145 |
|          | MANU:GB:RHISet          | 145 |
|          | MANU:GB:RLOSet          | 145 |
|          | MANU:GB:TTIMe           |     |
|          | MANU:GB:FREQuency       |     |
|          | MANU:GB:REF             | 147 |
|          | MANU:GB:ZEROCHECK       | 148 |
|          | MANU:UTILity:ARCMode    | 148 |
|          | MANU:UTILity:PASShold   | 149 |
|          | MANU:UTILity:FAILmode   | 149 |
|          | MANU:UTILity:MAXHold    | 149 |
|          | MANU:UTILity:GROUNDMODE | 150 |
|          | MANU <x>:EDIT:SHOW</x>  | 151 |
|          |                         |     |
|          |                         | 450 |
| Sweep 指令 | SWEEP:DATA:STATus       |     |
|          | SWEEP <x>:DATA:SHOW</x> |     |
|          | SWEEP:GRAPh:SHOW        |     |
|          | SWEEP :GRAPh:LINE       |     |
|          | SWEEP:START:TIME        | 155 |
|          | AUTO:STEP               | 157 |
| Auto 指会  | AUTO <x>:PAGE:SHOW</x>  |     |
|          | AUTO:PAGE:MOVE          |     |
|          | AUTO:PAGE:SWAP          |     |
|          | AUTO:PAGE:SKIP          |     |
|          | AUTO:PAGE:DEL           |     |
|          | AUTO:NAME               |     |
|          | AUTO:EDIT:ADD           |     |
|          | TESTok:RETurn           |     |
|          | *SRE                    |     |
|          |                         |     |
|          |                         |     |

共享指令

| *CLS |  |
|------|--|
| *IDN |  |

121

| 远程指令 | *RMTOFF             | 164 |
|------|---------------------|-----|
| 特殊功能 | Inter Lock Key Open | 164 |

#### 系统指令

| SYSTem:LCD:CONTrast   |     |
|-----------------------|-----|
| SYSTem:LCD:BRIGhtness | 123 |
| SYSTem:BUZZer:PSOUND  | 124 |
| SYSTem:BUZZer:FSOUND  | 124 |
| SYSTem:BUZZer:PTIMe   | 124 |
| SYSTem:BUZZer:FTIMe   | 125 |
| SYSTem:ERRor          | 125 |
| SYSTem:GPIB:VERSion   | 127 |

#### SYSTem:LCD:CONTrast

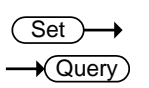

| 描述       | 设置 LCD 显示的对比度,自 1(低)至 8(亮)      |  |  |
|----------|---------------------------------|--|--|
| 语法       | SYSTem:LCD:CONTrast <nr1></nr1> |  |  |
| <b></b>  | SYSTem:LCD:CONTrast?            |  |  |
| 参数/ 返回参数 | <nr1> 1~8</nr1>                 |  |  |
| 范例       | SYST:LCD:CONT 5                 |  |  |
|          | 设置显示对比度为 5.                     |  |  |

| SYSTem:LCD:BRIGhtness |                                   |                      | $\underbrace{\text{Set}}_{} \rightarrow \underbrace{\text{Query}}_{}$ |
|-----------------------|-----------------------------------|----------------------|-----------------------------------------------------------------------|
| 描述                    | 设置 LCD 显示的亮度,自 1(暗)至 2(亮)         |                      |                                                                       |
| 语法                    | SYSTem:LCD:BRIGhtness <nr1></nr1> |                      |                                                                       |
| 查询语法                  | SYSTem:LCD:BRIGhtness?            |                      |                                                                       |
| 参数/ 返回参数              | <nr1></nr1>                       | 1 (dark), 2 (bright) |                                                                       |

G≝INSTEK

范例 SYST:LCD:BRIG 2

设置显示亮度为亮

#### SYSTem:BUZZer:PSOUND

Set → →Query)

Set)

Query

 描述
 为 PASS 的判定开启或关闭蜂鸣器

 语法
 SYSTem:BUZZer:PSOUND{ON|OFF}

 查询语法
 SYSTem:BUZZer:PSOUND ?

 参数/返回参数
 ON
 PASS Sound on.

 OFF
 PASS Sound off.

 范例
 SYST:BUZZ:PSOUND ON

 开启 PASS 判定的蜂鸣器

#### SYSTem:BUZZer:FSOUND

| 描述                           | 为 FAIL 的判定开启或关闭蜂鸣器                                     |                 |                              |  |
|------------------------------|--------------------------------------------------------|-----------------|------------------------------|--|
| 语法                           | SYSTem:BUZZer:FSOUND{ON OFF}<br>SYSTem:BUZZer:FSOUND ? |                 | SYSTem:BUZZer:FSOUND{ON OFF} |  |
| 查询语法                         |                                                        |                 |                              |  |
| 参数/ 返回参数                     | ON                                                     | FAIL Sound on.  |                              |  |
|                              | OFF                                                    | FAIL Sound off. |                              |  |
| 范例                           | SYST:BUZZ:FSOUND ON                                    |                 |                              |  |
|                              | 开启 FAIL 判定的蜂鸣器                                         |                 |                              |  |
|                              |                                                        | (Set)           |                              |  |
| SYSTem:BUZZer:PTIMe -(Query) |                                                        |                 |                              |  |

| 描述 | 设置 PASS 声音持续时间( | 以秒为单位 | ) |
|----|-----------------|-------|---|
|    |                 |       | / |

| 语法           | SYSTem:BUZZer:PTIMe <nr2></nr2>            |  |  |  |
|--------------|--------------------------------------------|--|--|--|
| 查询语法         | SYSTem:BUZZer:PTIMe?                       |  |  |  |
| 参数/ 返回参数     | <nr2> 0.2~999.9</nr2>                      |  |  |  |
| 范例           | SYST:BUZZ:PTIM 1                           |  |  |  |
|              | 设置 PASS 判定的蜂鸣持续 1 秒                        |  |  |  |
| SYSTem:BUZZ  | er:FTIMe →Query                            |  |  |  |
| 描述           | 设置 FAIL 声音持续时间(以秒为单位)                      |  |  |  |
| 语法           | SYSTem:BUZZer:FTIMe <nr2></nr2>            |  |  |  |
| 查询语法         | SYSTem:BUZZer:FTIMe?                       |  |  |  |
| 参数/ 返回参数     | <nr2> 0.2~999.9</nr2>                      |  |  |  |
| 范例           | SYST:BUZZ:FTIM 1                           |  |  |  |
|              | 设置 FAIL 判定的蜂鸣持续 1 秒                        |  |  |  |
| SYSTem:ERRo  | r — Query                                  |  |  |  |
| 描述           | 返回输出缓冲区的任何错误。有关详细信息,请参<br>阅下表错误代码。         |  |  |  |
| 查询语法         | SYSTem:ERRor ?                             |  |  |  |
| 返回 parameter | <string> 返回错误字符串包含错误代码和错误<br/>描述。</string> |  |  |  |
|              |                                            |  |  |  |
|              | Error Code Table                           |  |  |  |

Error code, Error

description

0,No Error

- 20,Command Error
- 21, Volume Error
- 22,String Error
- 23, Query Error
- 24, Mode Error
- 25, Time Error
- 26,DC Over 50W (GPT-98XX), DC Over 100W
- (GPT-
  - 99XX/99XXA
- 27,GBV > 5.4V
- 30, Voltage Setting Error
- 31, Current Setting Error
- 32, Current HI SET Error
- 33, Current LOW SET Error
- 34, Resistance HI SET Error
- 35, Resistance LO SET Error
- 36, REF Setting Error
- 37, Frequency Setting Error
- 38, ARC Setting Error
- 39, RAMP Time Setting
- Error
- 40,TEST Time Setting Error
- 45, Buffer Error
- 50, Scanner Box Not
- Found
- 51, HI Channel Setting
- Error

|    | 52, LO Channel Setting                     |  |  |  |
|----|--------------------------------------------|--|--|--|
|    | Error                                      |  |  |  |
|    | 60, Get Data = 0 (GPT-9900 only gets SWEEP |  |  |  |
|    | data)                                      |  |  |  |
| 范例 | SYST:ERR ?                                 |  |  |  |
|    | >0,No Error                                |  |  |  |
|    | 返回错误信息 "0,No Error"                        |  |  |  |
|    |                                            |  |  |  |

| PIB:VERSion              |                                                                                                    |  |
|--------------------------|----------------------------------------------------------------------------------------------------|--|
| 查询GPIB                   | 查询 GPIB 版本                                                                                                    |  |
| SYSTem:GP                | SYSTem:GPIB:VERSion?                                                                                                    |  |
| <string></string>        | Returns:<br>The GPIB version as a string<br>"GPIB,V1.00"<br>or<br>"No GPIB connected" if there is not a<br>GPIB device configured/connected. |  |
| SYST:GPIB:<br>>GPIB,V1.0 | SYST:GPIB:VERS?<br>>GPIB,V1.00                                                                                                    |  |
|                          | 21B:VERSion<br>查询 GPIB<br>SYSTem:GP<br><string><br/>SYST:GPIB:<br/>&gt;GPIB,V1.0<br/>近回 GPIB</string>                                        |  |

## G≝INSTEK

#### 功能指令

| FUNCtion:TEST   |  |
|-----------------|--|
| MEASure <x></x> |  |
| MAIN:FUNCtion   |  |

| FUNCtion: | TEST                 | $\underbrace{\text{Set}}_{} \rightarrow \underbrace{\text{Query}}_{}$ |  |  |
|-----------|----------------------|-----------------------------------------------------------------------|--|--|
| 描述        | 开启或关闭                | 开启或关闭当前选择的测试(输出)                                                      |  |  |
|           | AUTO 测试<br>FUNCtion: | AUTO 测试期间屏幕显示 HOLD 时,使用<br>FUNCtion:TEST 指令移至下一步。                     |  |  |
|           | 设置 FUNC<br>也临时关闭     | 设置 FUNCtion:测试结束时关闭 TEST 指令的同时<br>也临时关闭 PASS/FAIL 蜂鸣器声音。              |  |  |
| 语法        | FUNCtion:T           | FUNCtion:TEST {ONIOFF}                                                |  |  |
| 查询语法      | FUNCtion:T           | EST?                                                                  |  |  |
| 参数        | ON                   | Turns the test on.                                                    |  |  |
|           | OFF                  | Turns the test off.                                                   |  |  |
| 返回参数      | TEST ON              | Test is on.                                                           |  |  |
|           | TEST OFF             | Test is off.                                                          |  |  |
| 范例        | FUNC:TEST            | ON                                                                    |  |  |
|           | 开启输出                 | 开启输出                                                                  |  |  |

#### MEASure < x>

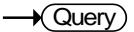

描述 MANU或 AUTO 模式下返回测试仪的测试参数& 结果。
MANU 模式: 返回 MANU 测试的测试参数&结果
AUTO 模式: 返回 AUTO 测试选中步骤(1-16)的测试参数&结果
返回参数:功能,判定/状态,测试电压,测试电流/电阻,测试时间(完成测试时间)或斜坡时间(测试运行时间未完成)

| 查询语法       | MEASure <x>?</x>  |                                                        |
|------------|-------------------|--------------------------------------------------------|
| 参数 (MANU 模 |                   | MANU 模式不需要参数                                           |
| 式)         |                   |                                                        |
| 参数         | < X >             | <nr1>1~16. Step number.</nr1>                          |
| (AUTO 模式)  |                   |                                                        |
| 返回参数       | <string></string> | 返回测试状态如下格式:<br>功能,判定或状态,测试电压,<br>测试电流或电阻,测试时间或斜<br>坡时间 |
|            |                   |                                                        |
|            | Function          | ACW, DCW, IR, GB                                       |
|            | Judgment          | PASS, FAIL                                             |
|            | /Status           | VIEW                                                   |
|            | Test voltage      | voltage+unit                                           |
|            | Test current      | current+unit                                           |
|            | /Test resistance  | resistance+unit                                        |
|            | Test time         | T=time+S<br>R=time+S                                   |
|            | /Ramp time        |                                                        |

## G≝INSTEK

| 范例          | MEAS?                                                   |  |  |
|-------------|---------------------------------------------------------|--|--|
| (MANU 惧丸)   | >ACW,FAIL,0.024kV,0.013 mA ,R=000.1S                    |  |  |
|             | Returns the test result of the current manual test.     |  |  |
| 范例          | MEAS?                                                   |  |  |
| (MANU 模式)   | >IR,TEST,0.250kV,Mohm,T=000.2S                          |  |  |
|             | Returns as the test result when the reading is invalid. |  |  |
| 范例          | MEAS10?                                                 |  |  |
| (AUTO 模式)   | >IR,FAIL,0.250kV,999M ohm,T=010.3S                      |  |  |
|             | Returns step 10 of the current automatic result.        |  |  |
| MAIN:FUNCti | on (Set)→<br>→Query)                                    |  |  |
| 描述          | 在 AUTO 和 MANU 模式之间切换                                    |  |  |
| 语法          | MAIN:FUNCtion {MANU AUTO}                               |  |  |
| 查询语法        | MAIN:FUNCtion ?                                         |  |  |
| 参数/ 返回参数    | MANU Puts the tester mode to MANU.                      |  |  |
|             | AUTO Puts the tester mode to AUTO.                      |  |  |
| 范例          | MAIN:FUNC MANU                                          |  |  |
|             |                                                         |  |  |

Sets the tester to MANU mode.

#### Manual Commands

|                       | 100 |
|-----------------------|-----|
| MANU:STEP             |     |
| MANU:NAME             | 132 |
| MANU:INITial          | 132 |
| MANU:RTIMe            | 133 |
| MANU:EDIT:MODE        | 134 |
| MANU:ACW:VOLTage      | 134 |
| MANU:ACW:CHISet       | 135 |
| MANU:ACW:CLOSet       | 135 |
| MANU:ACW:TTIMe        | 136 |
| MANU:ACW:FREQuency    | 137 |
| MANU:ACW:REF          | 137 |
| MANU:ACW:ARCCurrent   | 138 |
| MANU:DCW:VOLTage      | 138 |
| MANU:DCW:CHISet       | 139 |
| MANU:DCW:CLOSet       | 139 |
| MANU:DCW:TTIMe        | 140 |
| MANU:DCW:REF          | 141 |
| MANU:DCW:ARCCurrent   | 141 |
| MANU:IR:VOLTage       | 142 |
| MANU:IR:RHISet        | 142 |
| MANU:IR:RLOSet        | 143 |
| MANU:IR:TTIMe         | 143 |
| MANU:IR:REF           | 144 |
| MANU:GB:CURRent       | 145 |
| MANU:GB:RHISet        | 145 |
| MANU:GB:RLOSet        | 145 |
| MANU:GB:TTIMe         | 146 |
| MANU:GB:FREQuency     | 146 |
| MANU:GB:REF           | 147 |
| MANU:GB:ZEROCHECK     | 148 |
| MANU:UTILity:ARCMode  | 148 |
| MANU:UTILity:PASShold | 149 |
| MANU:UTILity:FAILmode | 149 |
| MANU:UTILity:MAXHold  | 149 |
| 5                     |     |

**G**<sup>w</sup>INSTEK

| MANU:UTILity:GROUNDMODE |     |
|-------------------------|-----|
| MANU <x>:EDIT:SHOW</x>  | 151 |

| MANU:STEP     |                                                                 |                                                                  | Set →<br>→Query                          |
|---------------|-----------------------------------------------------------------|------------------------------------------------------------------|------------------------------------------|
| 描述            | 设置 MA                                                           | NU 测试号                                                           |                                          |
| 语法            | MANU:S1                                                         | TEP <nr1></nr1>                                                  |                                          |
| <b></b> 但 旧 伝 | MANU:S1                                                         | TEP?                                                             |                                          |
| 参数/ 返回参数      | <nr1></nr1>                                                     | 0~100.                                                           |                                          |
| 范例            | MANU:ST                                                         | TEP 100                                                          |                                          |
|               | 将手动测                                                            | 试号设为 100.                                                        |                                          |
| MANU:NAME     |                                                                 |                                                                  | $\underbrace{\text{Set}}_{\text{Query}}$ |
| 描述            | 设置或返<br>测试必须<br>注意只有<br>线"_"字符                                  | 回选中手动测试的测试名<br>处于 MANU 模式。<br>字母数字字符(A - Z、a -<br>行可用于设置 MANU 测试 | ;称。指令使用前<br>- z、 0 - 9)和下划<br>式名.        |
| 语法            | MANU:N                                                          | AME <string></string>                                            |                                          |
| <b>登</b> 询    | MANU:N                                                          | AME?                                                             |                                          |
| 参数/ 返回参数      | <string< td=""><td>10 个字符的字符串。(第</td><td>一个字符必须是</td></string<> | 10 个字符的字符串。(第                                                    | 一个字符必须是                                  |
|               | >                                                               | 字母)                                                              |                                          |
| 范例            | MANU:N                                                          | AME test1                                                        |                                          |
|               | 设置手动                                                            | 测试名为 "test1".                                                    |                                          |

MANU:INITial

| 描述         | 为选中 M.<br>载的初始词<br>GB)                                                                                                    | ANU 测试<br>殳置取决于 | 号加载初始<br>测试功能( | 台(默认)<br>ACW, DC | 设置。加<br>W, IR or |
|------------|----------------------------------------------------------------------------------------------------|-----------------|----------------|------------------|------------------|
| 语法         | MANU:IN                                                                                                    | ITial           |                |                  |                  |
| 初始设置       |                                                                                                    |                 | Fun            | ction            |                  |
|            | Parameter                                                                                                    | ACW             | DCW            | IR               | GB               |
|            | REF#                                                                                                    | 0.000mA         | 0.000mA        | <b>0000M</b> Ω   | 000.0mΩ          |
|            | FREQ                                                                                                    | 60Hz            | х              | Х                | 60Hz             |
|            | HI SET                                                                                                    | 1.000mA         | 1.000mA        | ∞MΩ              | <b>100.0m</b> Ω  |
|            | LO SET                                                                                                    | 0.000mA         | 0.000mA        | <b>0001M</b> Ω   | 000.0mΩ          |
|            | l or V                                                                                                    | V=0.100k        | V=0.100k       | V=0.050k         | 03.00A           |
|            |                                                                                                    | V               | V              | v                |                  |
|            | TIMER                                                                                                    | 001.0S          | 001.0S         | 001.0S           | 001.0S           |
|            | RAMP /                                                                                                    | 000.1S          | 000.1S         | 000.1S           | Х                |
| 范例         | MANU:INITial                                                                                                    |                 |                |                  |                  |
|            | 为选中的                                                                                                    | MANU 测i         | 式号加载初          | 始设置              |                  |
|            |                                                                                                    |                 |                | Set -            | <b>→</b>         |
| MANU:RTIMe |                                                                                                    |                 |                |                  | iry              |
| 描述         | 设置或返回                                                                                                    | 回测试的斜           | ·坡时间(以         | 以秒为单位            | )                |
|            | 注意:当 GPT-98XX 的 HI SET 限制值超过 30mA 或<br>GPT-99XX/99XXA 的 HI SET 限制值超过 80mA<br>时,斜坡时间+测试时间≥240s 则出现"TIME ERR"<br>此功能仅应用于 ACW 功能 |                 |                |                  |                  |

- 语法 MANU:RTIMe <NR2>
- 查询语法 MANU:RTIMe?
- 参数/返回参数 <NR2> 0.1~999.9 seconds

**G**<sup>w</sup>**INSTEK** 

范例 MANU:RTIM 0.5

Sets the ramp time to half a second.

| MANU:EDIT:N | /ODE                                        |                       | $\underbrace{\text{Set}}_{} \rightarrow \underbrace{\text{Query}}_{}$ |  |
|-------------|---------------------------------------------|-----------------------|-----------------------------------------------------------------------|--|
| 描述          | 设置或返<br>GB) 。                               | <b>反回选中手动测试的模式</b>    | t (ACW, DCW, IR,                                                      |  |
| 语法          | MANU:E                                      | DIT:MODE {ACW DCW     | / IR GB}                                                              |  |
| 查询语法        | MANU:EDIT:MODE?                             |                       |                                                                       |  |
| 参数/ 返回参数    | ACW                                         | AC Withstand mode     |                                                                       |  |
|             | DCW                                         | DC Withstand mode     |                                                                       |  |
|             | IR                                          | Insulation Resistance | mode                                                                  |  |
|             | GB                                          | Ground Bond mode      |                                                                       |  |
| 范例          | MANU:E                                      | DIT:MODE ACW          |                                                                       |  |
|             | Sets the mode to ACW.                       |                       |                                                                       |  |
| MANU:ACW:\  | /OLTage                                     | 2                     | Set →<br>→Query                                                       |  |
| 描述          | 设置或返回 ACW 电压,以 kV 计。使用该指令前<br>测试须处于 ACW 模式。 |                       |                                                                       |  |
| 语法          | MANU:ACW:VOLTage <nr2></nr2>                |                       |                                                                       |  |
| 查询语法        | MANU:A                                      | ACW:VOLTage?          |                                                                       |  |
| 参数/ 返回参数    | <nr2></nr2>                                 | 0.050 ~ 5.000 (kV)    |                                                                       |  |
| 范例          | MANU:A                                      | ACW:VOLT 1            |                                                                       |  |
|             | Sets the                                    | ACW voltage to 1 kV   |                                                                       |  |

| MANU:ACW:( | CHISet                                                                                                    | Set →<br>→Query                                                       |
|------------|----------------------------------------------------------------------------------------------------|-----------------------------------------------------------------------|
| 描述         | 设置或返回 ACW HI SET 电流值<br>位)。使用该指令前测试须处于 A                                                                                     | (以毫安为单<br>ACW 模式。                                                     |
| 语法         | MANU:ACW:CHISet <nr2></nr2>                                                                                                  |                                                                       |
| 查询语法       | MANU:ACW:CHISet?                                                                                                    |                                                                       |
| 参数/ 返回参数   | <nr2> 0.001 ~ 042.0 (GPT-98X<br/>0.001 ~ 110.0 (GPT-99X</nr2>                                                                | XX)<br>X/99XXA)                                                       |
| 范例         | MANU:ACW:CHIS 10.0                                                                                                    |                                                                       |
|            | Sets the ACW HI SET current to                                                                                               | o 10 mA.                                                              |
| MANU:ACW:( | CLOSet                                                                                                    | $\underbrace{\text{Set}}_{} \rightarrow \underbrace{\text{Query}}_{}$ |
| 描述         | 设置或返回 ACW LO SET 电流值<br>LO SET 值须小于 HI SET 值。使<br>须处于 ACW 模式。                                                                | 值,以毫安为单位。<br>用该指令前,测试                                                 |
|            | LO SET 范围必须使用 HI SET 范<br>范围内的数字超过 HI SET 范围将<br>用所有超出 HI SET 范围的数字。                                                         | 围。如果 LO SET<br>各出错。忽略且不使                                              |
|            | 例如:                                                                                                    |                                                                       |
|            | HI SET value: 12.34<br>LO SET value1: $0.005 \rightarrow \text{error}$<br>LO SET value2: $0.053 \rightarrow \text{no error}$ | r                                                                     |
|            | 上述范例中的 LO SET value1 将<br>数字超出 HI SET 范围. LO SET v<br>误,返回 0.05,而非 0.053.                                                    | 产生错误因为所有<br>ralue2 不产生错                                               |
| 语法         | MANU:ACW:CLOSet < NR2>                                                                                                    |                                                                       |
| 查询语法       |                                                                                                    |                                                                       |

MANU:ACW:CLOSet?

#### G≝INSTEK

GPT-9000/9000A Series 使用手册

|            | <nr2></nr2>                                                                                                    | 0.000 ~ 041.9 (GPT-98XX)<br>0.000 ~ 109.9 (GPT-99XX/99XXA)  |  |
|------------|----------------------------------------------------------------------------------------------------|-------------------------------------------------------------|--|
| 范例         | MANU:A                                                                                                    | CW:CLOS 20.0                                                |  |
|            | Sets the ACW LO SET current to 20 mA.                                                                                           |                                                             |  |
| MANU:ACW:T | TIMe                                                                                                    | $\underbrace{\text{Set}}_{\rightarrow}$                     |  |
| 描述         | 设置或返回 ACW 测试时间,以秒为单位。使用该<br>指令前测试须处于 ACW 模式。                                                                                    |                                                             |  |
|            | 注意: 当 GPT-98XX 的 HI SET 限制值超过 30mA 或<br>GPT-99XX/99XXA 的 HI SET 限制值超过 80mA<br>时,斜坡时间+测试时间≥240s 则出现"TIME ERR"<br>此功能仅应用于 ACW 功能。 |                                                             |  |
| <br>语法     | MANU:ACW:TTIMe { <nr2> OFF}</nr2>                                                                                               |                                                             |  |
| 查询语法       | MANU:A                                                                                                    | CW:TTIMe?                                                   |  |
| 参数         | <nr2><br/>OFF</nr2>                                                                                                    | 0.5 ~ 999.9 seconds<br>TIMER OFF (special MANU mode).       |  |
| 返回参数       | <nr2><br/>Time off</nr2>                                                                                                    | 0.5 ~ 999.9 seconds<br>TIMER is OFF (special MANU<br>mode). |  |
| 范例         | MANU:A                                                                                                    | CW:TTIM 1                                                   |  |

Sets the ACW test time to 1 second.

| MANU:ACW:  | REQuency                                                | $\underbrace{\text{Set}}_{} \rightarrow \underbrace{\text{Query}}_{}$ |  |  |
|------------|---------------------------------------------------------|-----------------------------------------------------------------------|--|--|
| 描述         | 设置或返回 ACW 测试频率,<br>令前测试须处于 ACW 模式。                      | 仪 Hz 计。使用该指                                                           |  |  |
| 语法         | MANU:ACW:FREQuency {50                                  | 60}                                                                   |  |  |
| <b></b>    | MANU:ACW:FREQuency?                                     |                                                                       |  |  |
| 参数/ 返回参数   | 50         50 Hz           60         60 Hz             |                                                                       |  |  |
| 范例         | MANU:ACW:FREQ 50                                        |                                                                       |  |  |
|            | Sets the ACW test frequency to 50Hz.                    |                                                                       |  |  |
| MANU:ACW:F | REF                                                     | Set →<br>Query                                                        |  |  |
| 描述 n       | 设置或返回 ACW 参考值,以<br>指令前测试须处于 ACW 模式                      | 从mA为单位。使用该<br>代。                                                      |  |  |
|            | ACW 参考值须小于 HI SET                                       | 值                                                                     |  |  |
|            | ACW 参考值必须使用与 HIS                                        | SET 值一样的范围。                                                           |  |  |
| 语法         | MANU:ACW:REF <nr2></nr2>                                |                                                                       |  |  |
| 查询语法       | MANU:ACW:REF?                                           |                                                                       |  |  |
| 参数/ 返回参数   | <nr2> 0.000 ~ 041.9 (GPT-<br/>0.000 ~ 109.9 (GPT-</nr2> | -98XX)<br>-99XX/99XXA)                                                |  |  |
| 范例         | MANU:ACW:REF 0.01                                       |                                                                       |  |  |
|            | Sets the ACW reference to                               | 0.01 mA.                                                              |  |  |

**G**<sup><sup>w</sup>INSTEK</sup>

| MANU:ACW:/ | ARCCurrent                                                                                                    | $\underbrace{\text{Set}}_{\rightarrow}$ |  |
|------------|----------------------------------------------------------------------------------------------------|-----------------------------------------|--|
| 描述         | 设置或返回 ACW ARC<br>置 ARC 电流前需启用 A<br>处于 ACW 模式。                                                                                 | 电流值,以 mA 为单位。设<br>ACW。使用该指令前测试须         |  |
|            | ARC 电流使用与 HI SE<br>限至为 2X HI SET 值。                                                                                           | T 值相同的范围。ARC 电流                         |  |
| 语法         | MANU:ACW:ARCCurrer                                                                                                    | nt <nr2></nr2>                          |  |
| 查询语法       | MANU:ACW:ARCCurrer                                                                                                    | MANU:ACW:ARCCurrent?                    |  |
|            | <nr2> 1.000 ~ 080.0<br/>2.000 ~ 200.0</nr2>                                                                                   | (GPT-98XX)<br>(GPT-99XX/99XXA)          |  |
| 范例         | MANU:ACW:ARCC 0.04                                                                                                    |                                         |  |
|            | Sets the ACW ARC val                                                                                                    | ue to 0.04 mA.                          |  |
|            |                                                                                                    | (Set)                                   |  |
| MANU:DCW:  | VOLTage                                                                                                    |                                         |  |
| 描述         | 设置或返回 DCW 电压,<br>令前测试须处于 DCW 标                                                                                                | ,以 kV 为单位。使用该指<br>模式。                   |  |
|            | 注意: GPT-98XX 的 DCW 电压× HI SET 值> 50 W 时将出现"DC Over 50W" 错误。<br>注意: GPT-99XX/99XXA 的 DCW 电压× HI SET 值> 100W 时发出现"DC Over 100W" |                                         |  |
| <br>语法     |                                                                                                    | <nr2></nr2>                             |  |
| 查询语法       | MANU:DCW:VOLTage?                                                                                                    |                                         |  |
| 参数/ 返回参数   | <nr2> 0.050~6.100</nr2>                                                                                                    | (kV)                                    |  |
| 范例         | MANU:DCW:VOLT 6                                                                                                    |                                         |  |
|            | Sets the DCW voltage                                                                                                    | to 6 kV.                                |  |

| MANU:DCW: | CHISet                                                                                                    | Set →<br>Query                                                       |  |
|-----------|----------------------------------------------------------------------------------------------------|----------------------------------------------------------------------|--|
| 描述        | 设置或返回 DCW HI SET 电流<br>使用该指令前测试须处于 DCV                                                                                                    | 〔值, 以 mA 为单位。<br>V 模式。                                               |  |
|           | 注意:如果 DCW Voltage X HI<br>现"DC Over 50W"的错误。                                                                                                    | SET 值 > 50 W 将出                                                      |  |
|           | 注意:如果 DCW Voltage X HI SET 值 > 100 W<br>(GPT-99XX/99XXA)将出现"DC Over 100W"的错误。                                                                                                    |                                                                      |  |
| 语法        | MANU:DCW:CHISet <nr2></nr2>                                                                                                    |                                                                      |  |
| 查询语法      | MANU:DCW:CHISet?                                                                                                    |                                                                      |  |
| 参数/ 返回参数  | <nr2> 0.001 ~ 011.0 (GPT-9<br/>0.001 ~ 021.0 (GPT-9</nr2>                                                                                                    | 9XX)<br>9XX/99XXA)                                                   |  |
| 范例        | MANU:DCW:CHIS 5                                                                                                    |                                                                      |  |
|           | Sets the DCW HI SET current                                                                                                    | to 5mA.                                                              |  |
| MANU:DCW: | CLOSet                                                                                                    | $\underbrace{\text{Set}}_{\rightarrow}$                              |  |
| 1.11 × 15 |                                                                                                    |                                                                      |  |
| 描述        | 设置或返回 DCW LO SET 电闭位。LO SET 值须小于 HI SET 试须处于 DCW 模式。                                                                                                    | 充值,以 mA 为单<br>值。使用该指令前测                                              |  |
| 描述        | 设置或返回 DCW LO SET 电测位。LO SET 值须小于 HI SET 试须处于 DCW 模式。<br>LO SET 范围须使用 HI SET 范围,<br>围内的数字超出 HI SET 范围,<br>围外的所有数字请忽略且不可                                                                                                    | 流值,以mA为单<br>值。使用该指令前测<br>围。如果 LO SET 范<br>将出错。HI SET 范<br>使用。        |  |
| 描述        | 设置或返回 DCW LO SET 电测位。LO SET 值须小于 HI SET 试须处于 DCW 模式。<br>LO SET 范围须使用 HI SET 范围,<br>围内的数字超出 HI SET 范围,<br>围外的所有数字请忽略且不可知范例:                                                                                                    | 充值,以mA为单<br>值。使用该指令前测<br>围。如果 LO SET 范<br>将出错。HI SET 范<br>使用。        |  |
| 描述        | <ul> <li>设置或返回 DCW LO SET 电测位。LO SET 值须小于 HI SET 试须处于 DCW 模式。</li> <li>LO SET 范围须使用 HI SET 范围,<br/>围内的数字超出 HI SET 范围,<br/>围外的所有数字请忽略且不可/范例:</li> <li>HI SET value: 12.34</li> <li>LO SET value1: 0.005 → error<br/>LO SET value2: 0.053 → no er</li> </ul> | 流值,以mA为单<br>值。使用该指令前测<br>围。如果 LO SET 范<br>将出错。HI SET 范<br>使用。<br>ror |  |

## G≝INSTEK

GPT-9000/9000A Series 使用手册

|            | 超出 HI SE<br>返回 0.05,                           | T 范围. LO SET value2 不会出错,但是<br>而不是 0.053。                                                                |
|------------|------------------------------------------------|----------------------------------------------------------------------------------------------------|
| 语法         | MANU:DC                                        | W:CLOSet < NR2 >                                                                                         |
| 查询语法       | MANU:DC                                        | W:CLOSet?                                                                                                |
| 参数/ 返回参数   | <nr2> 0<br/>0</nr2>                            | .000 ~ 010.9 (GPT-98XX)<br>.000 ~ 020.9 (GPT-99XX/99XXA)                                                 |
| 范例         | MANU:DC                                        | W:CLOS 2.00                                                                                              |
|            | Sets the D                                     | CW LO SET current to 2mA.                                                                                |
| MANU:DCW:1 | TIMe                                           | Set →<br>→Query                                                                                          |
| 描述         | 设置或返回<br>指令前测试                                 | ] DCW 测试时间,以秒为单位。使用该<br>《须处于 DCW 模式                                                                      |
|            | 特殊 MAN                                         | U模式下,关闭 TIMER                                                                                            |
| 语法         | MANU:DCW:TTIMe { <nr2> OFF}</nr2>              |                                                                                                    |
| 查询语法       |                                                |                                                                                                    |
|            | MANU:DC                                        | W:TTIMe?                                                                                                 |
| 参数         | MANU:DC<br><nr2></nr2>                         | W:TTIMe?<br>0.5 ~ 999.9 seconds                                                                          |
| 参数         | MANU:DC<br><nr2><br/>OFF</nr2>                 | W:TTIMe?<br>0.5 ~ 999.9 seconds<br>TIMER OFF (special MANU mode).                                        |
| 参数<br>返回参数 | MANU:DC<br><nr2><br/>OFF<br/><nr2></nr2></nr2> | W:TTIMe?<br>0.5 ~ 999.9 seconds<br>TIMER OFF (special MANU mode).<br>0.5 ~ 999.9 seconds<br>TH MP = OFF( |

范例 e MANU:DCW:TTIM 1

Sets the DCW test time to 1 second.

| MANU:DCW:REF | $\underbrace{\text{Set}}_{\rightarrow}$ |
|--------------|-----------------------------------------|
|              |                                         |

| 描述         | 设置或返<br>指令前, | 回 DCW 参考值,<br>测试须处于 DCW                | 以 mA 为单位。使用该<br>模式。      |
|------------|--------------|----------------------------------------|--------------------------|
|            | 参考值必         | 须小于 HI SET 值                           | 0                        |
|            | 参考值使         | 用与 HI SET 值相                           | 同的范围。                    |
| 语法         | MANU:D       | ocw:Ref <nr2></nr2>                    |                          |
| <b></b>    | MANU:D       | CW:REF?                                |                          |
| 参数/ 返回参数   | <nr2></nr2>  | 0.000 ~ 010.9 (GP<br>0.000 ~ 020.9 (GP | T-98XX)<br>T-99XX/99XXA) |
| 范例         | MANU:D       | OCW:REF 0.01                           |                          |
|            | Sets the     | DCW reference to                       | o 0.01 mA.               |
| MANU:DCW:A | RCCurr       | ent                                    | Set →<br>Query           |

描述 设置或返回 DCW ARC 电流值,以 mA 为单位。 ARC 须启用以设置 ARC 电流。使用该指令前测试 须使用 DCW 模式。

> ARC 电流使用与 HI SET 值相同的范围。ARC 电流 限制为 2X the HI SET 值。

- 语法 MANU:DCW:ARCCurrent <NR2>
- 查询语法 MANU:DCW:ARCCurrent?
- 参数/返回参数 <NR2> 1.000~20.00 (GPT-98XX) 2.000~040.0 (GPT-99XX/99XXA)

141

**G**<sup>w</sup>**INSTEK** 

范例 MANU:DCW:ARCC 10

Sets the DCW ARC value to 10mA.

| MANU:IR:VOI | Tage                                                                  | $\underbrace{\text{Set}}_{\rightarrow}$                    |  |
|-------------|-----------------------------------------------------------------------|------------------------------------------------------------|--|
| 描述          | 设置或返回 IR 电压,<br>测试须处于 IR 模式。                                          | 以 kV 为单位. 使用该指令前                                           |  |
| 语法<br>查询语法  | MANU:IR:VOLTage <n< td=""><td>\R2&gt;</td></n<>                       | \R2>                                                       |  |
| 参数/ 返回参数    | <pre><nr2> 0.05 ~ 1 (0.05<br/>*GPT-99XX/<br/>0.125kV poin</nr2></pre> | 5kV to 1kV: steps of .05)<br>(99XXA also includes a<br>nt. |  |
| 范例          | MANU:IR:VOLT 1                                                        |                                                            |  |
|             | Sets the IR voltage to 1 kV.                                          |                                                            |  |
| MANU:IR:RHI | Set                                                                   | Set →<br>Query                                             |  |
| 描述          | 设置或返回 IR HI SET 电阻值,以 MΩ (GPT-98XX)<br>或 GΩ 为单位。使用该指令前测试须处于 IR 模式。    |                                                            |  |
|             |                                                                       | 逐指令前测试须处于 IR 模式。                                           |  |
| 语法          | MANU:IR:RHISet <nr< td=""><td></td></nr<>                             |                                                            |  |
| 语法<br>查询语法  | MANU:IR:RHISet <nr<br>MANU:IR:RHISet?</nr<br>                         | 逐指令前测试须处于 IR 模式。<br>X1> NULL                               |  |

| 范例<br>(GPT-98XX)     | MANU:IR:RHIS 10                                       |
|----------------------|-------------------------------------------------------|
|                      | Sets the IR HI SET resistance to 10 $M\Omega.$        |
| 范例                   | MANU:IR:RHIS 0.010                                    |
| (GPT-99XX/<br>99XXA) | Sets the IR HI SET resistance to 10 $\mbox{M}\Omega.$ |

#### MANU:IR:RLOSet

Set )-Query

| 描述                         | 设置或返回 IR LO SET 电阻值,以 MΩ (GPT-98XX)<br>或 GΩ 为单位. LO SET 值必须小于 HI SET 值。使<br>用该指令前测试须处于 IR 模式。                                                                                                    |  |  |
|----------------------------|----------------------------------------------------------------------------------------------------|--|--|
| 语法<br>查询语法                 | MANU:IR:RLOSet < NR1 ><br>MANU:IR:RLOSet?                                                                                                    |  |  |
| 参数/ 返回参数                   | $ \begin{array}{l}  & \mbox{GPT-98XX only:} \\ & 1 \sim 9999 \mbox{ (unit = M\Omega)} \\ & \mbox{GPT-99XX/GPT-99XXA only:} \\ & \mbox{Format A: 0.001} \sim 50.00 \mbox{ (unit = G\Omega)} \\ & \mbox{Format B: 0.001G} \sim 50.00G \\ & \mbox{Format C: 1M} \sim 50000M \\ \end{array} $ |  |  |
| 范例<br>(GPT-98XX)           | MANU:IR:RLOS 10<br>Sets the IR LO SET resistance to 10MΩ.                                                                                                    |  |  |
| 范例<br>(GPT-99XX/<br>99XXA) | MANU:IR:RLOS 0.010 Sets the IR LO SET resistance to $10M\Omega$ .                                                                                                    |  |  |
| MANU:IR:TTI                | √le<br>Set →<br>Query                                                                                                    |  |  |

描述 设置或返回 IR 测试时间,以秒为单位。使用该指令 前测试须处于 IR 模式。

### **G**<sup>w</sup>**INSTEK**

| 语法 | MANU:IR:TTIMe | <nr2></nr2> |
|----|---------------|-------------|
|    |               |             |

查询语法 MANU:IR:TTIMe?

参数/返回参数 <NR2> 1.0~999.9 seconds

范例 MANU:IR:TTIM 1

Sets the IR test time to 1 second.

MANU:IR:REF

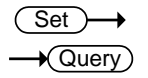

描述 设置或返回 IR 参考值,以 MΩ (GPT-98XX) 或 GΩ 为单位。使用该指令前测试须处于 IR 模式。

参考值必须小于 HI SET 值。

| 语法                         | MANU:IR:REF <nr1></nr1>                                                                                                    |  |  |
|----------------------------|----------------------------------------------------------------------------------------------------|--|--|
| 查询语法                       | MANU:IR:REF?                                                                                                    |  |  |
| 参数/返回参数                    | <nr1> GPT-98XX only:<br/>0000 ~ 9999 (unit = <math>M\Omega</math>)<br/>GPT-99XX/GPT-99XXA only:<br/>Format A: 0 ~ 50.00 (unit = <math>G\Omega</math>)<br/>Format B: 0G ~ 50.00G<br/>Format C: 0M ~ 50000M</nr1> |  |  |
| 范例                         | MANU:IR:REF 900                                                                                                    |  |  |
| (GP1-98XX)                 | Sets the IR reference to 900 MΩ.                                                                                                    |  |  |
| 范例<br>(GPT-99XX/<br>99XXA) | MANU:IR:REF 0.900<br>Sets the IR reference to 900 MΩ.                                                                                                    |  |  |

| MANU:GB:CU  | RRent                                                       | $\underbrace{\text{Set}}_{} \rightarrow \underbrace{\text{Query}}_{}$ |
|-------------|-------------------------------------------------------------|-----------------------------------------------------------------------|
| 描述          | 设置或返回 GB 电流,以 A 为单<br>测试须处于 GB 模式。                          | 位。使用该指令前                                                              |
| 语法<br>查询语法  | MANU:GB:CURRent <nr2><br/>MANU:GB:CURRent?</nr2>            |                                                                       |
| 参数/ 返回参数    | <nr2> 3.00~33.00 (GPT-98XX)<br/>3.00~33.00 (GPT-99XX)</nr2> | )                                                                     |
| 范例          | MANU:GB:CURR 3.00<br>Sets the GB current to 3.00A.          | (Set)→                                                                |
| MANU:GB:RHI | Set                                                         |                                                                       |
| 描述          | 设置或返回 GB HI SET 电阻值,<br>用该指令前,测试须处于 GB 模:                   | 以 mΩ 为单位。使<br>式。                                                      |
| 语法<br>查询语法  | MANU:GB:RHISet <nr2><br/>MANU:GB:RHISet?</nr2>              |                                                                       |
| 参数/ 返回参数    | <nr2> 000.1~650.0</nr2>                                     |                                                                       |
| 范例          | MANU:GB:RHIS 100.0                                          |                                                                       |
|             | Sets the HI SET value to 100m                               | Ω.                                                                    |
| ⚠ 注意        | 如果 (GB 电流 x HI SET 电阻) ><br>误。 ("GBV > 5.4V").              | 5.4V, 将产生错                                                            |
| MANU:GB:RLC | DSet                                                        | $\underbrace{\text{Set}}_{\rightarrow}$                               |

# G≝INSTEK

| 描述         | 设置或返<br>LO SET<br>处于 GB   | 这回 GB LO SET 电<br>值须小于 HI SET {<br>模式。 | 阻值,以 mΩ 为单位。<br>值。使用该指令前测试须                                           |
|------------|---------------------------|----------------------------------------|-----------------------------------------------------------------------|
| 语法         | MANU:C                    | GB:RLOSet <nr2></nr2>                  |                                                                       |
| 查询语法       | MANU:II                   | R:RLOSet?                              |                                                                       |
| 参数/ 返回参数   | <nr2> 0.000~649.9</nr2>   |                                        |                                                                       |
| 范例         | MANU:GB:RLOS 50           |                                        |                                                                       |
|            | Sets the                  | GB LO SET resist                       | ance to 50mΩ.                                                         |
| MANU·GB·TT | Me                        |                                        |                                                                       |
| 描述         | 设置或近<br>令前测试              | 这回 GB 测试时间,<br>式须处于 GB 模式。             | 以秒为单位。使用该指                                                            |
| 语法         | MANU:GB:TTIMe <nr2></nr2> |                                        |                                                                       |
| 查询语法       | MANU:                     | GB:TTIMe?                              |                                                                       |
| 参数/ 返回参数   | <nr2></nr2>               | 0.5 ~ 999.9 secor                      | nds                                                                   |
| 范例         | MANU:                     | GB:TTIM 1                              |                                                                       |
|            | Sets the                  | GB test time to ?                      | 1 second.                                                             |
| MANU:GB:FR | EQuency                   | /                                      | $\underbrace{\text{Set}}_{} \rightarrow \underbrace{\text{Query}}_{}$ |
| 描述         | 设置或返<br>令前测试              | 区回 GB 测试频率,<br>式须处于 GB 模式。             | 以 Hz 为单位。使用该指                                                         |
| 语法         | MANU:GB:FREQuency {50 60} |                                        |                                                                       |
| 查询语法       | 查询语法 MANU:GB:FREQuency?   |                                        |                                                                       |
| 参数/ 返回参数   | 50                        | 50 Hz                                  |                                                                       |

146

60 Hz

60
范例 MANU:GB:FREQ 50

Sets the GB test frequency to 50Hz.

| MANU:GB:RE | F                       | $\underbrace{\text{Set}}_{\text{Query}}$ |
|------------|-------------------------|------------------------------------------|
| 描述         | 设置或返<br>令前测试            | 回 GB 参考值,以 mΩ 为单位。使用该指<br>须处于 GB 模式。     |
| 语法         | MANU:GB:REF <nr2></nr2> |                                          |
| <b></b>    | MANU:G                  | B:REF?                                   |
| 参数/ 返回参数   | <nr2></nr2>             | 0.000 ~ 649.9                            |
| 范例         | MANU:G                  | B:REF 100                                |
|            | Sets the                | GB reference to 100 m $\Omega$ .         |

**G**<sup>W</sup>**INSTEK** 

| MANU:GB:ZEROCHECK (Set) |                                              |                                    |  |
|-------------------------|----------------------------------------------|------------------------------------|--|
| 描述                      | 执行归零检查功能。使用该指令前测试须处于 GB<br>模式及 Ready 状态。     |                                    |  |
|                         | 详情参见第 73 页的 ZERO 功能。                         |                                    |  |
| 语法                      | MANU:GB:                                     | Zerocheck {ON OFF}                 |  |
| 查询语法                    | MANU:GB:                                     | ZEROCHECK?                         |  |
| 参数/ 返回参数                | ON Z                                         | Zero function is active.           |  |
|                         | OFF Z                                        | ero function is not active.        |  |
| 范例                      | MANU:GB:ZEROCHECK OFF                        |                                    |  |
|                         | Activates the ZERO function.                 |                                    |  |
| MANU:UTILity            | y:ARCMod                                     | le <u>Set</u><br>Query             |  |
| 描述                      | 设置或返回<br>IR和GB功                              | ]当前测试的 ARC 模式状态。<br>b能不可设置 ARC 模式。 |  |
| 语法                      | MANU:UTILity:ARCMode {OFFION_CONTI           |                                    |  |
|                         | ON STOP}                                     |                                    |  |
| 查询语法                    | MANU:UTILity:ARCMode?                        |                                    |  |
| 参数/返回参数                 | OFF                                          | Turns ARC mode off.                |  |
|                         | ON_CONT                                      | Sets ARC mode to ON and CONTINUE.  |  |
|                         | ON_STOP                                      | Sets ARC mode to ON and STOP.      |  |
| 范例                      | 范例 MANU:UTIL:ARCM OFF<br>Turns ARC mode OFF. |                                    |  |
|                         |                                              |                                    |  |

148

| MANU:UTILity:PASShold           |                                        | Set →<br>Query     |                                         |
|---------------------------------|----------------------------------------|--------------------|-----------------------------------------|
| 描述                              | 设置或返回当前测试的 PASS HOLD 设置                |                    |                                         |
| 语法                              | MANU:UTILity:PASShold {ON OFF}         |                    |                                         |
| 查询语法                            | MANU:UTILity:PASShold?                 |                    |                                         |
| 参数/ 返回参数                        | OFF                                    | Turns PASS HOL     | D off.                                  |
|                                 | ON                                     | Turns PASS HOL     | D on.                                   |
| 范例                              | MANU:UTIL:PASS OFF                     |                    |                                         |
|                                 | Turns PAS                              | s hold off.        |                                         |
| MANU:UTILity:FAILmode<br>→Query |                                        |                    |                                         |
| 描述                              | 设置或返[                                  | 回当前测试的 FAIL 标      | 莫式设置                                    |
| 语法                              | MANU:UTILity:FAILmode {CONT HOLD STOP} |                    |                                         |
| 查询语法                            | MANU:UT                                | [ILity:FAILmode?   |                                         |
| 参数/返回参数                         | CONT                                   | Sets/returns the f | ail mode as continue.                   |
|                                 | HOLD                                   | Sets/returns the f | ail mode as hold.                       |
|                                 | STOP                                   | Sets/returns the f | fail mode as stop.                      |
| 范例                              | MANU:UTIL:FAIL CONT                    |                    |                                         |
|                                 | Sets the f                             | ail mode to CONT   | (continue).                             |
| MANU:UTILity                    | y:MAXHo                                | ld                 | $\underbrace{\text{Set}}_{\rightarrow}$ |
| 描述                              | 设置或返[                                  | 回当前测试的 MAX         | HOLD 设置。                                |

## G≝INSTEK

| 语法           | MANU:UTILity:MAXHold {ON OFF}    |                                                                                                    |  |
|--------------|----------------------------------|----------------------------------------------------------------------------------------------------|--|
| 查询语法         | MANU:UTILity:MAXHold?            |                                                                                                    |  |
| 参数/ 返回参数     | OFF                              | Turns MAX HOLD off.                                                                                                    |  |
|              | ON                               | Turns MAX HOLD on.                                                                                                    |  |
| 范例           | MANU:UTIL:MAXH ON                |                                                                                                    |  |
|              | Turns MAX                        | HOLD on.                                                                                                    |  |
| MANU:UTILity | /:GROUND                         | $\begin{array}{c} & & \\ & & \\ MODE & & \\ & & \\ \hline & & \\ & & \\ \hline & & \\ & & \\ \hline & & \\ & & \\ \hline & & \\ & & \\ & & \\ \hline & & \\ & & \\ & & \\ \hline & & \\ & & \\ & & \\ \hline & & \\ & & \\ & & \\ \hline & & \\ & & \\ & & \\ & & \\ \hline & & \\ & & \\ & & \\ & & \\ \hline & & \\ & & \\ & & \\ & & \\ \hline & & \\ & & \\ & & \\ & & \\ & & \\ & & \\ \hline & & \\ & & \\ $ |  |
| 描述           | 设置和返回当前测试的 Grounding 模式。         |                                                                                                    |  |
|              | Ground Mode 设置不能在 IR 和 GB 功能下开启。 |                                                                                                    |  |
| 语法           | MANU:UTIL                        | ity:GROUNDMODE {ON OFF}                                                                                                    |  |
| 查询语法         | MANU:UTILity:GROUNDMODE?         |                                                                                                    |  |
| 参数/ 返回参数     | OFF                              | Turns ground mode off.                                                                                                    |  |
|              | ON                               | Turns ground mode on.                                                                                                    |  |
| 范例           | MANU:UTIL:GROUNDMODE ON          |                                                                                                    |  |
|              | Turns GROUND MODE on.            |                                                                                                    |  |

151

| 描述       | 返回手动测试的测试参数                                                                   |                                                                                                    |  |
|----------|-------------------------------------------------------------------------------|----------------------------------------------------------------------------------------------------|--|
| 查询语法     | MANU <x>:EDIT:SHOW?</x>                                                       |                                                                                                    |  |
| 参数/ 返回参数 | < X >                                                                         | <nr1> 000~100. Manual test number</nr1>                                                                                              |  |
|          | <string></string>                                                             | Returns a string in the following<br>format:<br>Test function, test voltage, HI SET<br>value, LO SET value, Ramp time, test<br>time. |  |
| 范例       | MANU1:EDIT:SHOW ?<br>> ACW,0.100kV,H=01.00mA,L=00.00mA,R=000.1S<br>>T=001.0S. |                                                                                                    |  |
|          | Returns the test parameters of manual test number 1.                          |                                                                                                    |  |

#### Sweep Commands

| SWEEP:DATA:STATus       | 152 |
|-------------------------|-----|
| SWEEP <x>:DATA:SHOW</x> |     |
| SWEEP:GRAPh:SHOW        | 154 |
| SWEEP :GRAPh:LINE       | 154 |
| SWEEP:STARt:TIME        | 155 |

#### SWEEP:DATA:STATus

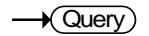

| 描述   | 返回扫描模式以及上一次扫描的电压电流设置和数<br>据点数量。最多有 190 数据点,这取决于测试时<br>间。                                          |
|------|---------------------------------------------------------------------------------------------------|
|      | 数据以下列格式的字符串返回:                                                                                    |
|      | SWEEP MODE, VSET, ISET, Get Data[#data points].                                                   |
| 查询语法 | SWEEP:DATA:STATus?                                                                                |
| 返回参数 | <string iset+units,<br="" mode,="" sweep="" vset+unit,="">Get Data=number of data points</string> |
| 范例   | SWEEP:DATA:STATus?                                                                                |
|      | >ACW,V=0.108kV,HI=10.96 mA ,Get Data=011                                                          |

SWEEP<X>:DATA:SHOW

→ Query)

153

| 描述      | 返回与扫描图表有关的数据。数据可以两种方式中<br>的一种返回;可以返回所有数据也可以只在特定的<br>时间点返回。 |                                                            |  |  |
|---------|------------------------------------------------------------|------------------------------------------------------------|--|--|
|         | 测试点均                                                       | 匀分布,最多达190数据点。                                             |  |  |
|         | 如果只有<br>DATA PC                                            | 单个点的数据返回,返回格式如下:<br>DINT, VSET, ISET, TIME, CR+LF          |  |  |
|         | 如果所有                                                       | 数据点的数据均返回,返回格式如下:                                          |  |  |
|         | ACW MO                                                     | DDE,CR+LF                                                  |  |  |
|         | No.,V(kV                                                   | /),I(mA), T(S) ,CR+LF                                      |  |  |
|         | 001,0.071                                                  | ,0.032,0000.1,CR+LF                                        |  |  |
|         | 002,0.111                                                  | ,0.047,0000.2,CR+LF                                        |  |  |
|         |                                                            |                                                            |  |  |
|         | 013,0.601                                                  | ,0.215,0001.3,CR+LF                                        |  |  |
|         | END                                                        |                                                            |  |  |
|         | *Where C<br>code. Tin                                      | CR+LF is a carriage return and line feed ne is in seconds. |  |  |
| 查询语法    | SWEEP <x>:DATA:SHOW?</x>                                   |                                                            |  |  |
| 参数      | <x></x>                                                    | <nr1> 1~190 (single data point)</nr1>                      |  |  |
|         | <x></x>                                                    | <nr1> 0 (all data points)</nr1>                            |  |  |
| 单个数据点范例 | SWEEP10                                                    | ):DATA:SHOW?                                               |  |  |
|         | > 010,0.1                                                  | 06,00.00,0001.0, CR+LF                                     |  |  |
|         | Returns t                                                  | he data at point 10, which is at the 1                     |  |  |
|         | second ti                                                  | ime for the sweep test.                                    |  |  |

## **G**<sup>W</sup>**INSTEK**

所有数据点范例 SWEEP0:DATA:SHOW?

>ACW MODE,CR+LF

>No.,V(kV),I(mA), T(S),CR+LF

>001,0.071,0.032,0000.1,CR+LF

>002,0.111,0.047,0000.2,CR+LF

>.....

>013,0.601,0.215,0001.3,CR+LF

>END

This will return all the data from the sweep graph.

SWEEP:GRAPh:SHOW

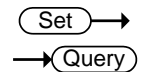

| 描述                          | 开启或关                        | 闭 GPT-99XX/99XXA 显示的扫描图表。           |  |
|-----------------------------|-----------------------------|-------------------------------------|--|
| 语法                          | SWEEP:GRAPh:SHOW {ON OFF}   |                                     |  |
| 查询语法                        | SWEEP:GRAPh:SHOW?           |                                     |  |
| 参数/ 返回参数                    | ON Turn the sweep graph on. |                                     |  |
|                             | OFF                         | Turn the sweep graph off.           |  |
| 范例                          | SWEEP:GRAP:SHOW ON          |                                     |  |
|                             | Displays                    | the sweep graph on the LCD display. |  |
| SWEEP :GRAPh:LINE<br>→Query |                             |                                     |  |
| 描述                          | 设置或返                        | 回扫描图表上的线。                           |  |

| 语法           | SWEEP:GRAPh:LINE <nr1></nr1>                   |                                                                             |  |
|--------------|------------------------------------------------|-----------------------------------------------------------------------------|--|
| 查询语法         | SWEEP:G                                        | RAPh:LINE?                                                                  |  |
| 参数/ 返回参数     | <nr1></nr1>                                    | Description                                                                 |  |
|              | 0                                              | Turn all lines off/all lines are off.                                       |  |
|              | 1                                              | Displays the graph line for the primary test item. See page 76 for details. |  |
|              |                                                | For example: V for ACW, DCW and IR tests, I for GB tests.                   |  |
|              | 2                                              | Displays the graph line for the secondary test items.                       |  |
|              |                                                | For example: I for ACW and DCW tests,<br>R for IR and GB tests.             |  |
|              | 3                                              | Turn all lines on/all lines are on.                                         |  |
| 范例           | SWEEP:GRAP:LINE 3                              |                                                                             |  |
|              | Turns all the graph lines on.                  |                                                                             |  |
| SWEEP:STARt: | TIME                                           | Set →<br>Query                                                              |  |
| 描述           | 设置或返<br>单位。                                    | 回扫描图表的开始时间 (STA.t) ,以毫秒为                                                    |  |
|              | 此设置还将设置 SWEEP: DATA: SHOW 查询中 返回的扫描数据的第一个点的时间。 |                                                                             |  |
| 语法           | SWEEP:S                                        | TARt:TIME <nr2></nr2>                                                       |  |
| 查询语法         | SWEEP:S                                        | TARt:TIME ?                                                                 |  |
| 参数/ 返回参数     | <nr2></nr2>                                    | 0.1~1999.8 seconds                                                          |  |

范例 SWEEP:STARt:TIME 1000.0

Sets the sweep start time to 1000 seconds.

#### Auto Commands

| AUTO:STEP              | 157 |
|------------------------|-----|
| AUTO <x>:PAGE:SHOW</x> |     |
| AUTO:PAGE:MOVE         |     |
| AUTO:PAGE:SWAP         | 159 |
| AUTO:PAGE:SKIP         | 159 |
| AUTO:PAGE:DEL          | 160 |
| AUTO:NAME              | 160 |
| AUTO:EDIT:ADD          | 161 |
| TESTok:RETurn          | 161 |
| *SRE                   |     |

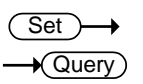

AUTO:STEP

| 描述       | 设置或查询 AUTO 测试号(自动测试号).        |
|----------|-------------------------------|
| 语法       | AUTO:STEP <nr1></nr1>         |
| 查询语法     | AUTO:STEP?                    |
| 参数/ 返回参数 | <nr1> <sup>1~100.</sup></nr1> |
| 范例       | AUTO:STEP 100                 |

Sets the current AUTO number to 100.

**G**<sup>W</sup>INSTEK

| AUTO <x>:P/</x> | AGE:SHO                  |                                                                                  | $\rightarrow$ | Query   |   |  |  |  |  |  |  |
|-----------------|--------------------------|----------------------------------------------------------------------------------|---------------|---------|---|--|--|--|--|--|--|
| 描述              | 以下列林<br>step1:M<br>step3 | 以下列格式返回选中自动测试的 Page View:<br>step1:MANU number, step2: MANU number,<br>step3etc. |               |         |   |  |  |  |  |  |  |
| 查询语法            | AUTO<>                   | <pre>x&gt;:PAGE:S</pre>                                                          | HOW?          |         |   |  |  |  |  |  |  |
| 参数/             | <x></x>                  | <nr1> 1</nr1>                                                                    | l~100         |         |   |  |  |  |  |  |  |
| 范例              | AUTO1:                   | PAGE:SHO                                                                         | W?            |         |   |  |  |  |  |  |  |
|                 | >01:011                  | ,02:004                                                                          | ,03:003       | ,04:014 | 1 |  |  |  |  |  |  |
|                 | >05:015                  | ,06:020*                                                                         | ,07:012       | ,08:018 | 1 |  |  |  |  |  |  |
|                 | >09:                     | ,10:                                                                             | ,11:          | ,12:    | , |  |  |  |  |  |  |
|                 | >13:                     | ,14:                                                                             | ,15:          | ,16:    | , |  |  |  |  |  |  |

Shows the Page View for AUTO number 1.

| AUTO:PAGE:MO | VE |
|--------------|----|
|--------------|----|

| 描述  | 将源步骤移至所需的目标位置。                                                        |                                     |  |  |  |  |  |  |  |  |
|-----|-----------------------------------------------------------------------|-------------------------------------|--|--|--|--|--|--|--|--|
| 语法  | AUTO:PAGE:MOVE <value1>,<value2></value2></value1>                    |                                     |  |  |  |  |  |  |  |  |
| 参数/ | <value1< td=""><td><nr1> 1~16 (source step)</nr1></td></value1<>      | <nr1> 1~16 (source step)</nr1>      |  |  |  |  |  |  |  |  |
|     | >                                                                     |                                     |  |  |  |  |  |  |  |  |
|     | <value2< td=""><td><nr1> 1~16 (destination step)</nr1></td></value2<> | <nr1> 1~16 (destination step)</nr1> |  |  |  |  |  |  |  |  |
|     | >                                                                     |                                     |  |  |  |  |  |  |  |  |

范例 AUTO:PAGE:MOVE 1, 4

Moves the contents of step 1 to the step 4.

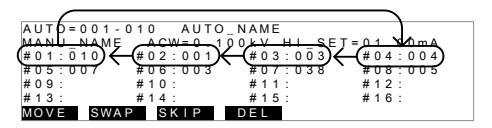

#### AUTO:PAGE:SWAP

Set )-

| 描述  | 将源步骤与目标步骤交换。                                                          |                                             |  |  |  |  |  |  |  |
|-----|-----------------------------------------------------------------------|---------------------------------------------|--|--|--|--|--|--|--|
| 语法  | AUTO:PA                                                               | GE:SWAP <value1>,<value2></value2></value1> |  |  |  |  |  |  |  |
| 参数/ | <vaue1< td=""><td><nr1> 1~16 (source step)</nr1></td></vaue1<>        | <nr1> 1~16 (source step)</nr1>              |  |  |  |  |  |  |  |
|     | >                                                                     |                                             |  |  |  |  |  |  |  |
|     | <value2< td=""><td><nr1> 1~16 (destination step)</nr1></td></value2<> | <nr1> 1~16 (destination step)</nr1>         |  |  |  |  |  |  |  |
|     | >                                                                     |                                             |  |  |  |  |  |  |  |

范例 AUTO:PAGE:SWAP 1, 4

Swaps the contents of step 1 with step 4.

| AUTD=001-0 | 10 AUTO_N/ | AME                |                    |
|------------|------------|--------------------|--------------------|
| MAN NAME   | ACW=0.100  | kV HI_SET=_Ω       | 1 1 0 mA           |
| #01:010    | #02:001 ;  | #03:003 <b>(</b> # | ≠04:004 <b>)</b>   |
| #05:007    | #06:003 ;  | #07:038 🕻          | <del>108:005</del> |
| #09:       | #10: ;     | #11: #             | ±12:               |
| #13:       | #14: ;     | #15: #             | ¢16:               |
| MOVE SWAP  | SKIP DI    | EL                 |                    |
|            |            |                    |                    |

| AUTO:PAGE:SH | KIP                                | (Set)→                       |  |  |  |  |  |  |
|--------------|------------------------------------|------------------------------|--|--|--|--|--|--|
| 描述           | 运行 AUTO 测试时跳过所选步骤。在 PAGE 视图中,显示为*。 |                              |  |  |  |  |  |  |
| 语法           | AUTO:PA                            | ge:SKIP <nr1>,{ON OFF}</nr1> |  |  |  |  |  |  |
| 参数/          | <nr1></nr1>                        | 1~16 (step no.#)             |  |  |  |  |  |  |
|              | ON                                 | Skip the selected step.      |  |  |  |  |  |  |

# **G**<sup>w</sup>**INSTEK**

GPT-9000/9000A Series 使用手册

OFF Un-skip the selected step.

范例 AUTO:PAGE:SKIP 1,ON

Skips step number #1.

| A  | ۱L  | ΙT | 0   | = ( | 0 0 | ) 1 | -  | 0 | 1 | 0 |   |   | A | U | Т | 0 | _ | Ν | А | М | Е |   |   |   |   |    |    |     |   |   |   |   |    |   |  |
|----|-----|----|-----|-----|-----|-----|----|---|---|---|---|---|---|---|---|---|---|---|---|---|---|---|---|---|---|----|----|-----|---|---|---|---|----|---|--|
| A  | 4.4 | Ν  | ш   | _ 1 | 44  | щ   | E  |   |   | A | С | W | = | 0 |   | 1 | 0 | 0 | k | ٧ |   | н | L | _ | s | Ε. | Τ= | = 0 | 1 |   | 0 | 0 | m. | А |  |
| (# | ŧC  | 1  | 1   | 0 ' | 1 C | ) * | )  |   | # | 0 | 2 | 1 | 0 | 0 | 1 |   |   |   | # | 0 | 3 | 1 | 0 | 0 | 3 |    |    | #   | 0 | 4 | 1 | 0 | 0  | 4 |  |
| Ŧ  | ŧC  | 5  | ) : | 0 ( | J 7 | _   |    |   | # | 0 | 6 | 1 | 0 | 0 | 3 |   |   |   | # | 0 | 7 | 1 | 0 | 3 | 8 |    |    | #   | 0 | 8 | 1 | 0 | 0  | 5 |  |
| ŧ  | ŧC  | 9  | 11  |     |     |     |    |   | # | 1 | 0 | 2 |   |   |   |   |   |   | # | 1 | 1 | 2 |   |   |   |    |    | #   | 1 | 2 | 1 |   |    |   |  |
| ŧ  | ŧ 1 | 3  | 11  |     |     |     |    |   | # | 1 | 4 | 2 |   |   |   |   |   |   | # | 1 | 5 | 2 |   |   |   |    |    | #   | 1 | 6 | 1 |   |    |   |  |
| Ν  | ۱C  | ٧V | ίΕ  |     | S   | ŝW  | /A | Ρ |   |   | s | Κ | I | Ρ |   |   |   | D | Е | L |   |   |   |   |   |    |    |     |   |   |   |   |    |   |  |

AUTO:PAGE:DEL

- 描述 删除 AUTO 测试中所选步骤。其余步骤向上移动以 替换已删除的步骤。
- 语法 AUTO:PAGE:DEL <NR1>
- 参数/ <NR1> 1~16 (step no.#)
- 范例 AUTO:PAGE:DEL 3

Deletes the contents of step number #3.

| AUTO = 001 - | 010 AUTC | _NAME     |                   |
|--------------|----------|-----------|-------------------|
| MANU_NAME    | ACW=0.1  | OBKV HISE | T = 0.1 - 0.0 m A |
| #01:010      | #02:001  | (#03,03)  | (#04:004)         |
| #05:007      | #06:003  | #07:038   | #08:005           |
| #09:         | #10:     | #11:      | #12:              |
| #13:         | #14:     | #15:      | #16:              |
| MOVE SWA     | PSKIP    | DEL       |                   |

| AUTO:NAME |  |
|-----------|--|
|-----------|--|

| ( | Set )- |
|---|--------|
|   | Query  |

| 描述   | 设置或返回所选自动测试的 AUTO 名称。使用该指令前测试须处于 AUTO 模式。          |
|------|----------------------------------------------------|
|      | 注意仅可使用字母数字 (A-Z, a-z, 0-9) 和下划线"_"<br>设置 AUTO 测试名。 |
| 语法   | AUTO:NAME <string></string>                        |
| 查询语法 | AUTO:NAME?                                         |

|              | <string<br>&gt;</string<br> | 10 character string. (first character must<br>be a letter) |  |
|--------------|-----------------------------|------------------------------------------------------------|--|
| 范例           | AUTO:NAME program1          |                                                            |  |
|              | Sets the                    | AUTO name to "program1".                                   |  |
| AUTO:EDIT:AE | D                           | (Set)->                                                    |  |
| 描述           | 将选中的                        | MANU测试添加至当前 AUTO 测试号。                                      |  |
| 语法           | AUTO:EDIT:ADD <nr1></nr1>   |                                                            |  |
| 参数/          | <nr1></nr1>                 | 1~100                                                      |  |
| 范例           | AUTO:EDIT:ADD 7             |                                                            |  |
| TECT-LOCT    | Adds MA<br>MAN<br>I.e.,     | ANU-007 to the current AUTO number.                        |  |
| TESTOK:RETUR | า                           |                                                            |  |
| 描述           | 当测试已<br>终端上显<br>式。          | 停止(通过/失败或停止)时,允许在远程<br>示"OK"。这适用于 MANU 和 AUTO 模            |  |
|              | 默认情况                        | 下, TESTok:RETurn 设为 OFF.                                   |  |
| 语法           | TESTok:R                    | ETurn {ON OFF}                                             |  |
| 查询语法         | TESTok:RETurn?              |                                                            |  |
| 参数/ 返回参数     | ON                          | Enables the "OK" message to be displayed.                  |  |

## G≝INSTEK

GPT-9000/9000A Series 使用手册

|      | OFF Disables the message                      |
|------|-----------------------------------------------|
| 范例   | TEST:RET OFF                                  |
|      | Disables the message.                         |
|      |                                               |
| *SRE |                                               |
| 描述   | 仅 AUTO MODE 。在自动模式测试期间,使用此<br>指令获取当前时间点的测量步数。 |
|      | 范例: AUTO 模式下,用户发送指令 "*SRE"至<br>GPT-9000       |
| 查询语法 | *SRE?                                         |
| 返回参数 | <nr1> 00~16</nr1>                             |
| 范例   | *SRE?                                         |
|      | >5                                            |
|      | 当前测试步骤号为 5。这表明 1~4 步已经完成并且<br>结果可检索。          |

#### 常用指令

| *CLS |  |
|------|--|
| *IDN |  |

| *CLS |                                                                                                    | (Set)                                                                                                    |  |  |
|------|----------------------------------------------------------------------------------------------------|----------------------------------------------------------------------------------------------------|--|--|
| 描述   | *CLS 指·                                                                                                    | *CLS 指令清除内部寄存器                                                                                                    |  |  |
| 语法   | *CLS                                                                                                    |                                                                                                    |  |  |
| *IDN |                                                                                                    |                                                                                                    |  |  |
| 描述   | 查询型号                                                                                                    | 查询型号,序列号和固件版本。                                                                                                    |  |  |
| 查询语法 | *IDN?                                                                                                    | *IDN?                                                                                                    |  |  |
| 返回参数 | <string< td=""><td>Returns the instrument identification as a<br/>string in the following format:<br/>GPT-9803, XXXXXXXXXXX, V1.00<br/>Model number : GPT-9803<br/>Serial number :12 character serial number<br/>Firmware version : V1.00</td></string<> | Returns the instrument identification as a<br>string in the following format:<br>GPT-9803, XXXXXXXXXXX, V1.00<br>Model number : GPT-9803<br>Serial number :12 character serial number<br>Firmware version : V1.00 |  |  |

| 远程指令           |                                  |                       |
|----------------|----------------------------------|-----------------------|
| *RMTOFF        |                                  |                       |
| *RMTOFF        |                                  | (Set)→                |
| 描述             | 该指令可用于中止远程会话。<br>板上不再显示"RMT",表示: | 使用此指令时,前面<br>远程模式已终止。 |
| 语法             | *RMTOFF                          |                       |
| 特殊功能           |                                  |                       |
| Inter Lock Key | v Open                           |                       |
| Inter Lock K   | (ey Open                         | (Set)→                |
| 描述             | 该蛙硃功能并非一个指会 右                    | 主远程模式下 加里庫            |

描述 该特殊功能并非一个指令。在远程模式下,如果使 用 INTERLOCK 设置为 ON 启动测试,但是互锁信 号 I / O 引脚没有短路,则 GPT-9000 将发送消息 (包括互锁键或手动) 该特殊功能类似于在相同条件下(第 104 页)在前

该特殊功能类似于在相同条件下(第104页)在前面板上显示的"INTERLOCK OPEN"消息。

| 宙厌愊忌 |
|------|
|------|

| 背景 | 从 SYST:ERR? 返回的可能错误信息如下所示:  |      |  |
|----|-----------------------------|------|--|
|    | 错误                          | 错误代码 |  |
|    | Command Error               | 0x14 |  |
|    | Value Setting Error         | 0x15 |  |
|    | String Setting Error        | 0x16 |  |
|    | Query Error                 | 0x17 |  |
|    | MODE Setting Error          | 0x18 |  |
|    | Time Error                  | 0x19 |  |
|    | DC Over 50W (GPT-98XX only) | 0x1A |  |
|    | DC Over 100W                | 0x1A |  |
|    | (GPT-99XX/99XXA only)       |      |  |
|    | GBV > 5.4V                  | 0x1B |  |

165

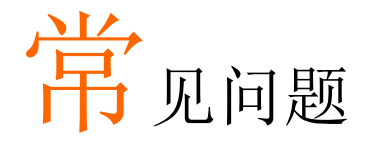

- 测试仪电源无法开启
- 面板按键无作用
- 当按下 START 键时,测试仪没有开始执行测试?
- 测试仪的准确度不符合规格

#### 测试仪电源无法开启

确认电源线是否有确实连接.确认输入电源与测试仪之电压选择是否相同.检查测试仪之保险丝是否已烧毁.详见第162页.

#### 面板按键无作用

确保测试仪未处于远程控制模式,详见第 116 页。确保测试仪未处于 SIGNAL I/O 或遥控端子使用模式,详见 102 页说明。

当按下 START 键时,测试仪没有开始执行测试?

测试仪开始使用前先确认其在 READY 状态。按 START 按钮前先确 保测试仪显示 READY,详情参见第 64 页(手动测试),第 90 页 (自动测试)。

若启用了"Double Action",STOP 按钮按下后 0.5s 内必须按下 START 按钮,否则测试仪不会开始测试。

若启用了"Interlock", 在测试开始前须将 interlock 键插入后面的 signal I/O 端口。详情参见第 110 页。

最后,确保 Start Ctrl 设置正确配置到 Common Utility 菜单。例如,启用 START 按钮开始测试时,确保 Start Ctrl 设置为 FRONT PANEL.详情参见第 102 页。

测试仪的准确度不符合规格

确保测试仪已开机至少 30 分钟,且在+15℃~+35℃.这对于将测试 仪稳定在规格范围内很有必要。

更多详细信息,请联系当地供应商或 GWInstek

www.gwinstek.com / marketing@goodwill.com.tw.

附录

## 保险丝更换

| 步骤 | 1. | 关闭测试仪电源                | POWER                                 |
|----|----|------------------------|---------------------------------------|
|    | 2. | 移除电源线                  |                                       |
|    | 3. | 使用螺丝起子,开启<br>电源选择/保险丝座 |                                       |
|    | 4. | 更换保险丝                  | R R R R R R R R R R R R R R R R R R R |

 插回电源选择/保险丝座,并确认是否为正确的 输入电源选择

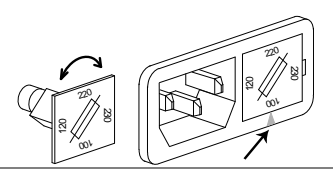

#### 额定值

GPT-98XX 和 GPT-99XX/99XXA 的保险丝有不 同额定值:

T10A 250V

T6.3A 250V

GPT-98XX:

| 100V/120V | T5A 250V   |
|-----------|------------|
| 220V/230V | T2.5A 250V |
|           |            |

GPT-99XX/99XXA: 100V/120V 220V/230V

## 测试错误

在配置或运行测试时 GPT 屏幕上可能出现以下的错误信息。

| 错误信息     | 描述                                  |
|----------|-------------------------------------|
| TIME ERR | ACW 测试.                             |
|          | GPT-98XX:当 HI SET ≥ 30.00mA~40.00mA |
|          | 且同时 RAMP / 时间+TIMER 时间 > 240 秒      |
|          | 时,TIME ERR 信息出现。                    |
|          | GPT-99XX/99XXA:                     |
|          | 当 HI SET ≥ 80.00mA~100.0mA 且同时      |
|          | RAMP/时间+ TEST TIME 设置> 240 秒        |
|          | 时,TIME ERR 信息出现。                    |

**G**<sup><sup>w</sup></sup>**IIIISTEK** 

| OVER 50W (GPT-98XX)                                     |                             |  |  |
|---------------------------------------------------------|-----------------------------|--|--|
|                                                         | 如果 HI SET 设置乘以电压设置>50W,即出现  |  |  |
|                                                         | OVER 50W 信息。 (仅 GPT-98XX).  |  |  |
| OVER 100W                                               | DCW 测试                      |  |  |
| (GPT-99XX/99XXA)                                        | 如果 HI SET 设置乘以电压设置>100W,即出  |  |  |
|                                                         | 现 OVER 100W 信息。 (仅 GPT-     |  |  |
|                                                         | 99XX/99XXA).                |  |  |
| I ERR                                                   | ACW, DCW 测试时.当电流设置过高时出现。    |  |  |
| SHORT                                                   | 电压过低或无高压输出表明被测物可能短路         |  |  |
| V ERR                                                   | ACW, DCW 测试时,表明监测到反常电压      |  |  |
| V = 0                                                   | GB 测试时. 电压值为零,确认测试线 SENSE   |  |  |
|                                                         | H或 SOURCE H 是否开路            |  |  |
| R ERR                                                   | IR 测试. 电压太高或电阻值为零; 确认待测     |  |  |
|                                                         | 物(DUT)或测试线是否短路。             |  |  |
|                                                         | GB 测试. 电阻太高.                |  |  |
| I <set< td=""><td>GB 测试. 电流太低.表明 SOURCE L 或</td></set<> | GB 测试. 电流太低.表明 SOURCE L 或   |  |  |
|                                                         | SOURCE H 测试线开路或连接不良. 以测试线   |  |  |
|                                                         | 连接待测物(DUT),进行测试确认           |  |  |
| I>SET                                                   | GB 测试. 电流太高                 |  |  |
| R=0                                                     | GB测试. 电阻 = 0. 该错误表明测量电阻(0Ω) |  |  |
|                                                         | 有错误,须重新执行归零功能。              |  |  |
| GBV OVER                                                | GBV > 5.4V                  |  |  |

# GPT-9000/9000A 规格

下列规格适用于 GPT-9000/9000A 开机至少 30 分钟,且在保证规格 环境(15°C~35°C)内。

产品规格

| 环境相关 |                |               |
|------|----------------|---------------|
| 项目   | 温度             | 湿度            |
| 规格保证 | 15°C ~ 35°C    | ≤70% (No      |
|      |                | condensation) |
| 操作范围 | 0°C ~ 40°C     | ≤70% (No      |
|      |                | condensation) |
| 储存范围 | -10°C ~ 70°C   | ≤85% (No      |
|      |                | condensation) |
| 安装位置 | 室内,高度 2000m 以下 |               |

#### AC 耐压

| 输出电压范围         | 0.050kV~ 5.000kV <sup>1</sup>                                   |
|----------------|-----------------------------------------------------------------|
| 输出电压解析度        | 2V                                                              |
| 输出电压精度         | $\pm$ (1% of setting +5V) with no load                          |
| 最大额定负载(Table1) | 200 VA (5kV/40mA) [GPT-98XX]                                    |
|                | 500 VA (5kV/100mA) [GPT-99XX/99XXA]                             |
| 最大额定电流         | 40mA [GPT-98XX], 100mA [GPT-99XX/99XXA]                         |
|                | 0.001mA ~ 10mA(0.1kV≤V≤0.5kV)                                   |
|                | 0.001mA ~ 40mA(0.5kV <v≤5kv) [gpt-98xx]<="" td=""></v≤5kv)>     |
|                | 0.001mA ~ 100mA(0.5kV <v≤5kv) <="" [gpt-99xx="" td=""></v≤5kv)> |
|                | 99XXA]                                                          |
| 输出电压波形         | 正弦波                                                             |
| 频率             | 50 Hz / 60 Hz                                                   |

### G≝INSTEK

| 电压变动率       | ± 1% +5V                                                          |
|-------------|-------------------------------------------------------------------|
|             | [最大额定负载 → 无负载]                                                    |
| 电压表准确度      | $\pm$ (1% of reading+ 5V)                                         |
| 电流测量范围      | 0.001mA~040.0mA [GPT-98XX]                                        |
|             | 0.001mA~100.0mA [GPT-99XX/GPT-99XXA]                              |
| Continued   |                                                                   |
| 电流解析度       | GPT-98XX:                                                         |
|             | 1uA                                                               |
|             | 0.001mA(0.001mA~0.999mA)                                          |
|             | 0.01mA(01.00mA~09.99mA)                                           |
|             | 0.1mA(010.0~040.0mA)                                              |
|             |                                                                   |
|             | GPT-99XX/GPT-99XXA:                                               |
|             | 1uA                                                               |
|             | 0.001mA(0.001mA~1.100mA)                                          |
|             | 0.01mA(01.11mA~11.00mA)                                           |
|             | 0.1mA(011.1~100.0mA)                                              |
| 电流测量精确度     | GPT-98XX:                                                         |
|             | $\pm$ (1.5% of rdg + 30 counts)<br>$\buildrel HI \ SET < 1.00 mA$ |
|             | ± (1.5% of rdg + 3 counts) 当 HI SET≥1.00mA                        |
|             |                                                                   |
|             | GPT-99XX/GPT-99XXA:                                               |
|             | $\pm$ (1.5% of rdg + 30 counts)<br>$\buildrel HI \ SET < 1.11 mA$ |
|             | ± (1.5% of rdg + 3 counts)当 HI SET≥1.11mA                         |
| 判定有效范围(ACW) | HI SET:                                                           |
|             | 0.011mA ~ 1.100mA                                                 |
|             | 00.11mA ~ 11.00mA                                                 |
|             | 001.1mA ~ 040.0mA(GPT-99xx/99xxA 是                                |
|             | 100.0mA)                                                          |

|                              | LOW SET:                           |
|------------------------------|------------------------------------|
|                              | 0.010mA ~ 1.099mA                  |
|                              | 00.10mA ~ 10.99mA                  |
|                              | 001.0mA ~ 039.9mA(GPT-99xx/99xxA 是 |
|                              | 099.9mA)                           |
| 窗口比较器法                       | Yes                                |
| ARC DETECT                   | Yes                                |
| 上升时间控制功能                     | Yes                                |
| RAMP (上升时间)                  | 0.1~999.9S                         |
| TIMER (测试时间)                 | OFF <sup>2</sup> , 0.5S~999.9S     |
| GND                          | ON/OFF                             |
| <sup>1</sup> 至少需要 0.5 秒达到设定电 | 玉 50V/10mA                         |

<sup>2</sup> 只有在 MANU 模式下计时器可关闭(MANU=\*\*\*-000).

#### DC 耐压

| 输出电压范围         | $0.050 \text{kV} \sim 6.000 \text{kV}^1$ |
|----------------|------------------------------------------|
| 输出电压解析度        | 2V                                       |
| 输出电压精度         | ± (1% of setting +5V) 无负载                |
| 最大额定负载(Table1) | 50W (5kV/10mA)[GPT-98XX]                 |
|                | 100W (5kV/20mA)[GPT-99XX/99XXA]          |

173

# **GWINSTEK**

GPT-9000/9000A Series 使用手册

| 最大额定电流 | 10mA [GPT-98XX, 20mA [GPT-99XX/99XXA]                                                                    |
|--------|----------------------------------------------------------------------------------------------------|
|        | $0.001 \text{ mA} \approx 10 \text{ mA} (0.5 \text{ kV} < \text{V} < 0.5 \text{ kV})$                    |
|        | $0.001 \text{ mA} \approx 20 \text{ mA} (0.5 \text{ kV} < \text{V} \le \text{ kV})[GPT = 30 \text{ KV}]$ |
|        | $0.00111A \sim 2011A (0.5KV < V \le 0KV)[GF1-35XX]$                                                      |
| 电压表精度  | + (1% of 读信,5\/)                                                                                         |
| 电压变动率  | + 1% + 5V                                                                                                |
|        | [] [最大额定负载 → 无负载]                                                                                        |
| 电流测量范围 | 0.001mA~010.0mA [GPT-98XX]                                                                               |
|        | $0.001 \text{ mA} \sim 0.20 \text{ mA} \text{ [GPT-99XX/99XXA]}$                                         |
| 电流解析度  | GPT-98XX <sup>.</sup>                                                                                    |
|        | 1114                                                                                                    |
|        | $0.001m\Delta(0.001m\Delta \sim 0.999m\Delta)$                                                           |
|        | $0.01 \text{ m} \Delta(01.00 \text{ m} \Lambda \sim 0.9.99 \text{ m} \Lambda)$                           |
|        | 0.1 m A (0.10 0 m A)                                                                                     |
|        |                                                                                                    |
|        | GPT-99XX/99XXA:                                                                                          |
|        | 1uA                                                                                                    |
|        | 0.001mA(0.001mA~1.100mA)                                                                                 |
|        | 0.01mA(01.11mA~11.00mA)                                                                                  |
|        | 0.1mA(011.0mA~020.0mA)                                                                                   |
| 电流测量精度 | GPT-98XX:                                                                                                |
|        | ± (1.5% of rdg + 30 counts)当 HI SET                                                                      |
|        | <1.00mA                                                                                                  |
|        | (1.5% of rdg + 3 counts) 当 HI SET ≥1.00mA                                                                |
|        | GPT-99XX/99XXA:                                                                                          |
|        | ± (1.5% of rdg + 30 counts) 当 HI SET                                                                     |
|        | <1.11mA                                                                                                  |
|        | (1.5% of rdg + 3 counts) 当 HI SET ≥1.11mA                                                                |

| 判定有效范围 (DCW) | HI SET:                                |
|--------------|----------------------------------------|
|              | 0.011mA ~ 1.100mA                      |
|              | 00.11mA ~ 10.00mA(GPT-99xx/99xxA       |
|              | 11.00mA)                               |
|              | 001.1mA ~ 020.0mA(GPT-99xx/99xxA only) |
|              | LOW SET:                               |
|              | 0.010mA ~ 1.099mA                      |
|              | 00.10mA ~ 09.99mA(GPT-99xx/99xxA       |
|              | 10.99mA)                               |
|              | 001.0mA ~ 019.9mA(GPT-99xx/99xxA only) |
| 窗口比较器法       | Yes                                    |
| Continued    |                                        |
| ARC DETECT   | Yes                                    |
| 上升时间控制功能     | Yes                                    |
| RAMP (上升时间)  | 0.1~999.9S                             |
| TIMER (测试时间) | OFF <sup>2</sup> , 0.5S~999.9S         |
| GND          | ON/OFF                                 |

<sup>1</sup> 至少需要 0.5 秒来达到设定电压 50V/2mA.

<sup>2</sup> 只有在特殊 MANU 模式下可关闭计时器 (MANU=\*\*\*-000).

#### 绝缘电阻测试

| 输出电压       |            | 50V~1000V *GPT-9       | 9XX/99XXA 也包括一个       |
|------------|------------|------------------------|-----------------------|
|            |            | 125V 测试点.              |                       |
| 输出电压解机     | f度         | 50V                    |                       |
| 输出电压精度     | Ŧ          | (1% of setting+5V)     | 无负载                   |
| 电阻测量范围     |            | 1MΩ~ 9500MΩ (GPT-98XX) |                       |
|            |            | 1MΩ~ 50GΩ (GPT-        | 99XX/99XXA)           |
| 测试电压       |            | 测量范围                   | 精度                    |
| (GPT-98XX) |            |                        |                       |
|            | 50V≤V≤450V | 1~50MΩ                 | ±(5% of 读值 +1 count)  |
|            |            | 51~2000MΩ              | ±(10% of 读值 +1 count) |

GPT-9000/9000A Series 使用手册

|            | 500V≤V≤1000 | 1~500MΩ               | ±(5% of 读值 +1 count)  |
|------------|-------------|-----------------------|-----------------------|
|            | V           | 501~9500MΩ            | ±(10% of 读值 +1 count) |
| (GPT-99XX/ | 99XXA)      |                       |                       |
|            | 50V≤V≤450V  | 0.001~0.050GΩ         | ±(5% of 读值 +1 count)  |
|            |             | 0.051~2.000GΩ         | ±(10% of 读值 +1 count) |
|            | 500V≤V≤1000 | 0.001~0.500GΩ         | ±(5% of 读值 +1 count)  |
|            | V           | 0.501~9.999G <b>Ω</b> | ±(10% of 读值 +1 count) |
|            |             | 10.00~50.00GΩ         | ±(20% of 读值 +1 count) |
| 输出阻抗       |             | 600kΩ                 |                       |
| 窗口比较器法     | È.          | Yes                   |                       |
| 上升时间控制     | <b>山</b> 功能 | Yes                   |                       |
| RAMP (上升)  | 时间)         | 0.1~999.95            |                       |
| TIMER (测试  | 时间)         | 1S~999.9S             |                       |
| GND        |             | OFF                   |                       |

#### 接地阻抗测试

输出电流范围

03.00A~30.00A (GPT-98XX) 03.00A~32.00A (GPT-99XX)

| 输出电流精度  | ± (1% of setting +0.2A) 当 3A≤I≤8A                     |
|---------|-------------------------------------------------------|
|         | ± (1% of setting +0.05A) 当 8A <i≤30a< td=""></i≤30a<> |
|         | (GPT-98XX)                                            |
|         | ± (1% of setting +0.05A) 当 8A <i≤32a< td=""></i≤32a<> |
|         | (GPT-99XX)                                            |
| 输出电流解析度 | 0.01A                                                 |
| 频率      | 50Hz/60Hz selectable                                  |
| 电阻表测量精度 | ± (1% of 读值 +2mΩ)                                     |
| 电阻表测量范围 | 10mΩ~650.0mΩ (取决于输出电流)                                |

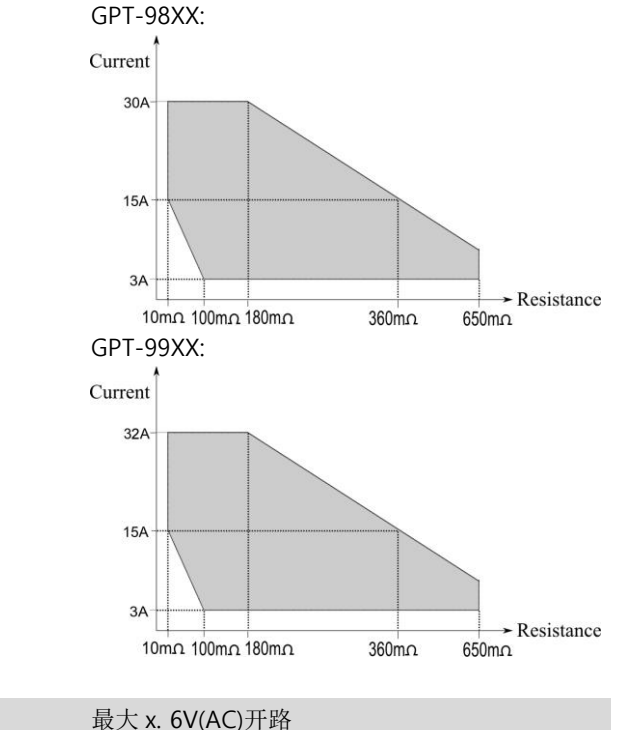

测试电压

载大 x. 6V(AC 0.1mΩ

电阻表测量解析度

Continued...

### G≝INSTEK

GPT-9000/9000A Series 使用手册

| 窗口比较器法       | Yes         |
|--------------|-------------|
| TIMER (测试时间) | 0.5S~999.9S |
| GND          | OFF         |

#### 界面

| REMOTE (远程终端) | Yes      |
|---------------|----------|
| SIGNAL IO     | Yes      |
| RS232         | Yes      |
| USB (Device)  | Yes      |
| GPIB          | Yes (选购) |

| 一般    |                                          |
|-------|------------------------------------------|
| 显示屏   | 240 x 64 点矩阵 LED 背景光 LCD                 |
| 记忆组   | 手动/自动各 100 组                             |
| 使用电源  | AC100V/120V/220V/230V ±10%               |
|       | 50Hz/60Hz                                |
| 附件    | 电源线 x1, 简易手册 x1                          |
|       | 完整手册 x1 (CD)                             |
|       | GHT-114x1 for GPT-9801/9802/9803/9901A/  |
|       | 9902A/9903/9903A                         |
|       | GHT-114x1, GTL-115x1 for GTP-9804/9904   |
| 尺寸&重量 | GPT-98XX: 约. 330(W) x 148(H) x 452(D) mm |
|       | (最大.), 19kg(最大)                          |
|       | GPT-99XX: 约. 330(W) x 148(H) x 587(D) mm |
|       | (最大.), 27kg(最大)                          |
|       | GPT-99XXA: 约. 330(W) x 148(H)            |
|       | x 482(D) mm(最大), 24kg(最大)                |

|                         | 上限电流                                                             | 暂停            | 输出时间     |  |
|-------------------------|------------------------------------------------------------------|---------------|----------|--|
| AC                      | 30mA≤I≤40mA                                                      | 至少与输出时<br>间相同 | 最大 240 秒 |  |
|                         | 0.001mA≤l<30                                                     | 不需要           | 可连续输出    |  |
|                         | mA                                                               |               |          |  |
| DC                      | 0.001mA≤l≤10                                                     | 不需要           | 可连续输出    |  |
|                         | mA                                                               |               |          |  |
| GB                      | 15A <i≤30a< td=""><td>至少与输出时<br/>间相同</td><td>999.9</td></i≤30a<> | 至少与输出时<br>间相同 | 999.9    |  |
|                         | 3A≤l≤15A                                                         | 不需要           | 999.9    |  |
| 注意: 输出时间 = 上升时间 + 测试时间. |                                                                  |               |          |  |

#### Table 1a: 耐压测试下之输出限制(GPT-98XX)

Table 1b: 耐压测试下之输出限制(GPT-99XX/99XXA)

|                    | 上限电流                                                                                     | 暂停            | 输出时间     |  |
|--------------------|------------------------------------------------------------------------------------------|---------------|----------|--|
| AC                 | 80mA≤I≤100m<br>A                                                                         | 至少与输出时<br>间相同 | 最大 240 秒 |  |
|                    | 0.001mA≤I<80<br>mA                                                                       | 不需要           | 可连续输出    |  |
| DC                 | 0.001mA≤l≤20                                                                             | 不需要           | 可连续输出    |  |
|                    | mA                                                                                       |               |          |  |
| GB                 | 15A <i≤32a< td=""><td rowspan="2">至少与输出时<br/>间相同</td><td rowspan="2">999.9</td></i≤32a<> | 至少与输出时<br>间相同 | 999.9    |  |
|                    | (99XX)                                                                                   |               |          |  |
|                    | 3A≤l≤15A                                                                                 | 不需要           | 999.9    |  |
| 注意:输出时间= 上升时间+测试时间 |                                                                                          |               |          |  |

# GPT-9801/9802/9803 尺寸

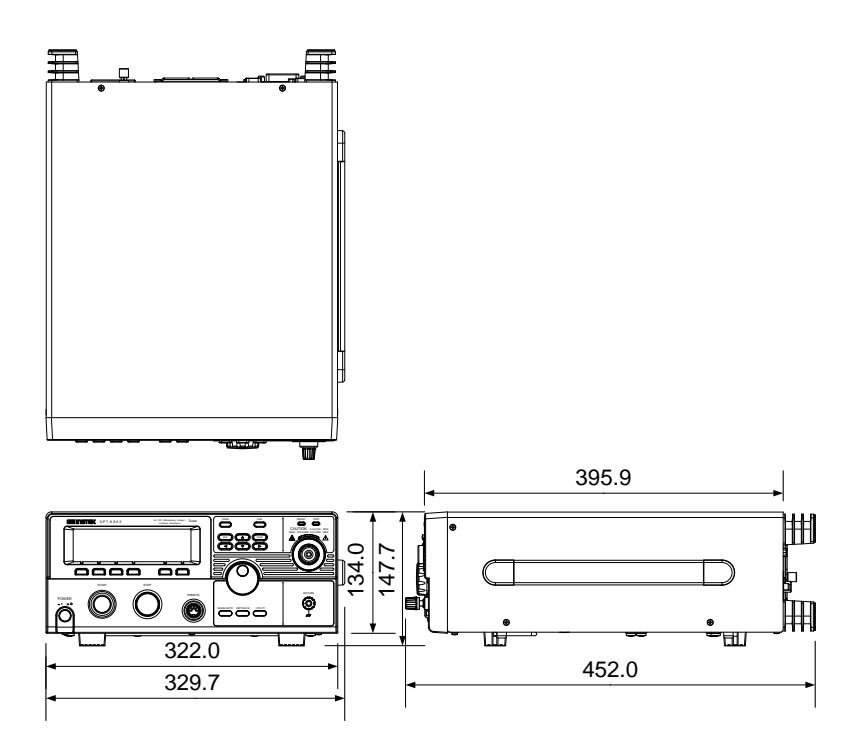

GPT-9804 尺寸

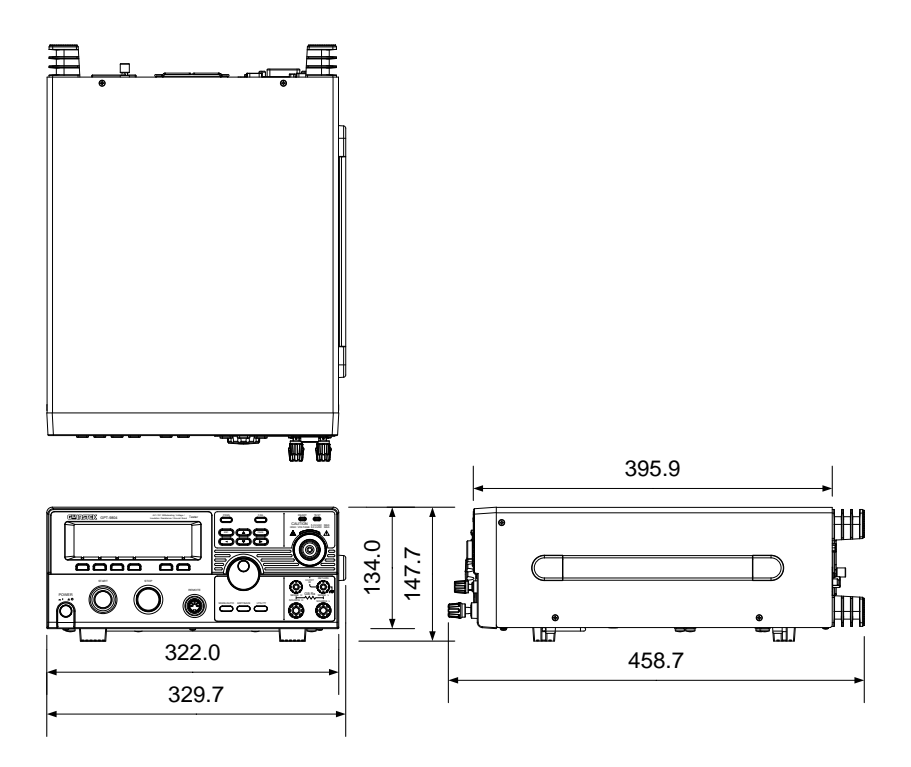

# GPT-9903 尺寸

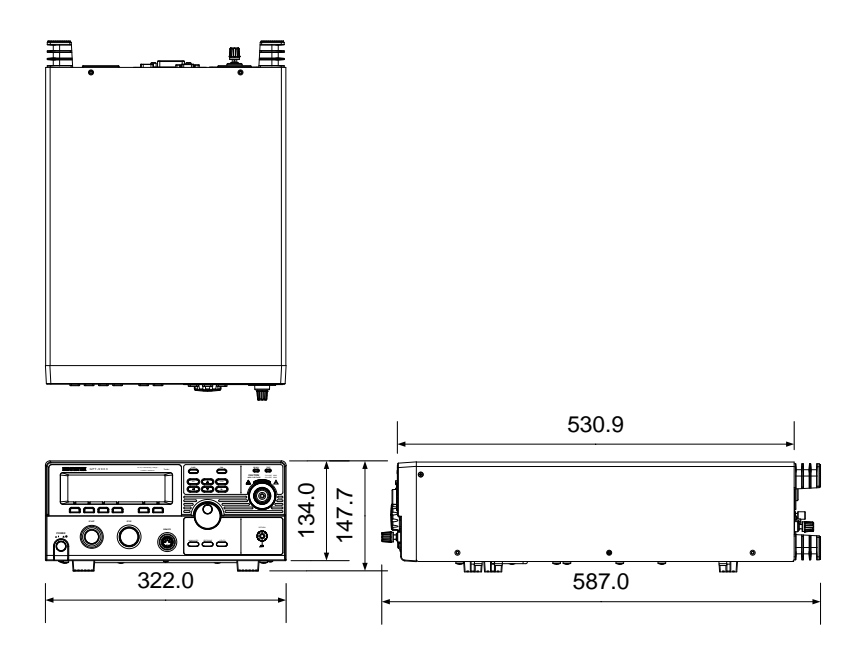
### <u>GWINSTEK</u>

GPT-9904 尺寸

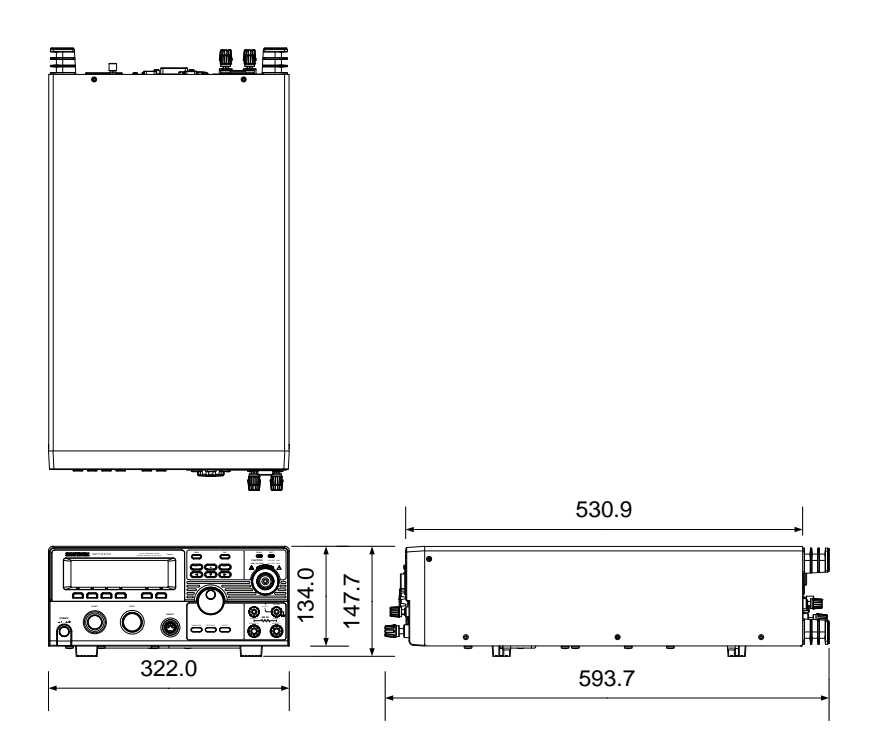

183

# GPT-9901A/9902A/9903A 尺寸

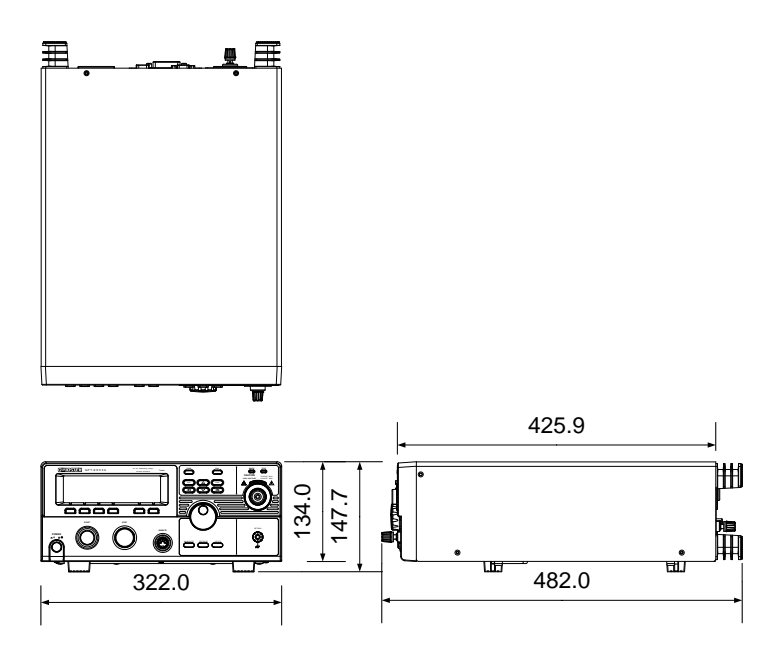

## <u>GW INSTEK</u>

# Declaration of Conformity (9800)

#### We

#### GOOD WILL INSTRUMENT CO., LTD.

No. 7-1, Jhongsing Rd, Tucheng Dist., New Taipei City 236, Taiwan

#### GOOD WILL INSTRUMENT (SUZHOU) CO., LTD.

No. 69 Lushan Road, Suzhou New District Jiangsu, China.

declare that the below mentioned product

#### **Type of Product: Electrical Safety Tester**

**Model Number:** GPT-9801, GPT-9802, GPT-9803, GPT-9804, GCT-9040 are herewith confirmed to comply with the requirements set out in the Council Directive on the Approximation of the Law of Member States relating to Electromagnetic Compatibility (2004/108/EC & 2014/30/EU) and Low Voltage Directive (2006/95/EC & 2014/35/EU).

For the evaluation regarding the Electromagnetic Compatibility and Low Voltage Directive, the following standards were applied:

| ◎ EMC                  |                                                   |                                |  |
|------------------------|---------------------------------------------------|--------------------------------|--|
| EN 61326-1             | Electrical equipment for measurement, control and |                                |  |
| EN 61326-2-1           | laboratory use EMC requirements (2013)            |                                |  |
| Conducted Emission     |                                                   | Electrostatic Discharge        |  |
| Radiated Emission      |                                                   | EN 61000-4-2: 2009             |  |
| EN55011: 2009+A1: 2010 |                                                   |                                |  |
| Current Harmonics      |                                                   | Radiated Immunity              |  |
| EN 61000-3-2: 2014     |                                                   | EN 61000-4-3: 2006 +A2:2010    |  |
| Voltage Fluctuations   |                                                   | Electrical Fast Transients     |  |
| EN 61000-3-3: 2013     |                                                   | EN 61000-4-4: 2012             |  |
|                        |                                                   | Surge Immunity                 |  |
|                        |                                                   | EN 61000-4-5: 2006             |  |
|                        |                                                   | Conducted Susceptibility       |  |
|                        |                                                   | EN 61000-4-6: 2014             |  |
|                        |                                                   | Power Frequency Magnetic Field |  |
|                        |                                                   | EN 61000-4-8: 2010             |  |
|                        |                                                   | Voltage Dip/Interruption       |  |
|                        |                                                   | EN 61000-4-11: 2004            |  |

| Low Voltage Equipment Directive 2006/95/EC & 2014/35/EU |                      |
|---------------------------------------------------------|----------------------|
| Safety Requirements                                     | EN 61010-1: 2010     |
|                                                         | EN 61010-2-030: 2010 |

# Declaration of Conformity (GPT-9900/A)

#### We

#### GOOD WILL INSTRUMENT CO., LTD.

No. 7-1, Jhongsing Rd, Tucheng Dist., New Taipei City 236, Taiwan

#### GOOD WILL INSTRUMENT (SUZHOU) CO., LTD.

No. 69 Lushan Road, Suzhou New District Jiangsu, China.

declare that the below mentioned product

#### **Type of Product: Electrical Safety Tester**

**Model Number:** GPT-9901A, GPT-9902A, GPT-9903, GPT-9903A, GPT-9904 are herewith confirmed to comply with the requirements set out in the Council Directive on the Approximation of the Law of Member States relating to Electromagnetic Compatibility (2004/108/EC) and Low Voltage Directive (2006/95/EC).

For the evaluation regarding the Electromagnetic Compatibility and Low Voltage Directive, the following standards were applied:

| ◎ EMC                      |                                                   |                                |  |
|----------------------------|---------------------------------------------------|--------------------------------|--|
| EN 61326-1                 | Electrical equipment for measurement, control and |                                |  |
| EN 61326-2-1               | laboratory use EMC requirements (2013)            |                                |  |
| Conducted Emission         |                                                   | Electrostatic Discharge        |  |
| Radiated Emission          |                                                   | EN 61000-4-2: 2009             |  |
| EN55011: 2009+A1: 2010     |                                                   |                                |  |
| Current Harmonics          |                                                   | Radiated Immunity              |  |
| EN 61000-3-2: 2006+A2:2009 |                                                   | EN 61000-4-3: 2006 +A2:2010    |  |
| Voltage Fluctuations       |                                                   | Electrical Fast Transients     |  |
| EN 61000-3-3: 2008         |                                                   | EN 61000-4-4: 2012             |  |
|                            |                                                   | Surge Immunity                 |  |
|                            |                                                   | EN 61000-4-5: 2006             |  |
|                            |                                                   | Conducted Susceptibility       |  |
|                            |                                                   | EN 61000-4-6: 2009             |  |
|                            |                                                   | Power Frequency Magnetic Field |  |
|                            |                                                   | EN 61000-4-8: 2010             |  |
|                            |                                                   | Voltage Dip/ Interruption      |  |
|                            |                                                   | EN 61000-4-11: 2004            |  |

| Low Voltage Equipment Directive 2006/95/EC |                      |
|--------------------------------------------|----------------------|
| Safety Requirements                        | EN 61010-1: 2010     |
|                                            | EN 61010-2-030: 2010 |

### <u>GW INSTEK</u>

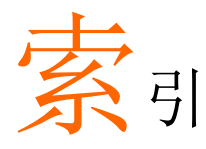

| Accessories12                     |
|-----------------------------------|
| Automatic test                    |
| add test84                        |
| edit settings83                   |
| load81                            |
| page view87                       |
| results94                         |
| running a test90                  |
| saving                            |
| test file name85                  |
| Caution symbol                    |
| Cleaning the instrument7          |
| Declaration of conformity179, 180 |
| Dimensions174                     |
| Disposal instructions7            |
| EN61010                           |
| measurement category6             |
| pollution degree7                 |
| Environment                       |
| safety instruction7               |
| External control105               |
| Interlock key111                  |
| overview106                       |
| remote operation107               |
| remote terminal106                |
| signal I/O operation110           |
| signal I/O overview108            |
| FAQ                               |
| Front panel diagram15             |
| GPIB installation25               |
| Ground                            |
| symbol5                           |
| Interlock key111                  |
| Line voltage selection23          |
| List of features11                |
| Manual tests                      |
| ARC mode52                        |
| fail mode56                       |
| ground mode58                     |
| max hold57                        |

| overview                | 38  |
|-------------------------|-----|
| pass hold               | 55  |
| ramp up time            | 50  |
| results                 | 68  |
| running a test          | 64  |
| saving                  | 63  |
| special mode            | 76  |
| sweep                   | 76  |
| sweep graph             | 79  |
| test filename           | 51  |
| test frequency          | 43  |
| test function           | 41  |
| test limits             | 44  |
| test reference          | 46  |
| test selection          | 39  |
| test settings           | 40  |
| test time               | 47  |
| test voltage            | 42  |
| timing diagrams         | 69  |
| Marketing               |     |
| contact                 | 163 |
| Menu tree               | 32  |
| Operating precautions   | 27  |
| Overview                | 10  |
| Package contents        | 14  |
| Power on/off            |     |
| safety instruction      | 6   |
| Rear panel diagram      | 19  |
| Remote control          | 112 |
| Command list            | 120 |
| Command syntax          | 117 |
| function check          | 115 |
| interface configuration | 113 |
| Service operation       |     |
| about disassembly       | 6   |
| contact                 | 163 |
| Specifications          | 167 |
| Sweep function          | 76  |
| Test errors             | 165 |
| UK power cord           | 8   |

# **G**<sup>W</sup>INSTEK

### GPT-9000/9000A Series 使用手册

#### Utility settings

| buzzer           |     |
|------------------|-----|
| Control settings |     |
| double action    |     |
| GPIB             | 100 |
| interface        | 100 |
| key lock         |     |
| LCD              |     |
|                  |     |

| RS232                 | 100 |
|-----------------------|-----|
| start control         | 102 |
| USB                   | 100 |
| Warning symbol        | 5   |
| Workplace precautions |     |
| Zeroing               | 73  |

#### R OI 北京海洋兴业科技股份有限公司 (证券代码: 839145)

北京市西三旗东黄平路19号龙旗广场4号楼(E座)906室 电话: 010-62176775 62178811 62176785 企业QQ: 800057747 维修QQ: 508005118 企业官网: www.hyxyyq.com

邮编: 100096 传真: 010-62176619 邮箱: market@oitek.com.cn 购线网:www.gooxian.com 查找微信公众号:海洋仪器

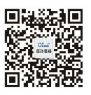

扫描二维码关注我们